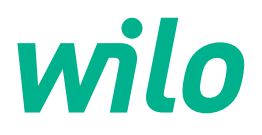

# Wilo-Control EC-WP

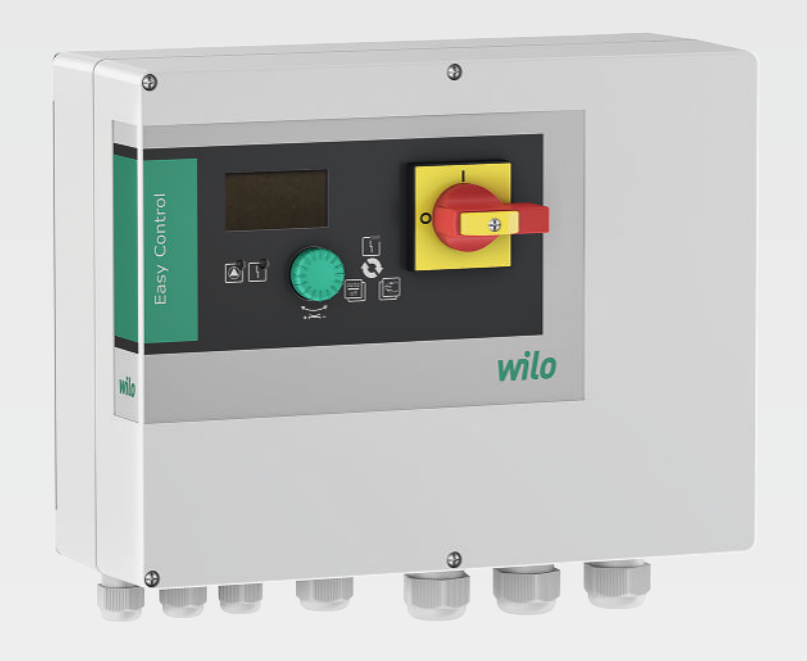

el Οδηγίες εγκατάστασης και λειτουργίας

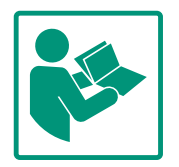

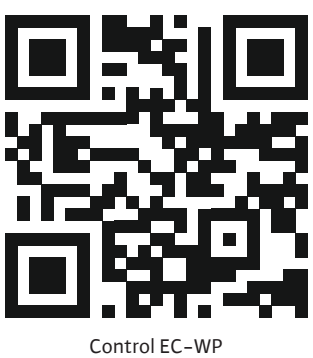

https://qr.wilo.com/1432

# Πίνακας περιεχομένων

| 1 | Γενι       | κά                                                 | . 4      |
|---|------------|----------------------------------------------------|----------|
|   | 1.1        | Σχετικά με αυτές τις οδηγίες                       | 4        |
|   | 1.2        | Δικαιώματα πνευματικής ιδιοκτησίας                 | 4        |
|   | 1.3        | Επιφύλαξη δικαιώματος αλλαγών                      | 4        |
|   | 1.4        | Εγγύηση και απαλλακτική ρήτρα                      | 4        |
| 2 |            | 10 mm                                              |          |
| 2 | Ασφ        |                                                    | . 4      |
|   | 2.1        |                                                    | 4        |
|   | 2.2        |                                                    | 5        |
|   | 2.3        | Ηλεκτρολογικες εργασιες                            | 6        |
|   | 2.4        |                                                    | 6        |
|   | 2.5        | Εργασιες συναρμολογησης/αποσυναρμολογησης          | 6        |
|   | 2.6        | κατα τη λειτουργια                                 | 6        |
|   | 2.7        | Εργασιες συντηρησης                                | /        |
|   | 2.8        | Υποχρεωσεις του χρηστη                             | /        |
| 3 | Εφα        | ρμογή/χρήση                                        | . 7      |
|   | 3.1        | Χρἡση σὑμφωνα με τις προδιαγραφἑς                  | 7        |
|   | 3.2        | Μη προβλεπόμενη χρήση                              | 7        |
| 4 | Πεοι       |                                                    | 7        |
| - | / 1        | Δομή                                               | 2<br>Q   |
|   | 4.7        | Τοόπος λειτομονίας                                 | 8        |
|   | 4.3        | Τεννικά στοινεία                                   | 8        |
|   | ц.<br>4 4  | Είσοδοι και έξοδοι                                 | q        |
|   | 4.5        | Κωδικοποίηση τύπου                                 | q        |
|   | 4.6        | Αειτομογία σε ηλεκτοονικά αυστήματα ελέννου εκκίνη | _        |
|   | 1.0        | σης                                                | 10       |
|   | 4.7        | Εγκατάσταση μέσα σε περιοχές με επικινδυνότητα     |          |
|   |            | έκρηξης                                            | 10       |
|   | 4.8        | Περιεχόμενο παράδοσης                              | 10       |
|   | 4.9        | Παρελκόμενα                                        | 10       |
| F | Мст        |                                                    | 10       |
| 5 |            | αφορά και αποσηκευοη                               | 10       |
|   | 5.1        | Парадоод                                           | 10       |
|   | 5.2        | Αποθήκευση                                         | 10       |
|   | J.J        |                                                    | 10       |
| 6 | Τοπο       | οθέτηση                                            | 10       |
|   | 6.1        | Εξειδίκευση προσωπικού                             | 10       |
|   | 6.2        | Τρόποι τοποθέτησης                                 | 11       |
|   | 6.3        | Υποχρεώσεις του φορέα λειτουργίας                  | 11       |
|   | 6.4        | Εγκατάσταση                                        | 11       |
|   | 6.5        | Ηλεκτρική σύνδεση                                  | 12       |
|   | 6.6        | Είδη ρύθμισης: Περιγραφή και σύνδεση των αισθητήρω | υV       |
|   |            |                                                    | 22       |
| 7 | Χειρ       | ισμόςι                                             | 41       |
|   | 7.1        | Τρόπος λειτουργίας                                 | 42       |
|   | 7.2        | Σύστημα ελέγχου μενού                              | 43       |
|   | 7.3        | Είδος μενού: Κύριο μενού ἡ μενού Easy Actions      | 43       |
|   | 7.4        | Κλήση μενού                                        | 44       |
|   | 7.5        | Γρήγορη πρόσβαση "Easy Actions"                    | 44       |
|   | 7.6        | Εργοστασιακές ρυθμίσεις                            | 44       |
| Q | Oto        |                                                    | L/1      |
| 0 | Q 1        | η σε πειτουργία                                    |          |
|   | 0.1<br>8 7 | Ενεονοποιήστε τον αλεκτοικό πίνακα                 | 45<br>45 |
|   | 8.2<br>8.2 |                                                    | 46       |
|   | 0.5        | ריאליערוא ארארערער אראראר אראר אראר אראר אראר      | ιU       |

|    | 8.4   | Εκκινήστε την αυτόματη λειτουργία                | 59 |
|----|-------|--------------------------------------------------|----|
|    | 8.5   | Κατά τη λειτουργία                               | 59 |
| 9  | Θέση  | εκτός λειτουργίας                                | 63 |
|    | 9.1   | Εξειδίκευση προσωπικού                           | 63 |
|    | 9.2   | Υποχρεώσεις του φορἑα λειτουργίας                | 63 |
|    | 9.3   | Θέση εκτός λειτουργίας                           | 63 |
|    | 9.4   | Απεγκατάσταση                                    | 64 |
| 10 | Συντή | յթղση                                            | 64 |
|    | 10.1  | Διάστημα μεταξύ των συντηρήσεων                  | 65 |
|    | 10.2  | Εργασίες συντήρησης                              | 65 |
| 11 | Βλάβι | ες, αίτια και αντιμετώπιση                       | 65 |
|    | 11.1  | Υποχρεώσεις του φορἑα λειτουργἱας                | 65 |
|    | 11.2  | Ένδειξη σφάλματος                                | 66 |
|    | 11.3  | Επιβεβαίωση βλάβης                               | 66 |
|    | 11.4  | Μνήμη σφαλμάτων                                  | 66 |
|    | 11.5  | Κωδικοί σφάλματος                                | 67 |
|    | 11.6  | Περαιτέρω βήματα για την αποκατάσταση βλαβών     | 67 |
| 12 | Απόρ  | ριψη                                             | 67 |
|    | 12.1  | Πληροφορίες σχετικά με τη συλλογή των μεταχειρι– |    |
|    |       | σμένων ηλεκτρικών και ηλεκτρολογικών προϊόντων   | 67 |
| 13 | Παρά  | ρτημα                                            | 68 |
|    | 13.1  | Σὑνθετες αντιστάσεις συστήματος                  | 68 |
|    | 13.2  | Επισκόπηση των συμβόλων                          | 69 |
|    | 13.3  | Επισκόπηση Διάγραμμα Ηλεκτρικής σὑνδεσης         | 70 |
|    | 13.4  | ModBus: Τὑποι δεδομἑνων                          | 70 |
|    | 13.5  | ModBus: Επισκόπηση παραμέτρων                    | 71 |
|    |       |                                                  |    |

| - | -      |    |
|---|--------|----|
|   | I CVIV | ~  |
| ± |        | u. |

| 1   | Τενικά                          |                                                                                                    |
|-----|---------------------------------|----------------------------------------------------------------------------------------------------|
| 1.1 | Σχετικά με αυτές τις οδηγίες    | Αυτές οι οδηγίες αποτελούν τμήμα του προϊόντος. Η τήρηση των οδηγιών αποτελεί προ-<br>ϋπόθεση για σωστό χειρισμό και χρήση:                                                                                                    |
|     |                                 | <ul> <li>Διαβάστε προσεκτικά τις οδηγίες πριν από κάθε ενέργεια.</li> <li>Πρέπει να φυλάσσετε το εγχειρίδιο σε προσβάσιμο μέρος.</li> <li>Λάβετε υπόψη όλα τα στοιχεία του προϊόντος.</li> <li>Λάβετε υπόψη όλες τις επισημάνσεις σχετικά με το προϊόν.</li> </ul>                                          |
|     |                                 | Το πρωτότυπο των οδηγιών λειτουργίας είναι στη γερμανική γλώσσα. Όλες οι άλλες<br>γλώσσες αυτών των οδηγιών είναι μετάφραση του πρωτοτύπου των οδηγιών λειτουργίας.                                                                                                    |
| 1.2 | Δικαιώματα πνευματικής ιδιοκτη- | WILO SE © 2024                                                                                                    |
|     | σίας                            | Απαγορεύεται η προώθηση και η αντιγραφή αυτού του εγγράφου, η χρήση και η κοινοποί–<br>ηση του περιεχομένου του, εκτός εάν επιτρέπονται ρητά. Οι παραβιάσεις οδηγούν πληρω–<br>μή αποζημίωσης. Με επιφύλαξη κάθε δικαιώματος.                                                                               |
| 1.3 | Επιφύλαξη δικαιώματος αλλαγών   | Η Wilo διατηρεί το δικαίωμα να τροποποιεί τα παραπάνω δεδομένα χωρίς ειδοποίηση και<br>δεν φέρει καμία ευθύνη για τεχνικές ανακρίβειες ή/και παραλείψεις. Οι χρησιμοποιούμε-<br>νες εικόνες μπορεί να είναι διαφορετικές από αυτές του πρωτοτύπου και χρησιμεύουν<br>μόνο για την απεικόνιση του προϊόντος. |
| 1.4 | Εγγύηση και απαλλακτική ρήτρα   | Η Wilo δεν αναλαμβάνει απολύτως καμία ευθύνη και δεν καλύπτει με εγγύηση στις παρα–<br>κάτω περιπτώσεις::                                                                                                    |
|     |                                 | <ul> <li>Ανεπαρκής επιλογή σχεδιασμού λόγω ελλιπών ή λανθασμένων στοιχείων από τον χρή-<br/>στη ή τον ευτολέα</li> </ul>                                                                                                    |
|     |                                 | <ul> <li>Μη τήρηση αυτού του εγχειριδίου</li> </ul>                                                                                                    |
|     |                                 | <ul> <li>Μη προβλεπόμενη χρήση</li> <li>Λανθασμένη αποθήκευση ή μεταφορά</li> </ul>                                                                                                    |
|     |                                 | <ul> <li>Εσφαλμένη εγκατάσταση ή αποσυναρμολόγηση</li> </ul>                                                                                                    |
|     |                                 | <ul> <li>Μη εξουσιοδοτημένη επισκευή</li> </ul>                                                                                                    |
|     |                                 | <ul> <li>Ελαττωματικό δάπεδο</li> <li>Χημικές ηλεκτοικές ή ηλεκτοοχημικές επιδράσεις</li> </ul>                                                                                                    |
|     |                                 | • Φθορά                                                                                                    |
| 2   | Ασφάλεια                        | Αυτό το κεφάλαιο περιέχει βασικές υποδείξεις για τα μεμονω–                                                                                                    |
|     |                                 | μένα στάδια του κύκλου ζωής. Η μη τήρηση αυτών των υποδείξε–                                                                                                    |
|     |                                 | ων μπορεί να προκαλέσει τους εξής κινδύνους:                                                                                                    |
|     |                                 | <ul> <li>Κίνδυνος για ανθρώπους από ηλεκτρικές, ηλεκτρομαγνητικές<br/>ή μηχανικές επιδράσεις</li> </ul>                                                                                                    |
|     |                                 | <ul> <li>Κινδύνους για το περιβάλλον λόγω εκροής επικίνδυνων ου-<br/>σιών</li> </ul>                                                                                                    |
|     |                                 | • Υλικές ζημιές                                                                                                    |
|     |                                 | <ul> <li>Δυσλειτουργία σημαντικών λειτουργιών</li> </ul>                                                                                                    |
|     |                                 | Η μη τήρηση των υποδείξεων οδηγεί στην απώλεια αξίωσης<br>αποζημίωσης.                                                                                                    |
|     |                                 | Επιπλέον, θα πρέπει να λαμβάνονται υπόψη οι οδηγίες και οι<br>υποδείξεις ασφαλείας στα επόμενα κεφάλαια!                                                                                                    |
| 2.1 | Επισήμανση των οδη-             | Σε αυτές τις οδηγίες εγκατάστασης και λειτομογίας γοησιμο-                                                                                                    |
|     | γιών ασφαλείας                  | ποιούνται οδηγίες ασφαλείας για υλικές ζημιές και τραυματι-                                                                                                    |

σμούς και παρουσιάζονται με διαφορετικούς τρόπους:
Οι οδηγίες ασφαλείας για τραυματισμούς ξεκινούν με μια λέξη σήματος και συνοδεύονται από ένα αντίστοιχο σύμβολο.

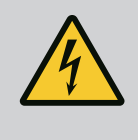

# ΚΙΝΔΥΝΟΣ Είδος και πηγή του κινδύνου!

Επιπτώσεις του κινδύνου και οδηγίες για την αποφυγή του.

 Οι οδηγίες ασφαλείας για υλικές ζημιές ξεκινούν με μια λέξη σήματος και παρουσιάζονται χωρίς σύμβολο.

# ΠΡΟΣΟΧΗ

Είδος και πηγή του κινδύνου!

Επιπτώσεις ή πληροφορίες.

# Λἑξεις επισἡμανσης

Κἰνδυνος!

Η μη λήψη μέτρων ασφαλείας μπορεί να οδηγήσει σε θάνατο ή σοβαρούς τραυματισμούς!

- Προειδοποίηση!
   Η μη λήψη μέτρων ασφαλείας μπορεί να οδηγήσει σε (σοβα– ρούς) τραυματισμούς!
- Προσοχή!

Η μη λήψη μέτρων ασφαλείας μπορεί να οδηγήσει σε υλικές ζημιές, ενώ είναι πιθανή και η συνολική ζημιά του προϊόντος.

Ειδοποίηση!

Χρήσιμη ειδοποίηση για τον χειρισμό του προϊόντος

# Σημάνσεις κειμένου

- 🗸 Προϋπόθεση
- 1. Βήμα εργασίας/αρίθμηση
  - ⇒ Υπόδειξη/οδηγία
  - Αποτέλεσμα

# Σύμβολα

Στο παρόν εγχειρίδιο χρησιμοποιούνται τα εξής σύμβολα:

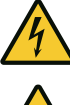

Κίνδυνος από ηλεκτρική τάση

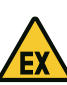

Κίνδυνος από εκρηκτική ατμόσφαιρα

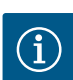

Χρήσιμη ειδοποίηση

- 2.2 Εξειδίκευση προσωπικού
- Το προσωπικό είναι ενημερωμένο σχετικά με τις κατά τόπους ισχύουσες διατάξεις περί πρόληψης ατυχημάτων.
- Το προσωπικό έχει διαβάσει και κατανοήσει τις οδηγίες εγκατάστασης και λειτουργίας.
- Ηλεκτρολογικές εργασίες: εξειδικευμένος ηλεκτρολόγος
   Άτομο με την κατάλληλη ειδική κατάρτιση, τις γνώσεις και την εμπειρία, προκειμένου να αναγνωρίζει τους κινδύνους που προκύπτουν από τον ηλεκτρισμό και να τους αποφεύγει.

2.4

- 2.3 Ηλεκτρολογικές εργασίες
- Αναθέτετε τις ηλεκτρολογικές εργασίες σε εξειδικευμένο ηλεκτρολόγο.

Εργασίες εγκατάστασης/αποσυναρμολόγησης: εξειδικευμένος

Γνώση για εργαλεία και υλικά στερέωσης για διάφορες κατα-

Χειρισμός/έλεγχος: Προσωπικό χειρισμού, καταρτισμένο στον

τρόπο λειτουργίας ολόκληρης της εγκατάστασης

- Πριν από κάθε εργασία αποσυνδέετε το προϊόν από το ηλεκτρικό ρεύμα και ασφαλίζετέ το έναντι απενεργοποίησης.
- Να τηρείτε τους τοπικούς κανονισμούς για τη σύνδεση στο δίκτυο ηλεκτρικής ενέργειας.
- Να τηρείτε τις οδηγίες της τοπικής επιχείρησης παραγωγής ενέργειας.
- Γειώστε το προϊόν.

ηλεκτρολόγος

σκευές

- Τηρείτε τα τεχνικά στοιχεία.
- Αντικαταστήστε αμέσως τα ελαττωματικά καλώδια σύνδεσης.

Το μέγεθος και τα χαρακτηριστικά μεταγωγής των ασφαλειών τήξης εξαρτώνται από το ονομαστικό ρεύμα των συνδεδεμένων

# Ασφάλειες τήξης

2.5 Εργασίες συναρμολόγησης/αποσυναρμολόγησης

Κατά τη λειτουργία

- καταναλωτών. Τηρείτε τους κατά τόπους κανονισμούς. Τηρείτε τους νόμους και τις διατάξεις που ισχύουν σχετικά με
- την εργασιακή ασφάλεια και την πρόληψη ατυχημάτων στον τόπο της εγκατάστασης.
- Αποσυνδέστε το προϊόν από το δίκτυο ηλεκτρικής ενέργειας και ασφαλίστε έναντι επανέναρξης λειτουργίας.
- Χρησιμοποιήστε κατάλληλο υλικό στερέωσης για το υφιστάμενο υπέδαφος.
- Το προϊόν δεν είναι υδατοστεγανό. Επιλέξτε αντίστοιχο τόπο εγκατάστασης!
- Μην παραμορφώσετε το κέλυφος κατά την εγκατάσταση. Οι στεγανοποιήσεις μπορεί να γίνουν μη στεγανές και να επηρεάσουν τον δηλωμένο βαθμός προστασίας ΙΡ.
- Μην εγκαταστήσετε το προϊόν εντός περιοχών με επικινδυνότητα έκρηξης.
- Το προϊόν δεν είναι υδατοστεγανό. Τηρείτε τον βαθμό προστασίας ΙΡ54.
- Θερμοκρασία περιβάλλοντος: 0 ... 40 °C.
- Μέγιστη υγρασία αέρα: 90 %, χωρίς υγροποίηση.
- Μην ανοίγετε τον ηλεκτρικό πίνακα.
- Ο χειριστής πρέπει να αναφέρει αμέσως οποιαδήποτε βλάβη ή ανωμαλία στον προϊστάμενό του.
- Σε περίπτωση που υπάρχουν βλάβες στο προϊόν ή στο καλώδιο σύνδεσης, απενεργοποιήστε αμέσως το προϊόν.

Διατάξεις επιτήρησης

2.6

2.7 Εργασίες συντήρησης

2.8 Υποχρεώσεις του χρήστη

- Μην χρησιμοποιείτε διαβρωτικά ή δραστικά καθαριστικά.
- Το προϊόν δεν είναι υδατοστεγανό. Μην το βουτάτε σε υγρά.
- Να εκτελείτε μόνο τις εργασίες συντήρησης που περιγράφονται στις παρούσες οδηγίες εγκατάστασης και λειτουργίας.
- Για τη συντήρηση και την επισκευή επιτρέπεται να χρησιμοποιούνται μόνο γνήσια ανταλλακτικά του κατασκευαστή. Η χρήση μη γνήσιων ανταλλακτικών απαλλάσσει τον κατασκευαστή από κάθε αστική ευθύνη.
- Να διαθέτετε τις οδηγίες εγκατάστασης και λειτουργίας στη γλώσσα του προσωπικού.
- Εξασφαλίστε την απαιτούμενη εκπαίδευση του προσωπικού για τις αναφερόμενες εργασίες.
- Να διατηρεί πάντα αναγνώσιμες τις πινακίδες ασφαλείας και ειδοποιήσεων που είναι τοποθετημένες στο προϊόν.
- Εκπαιδεύστε το προσωπικό σχετικά με τον τρόπο λειτουργίας της εγκατάστασης.
- Να αποκλείει την πιθανότητα κινδύνου από ηλεκτρικό ρεύμα.
- Να καθορίζει τις αρμοδιότητες του προσωπικού για την ασφαλή εκτέλεση της εργασίας.

Απαγορεύεται η ενασχόληση με το προϊόν σε παιδιά και άτομα κάτω των 16 ετών ή σε άτομα με περιορισμένες φυσικές, κινητι– κές ή διανοητικές ικανότητες! Άτομα κάτω των 18 ετών πρέπει να επιβλέπονται από εξειδικευμένο προσωπικό!

#### 3 Εφαρμογή/χρήση

3.1 Χρήση σύμφωνα με τις προδιαγραφές Ο ηλεκτρικός πίνακας εξυπηρετεί τον εξαρτώμενο από τη στάθμη και την πίεση έλεγχο έως δύο μη ρυθμιζόμενων αντλιών με σταθερό αριθμό στροφών. Η καταγραφή στάθμης και πίεσης μπορεί να εξασφαλίζεται με τους παρακάτω αισθητήρες: πλωτηροδιακόπτης, ηλεκτρόδια, πιεζοστάτης ή αισθητήρας πίεσης.

Στην προβλεπόμενη χρήση συμπεριλαμβάνεται και η τήρηση του παρόντος εγχειριδίου. Οποιαδήποτε άλλη χρήση πέραν από τις αναφερόμενες θεωρείται ως μη προβλεπόμενη.

- 3.2 Μη προβλεπόμενη χρήση
- Εγκατάσταση μέσα σε περιοχές με επικινδυνότητα έκρηξης
  Υπερχείλιση του ηλεκτρικού πίνακα

#### 4 Περιγραφή προϊόντος

#### 4.1 Δομή

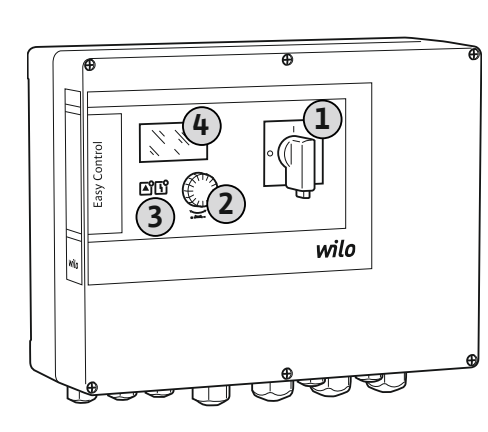

|        |           | 、 · ·       |        |
|--------|-----------|-------------|--------|
| FIG 1. | Ποοσοιlin | nlektoikoii | πινακα |
| 119.1. | προσοφη   | Incripticou | nuvunu |

#### 4.2 Τρόπος λειτουργίας

 1
 Γενικός διακόπτης

 2
 Κουμπί χειρισμού

 3
 Ενδείξεις LED

 4
 Οθόνη LC

Η πρόσοψη του ηλεκτρικού πίνακα αποτελείται από τα εξής βασικά στοιχεία:

- Γενικός διακόπτης για την ενεργοποίηση/παύση λειτουργίας του ηλεκτρικού πίνακα
- Κουμπί χειρισμού για την επιλογή μενού και την εισαγωγή παραμέτρων
- Λυχνίες LED για την ένδειξη της τρέχουσας κατάστασης λειτουργίας
- Οθόνη LC για την προβολή των τρεχόντων στοιχείων λειτουργίας και των διάφορων σημείων του μενού

Η θέση των μεμονωμένων στοιχείων χειρισμού είναι η ίδια στο πλαστικό ή στο μεταλλικό κέλυφος.

Η καταγραφή της στάθμης και της πίεσης εκτελείται ως ρύθμιση δύο σημείων ανά αντλία. Ανάλογα με τη στάθμη πλήρωσης η την πραγματική πίεση κάθε αντλία ενεργοποιείται και απενεργοποιείται αυτόματα. Όταν φτάνει στο σημείο ξηρής λειτουργίας ή υπερχείλισης, εκδηλώνεται οπτικό σήμα. Ακολουθεί μια εξαναγκασμένη έναρξη λειτουργίας όλων των αντλιών. Οι βλάβες αρχειοθετούνται στη μνήμη σφαλμάτων.

Τα τρέχοντα στοιχεία λειτουργίας και κατάστασης προβάλλονται στην οθόνη LC μέσω λυχνιών LED. Ο χειρισμός και η καταχώριση των παραμέτρων λειτουργίας διεξάγονται μέσω περιστρεφόμενου κουμπιού.

Ο ηλεκτρικός πίνακας μπορεί να λειτουργήσει με τρεις διαφορετικούς τρόπους λειτουργίας:

#### Πλήρωση

Όταν μειώνεται η στάθμη του υγρού σε ένα ή δύο δοχεία αποθέματος, οι αντλίες ενεργοποιούνται μεμονωμένα αυτόματα και απενεργοποιούνται όταν η στάθμη αυξάνεται.

Εκκένωση

Όταν αυξάνεται η στάθμη του υγρού σε ένα ή δύο πηγάδια, οι αντλίες ενεργοποιούνται μεμονωμένα αυτόματα και απενεργοποιούνται όταν η στάθμη μειώνεται.

Ρύθμιση πίεσης

Ανάλογα με την πραγματική πίεση στην πλευρά εξόδου της εγκατάστασης, οι αντλίες ενεργοποιούνται και απενεργοποιούνται μεμονωμένα αυτόματα.

#### 4.3 Τεχνικά στοιχεία

| Ημερομηνία κατασκευής*                | βλέπε πινακίδα στοιχείων                      |
|---------------------------------------|-----------------------------------------------|
| Ηλεκτρική σύνδεση                     | βλέπε πινακίδα στοιχείων                      |
| Συχνότητα ηλεκτρικού δικτύου          | 50/60 Hz                                      |
| Μέγιστο ρεύμα εισόδου ανά αντλία      | βλέπε ονομασία τύπου                          |
| Μἑγιστη ονομαστική ισχὑς ανἁ αντλἱα   | βλέπε πινακίδα στοιχείων                      |
| Τρόπος ενεργοποίησης της αντλίας      | βλέπε ονομασία τύπου                          |
| Θερμοκρασία περιβάλλοντος/λειτουργίας | 0 40 °C                                       |
| Θερμοκρασία αποθήκευσης               | -30 °C +60 °C                                 |
| Μέγ. σχετική υγρασία αέρα             | 90 %, χωρίς υγροποίηση                        |
| Βαθμός προστασίας                     | IP54                                          |
| Ηλεκτρική ασφάλεια                    | Βαθμός ρύπανσης ΙΙ                            |
| Τάση ελέγχου                          | βλέπε πινακίδα στοιχείων                      |
| Υλικό κελύφους                        | Πολυανθρακικό, ανθεκτικό σε ακτινοβολία<br>UV |

Για πληροφορίες σχετικά με την ἑκδοση Hardware (HW) και την ἑκδοση Software (SW) ανατρἑξτε στην πινακίδα στοιχείων!

\*Η ημερομηνία κατασκευής αναγράφεται σύμφωνα με το ISO 8601: JJJWww

- JJJJ = 'Ετος
- W = Σύντμηση για Εβδομάδα
- ww = Αναγραφή ημερολογιακής εβδομάδας

| 4.4 Ei | σοδοι και | έξοδοι |
|--------|-----------|--------|
|--------|-----------|--------|

#### Είσοδοι EC-WP 1 ... EC-WP 2 ... Αναγνώριση πίεσης για τη ρύθμιση της πίεσης Παθητικός αισθητήρας πίεσης 4-20 mA 1 1 Πιεζοστάτης 1 \_ Καταγραφή στάθμης για πλήρωση ή εκκένωση Πλωτηροδιακόπτης/Ηλεκτρόδιο 2 4 Υπερχείλιση μόνο για πλήρωση Πλωτηροδιακόπτης/Ηλεκτρόδιο 1 1 Προστασία ξηρής λειτουργίας της αντλίας για τη ρύθμιση της πίεσης, την πλήρωση ή

# την εκκἑνωση Πλωτηροδιακόπτης/Ηλεκτρόδιο 1 2 'Ελεγχος Θερμική επιτήρηση περιἑλιξης (διμεταλλικός αισθητήρας) 1 2 Θερμική επιτήρηση περιἑλιξης (αισθητήρας PTC) Θερμική επιτήρηση περιἑλιξης (αισθητήρας Pt100) Φλες εἰσοδοι

Extern OFF: για την απομακρυσμένη απενεργοποίηση όλων 1 1 των αντλιών

#### Υπόμνημα

1/2/4 = αριθμός των εισόδων, - = μη διαθέσιμο

| Έξοδοι                                                                                                    | EC-WP 1 | EC-WP 2 |
|----------------------------------------------------------------------------------------------------|---------|---------|
| Συνολικό σήμα βλάβης (επαφή εναλλαγής)                                                                                         | 1       | 1       |
| Συνολικό σήμα λειτουργίας (επαφή εναλλαγής)                                                                                    | 1       | 1       |
| Μεμονωμἑνη ἑνδειξη βλἀβης (επαφή ΝC)                                                                                           | 1       | 2       |
| Μήνυμα μεμονωμένης λειτουργίας (Κανονικά ανοικτή επαφή<br>(NO))                                                                | 1       | 2       |
| Έξοδος ισχύος (τιμή σύνδεσης: 24 V=, μέγ. 4 VA)<br>π.χ., για τη σύνδεση ενός εξωτερικού σήματος συναγερμού<br>(λυχνία ή κόρνα) | 1       | 1       |
| Ένδειξη της πραγματικής τιμής πίεσης (0 10 V=)                                                                                 | 1       | 1       |

#### Υπόμνημα

1/2 = αριθμός των εξόδων, - = δεν διατίθεται

| 4.5 | Κωδικο | ποιηση | τυπου |
|-----|--------|--------|-------|

| Παρἁδειγμα | : Wilo-Control EC-WP 2x12A-MT34-DOL-WM-3G                                                                                                    |
|------------|----------------------------------------------------------------------------------------------------|
| EC         | 'Εκδοση ηλεκτρικού πίνακα Easy Control:<br>ΕC = ηλεκτρικός πίνακας για αντλίες με σταθερό αριθμό στροφών                                                                                       |
| WP         | Σύστημα ελέγχου για υποβρύχιες αντλίες                                                                                                    |
| 2x         | Μέγιστος αριθμός των συνδέσιμων αντλιών                                                                                                    |
| 12A        | Μέγιστο ονομαστικό ρεύμα ανά αντλία σε αμπέρ                                                                                                    |
| MT34       | <ul> <li>Ηλεκτρική σύνδεση:</li> <li>MT34 = μονοφασικό εναλλασσόμενο ρεύμα (1~220/230 V) ή τριφασικό εναλλασσόμενο ρεύμα (3~380/400 V)</li> <li>T34 = τριφασικό ρεύμα (3~380/400 V)</li> </ul> |
| DOL        | Τύπος ενεργοποίησης των αντλιών:<br>DOL = Απευθείας                                                                                                    |
| WM         | Επιτοίχια εγκατάσταση                                                                                                    |
| 3G         | Εσωτερικό χαρακτηριστικό ψηφίο                                                                                                    |

| el |  |
|----|--|
|    |  |

| 4.6 | Λειτουργία σε ηλεκτρονικά συστή-<br>ματα ελέγχου εκκίνησης | Συνδέστε τον ηλεκτρικό πίνακα απευθείας στην αντλία και στο δίκτυο ηλεκτρικής ενέρ–<br>γειας. Δεν επιτρέπεται η ενδιάμεση σύνδεση άλλων ηλεκτρονικών συστημάτων ελέγχου<br>εκκίνησης, π.χ. ενός μετατροπέα συχνότητας!                                                                                                    |
|-----|------------------------------------------------------------|----------------------------------------------------------------------------------------------------|
| 4.7 | Εγκατάσταση μέσα σε περιοχές με<br>επικινδυνότητα έκρηξης  | Ο ηλεκτρικός πίνακας δεν διαθέτει δικό του βαθμό προστασίας έναντι έκρηξης. <b>Δεν</b> επι-<br>τρέπεται η εγκατάστασή του σε περιοχές με επικινδυνότητα έκρηξης!                                                                                                    |
| 4.8 | Περιεχόμενο παράδοσης                                      | <ul> <li>Ηλεκτρικός πίνακας</li> <li>Οδηγίες εγκατάστασης και λειτουργίας</li> </ul>                                                                                                    |
| 4.9 | Παρελκόμενα                                                | <ul> <li>Πλωτηροδιακόπτης</li> <li>Πιεζοστάτης</li> <li>Ηλεκτρόδιο</li> <li>Αισθητήρας πίεσης 4–20 mA</li> </ul>                                                                                                    |
| 5   | Μεταφορά και αποθήκευση                                    |                                                                                                    |
| 5.1 | Παράδοση                                                   | <ul> <li>Μετά την παράδοση, ελέγξτε το προϊόν και τη συσκευασία για ελαττώματα (ζημιές, πληρότητα).</li> <li>Καταγράψτε τυχόν ελαττώματα στα έγγραφα μεταφοράς.</li> <li>Δηλώστε τα ελαττώματα/ελλείψεις στη μεταφορική εταιρεία ή τον κατασκευαστή την ημέρα της εισαγωγής της παράδοσης. Δεν μπορεί να γίνει προβολή αξιώσεων για ελατ-τώματα που αναφέρονται αργότερα.</li> </ul> |
| 5.2 | Μεταφορά                                                   | ΠΡΟΣΟΧΗ                                                                                                    |
|     |                                                            | Υλικές ζημιές από βοενμένες συσκευασίες!                                                                                                    |
|     |                                                            | Εάν οι συσκευασίες είναι βρεγμένες, ενδέχεται να σκιστούν. Το προϊόν<br>μπορεί να πέσει χωρίε προστασία στο δάπεδο και να καταστοακεί                                                                                                    |
|     |                                                            | <ul> <li>Αν οι συσκευασίες είναι βρεγμένες, σηκώστε τις με προσοχή και<br/>αντικαταστήστε τις αμέσως!</li> </ul>                                                                                                    |
|     |                                                            | <ul> <li>Καθαρίστε τη μονάδα ελέγχου.</li> <li>Σφραγίστε τα ανοίγματα του κελύφους υδατοστεγανά.</li> <li>Συσκευάστε με τέτοιο τρόπο ώστε η συσκευασία να έχει αντοχή σε κτυπήματα και να είναι υδατοστεγανή.</li> </ul>                                                                                                    |
| 5.3 | Αποθήκευση                                                 | <ul> <li>Συσκευάστε τον ηλεκτρικό πίνακα σε συσκευασία υδατοστεγανή και ανθεκτική στη σκόνη.</li> <li>Τηρείτε τη θερμοκρασία αποθήκευσης: -30 °C +60 °C , μέγ. σχετική υγρασία αέρα: 90 %, χωρίς υγροποίηση.</li> <li>Συνιστάται η αποθήκευση σε χώρο χωρίς πάγο με θερμοκρασία μεταξύ 10 °C 25 °C και σχετική υγρασία αέρα από 40 50 %.</li> </ul>                                  |
|     |                                                            | <ul> <li>Πρέπει να αποφεύγεται γενικά η δημιουργία συμπυκνώματος.</li> <li>Για την αποφυγή εισχώρησης νερού στο κέλυφος, πρέπει να σφραγίσετε όλους τους στυπιοθλίπτες καλωδίων.</li> </ul>                                                                                                    |
|     |                                                            | <ul> <li>Προστατεύστε όλα τα καλώδια έναντι τσακισμάτων, ζημιών και εισχώρησης υγρασίας.</li> <li>Για την αποφυγή ζημιών σε εξαρτήματα, πρέπει να προστατεύετε τον ηλεκτρικό πίνακα έναντι άμεσης ηλιακής ακτινοβολίας και θερμότητας.</li> </ul>                                                                                                    |
|     |                                                            | <ul> <li>Καθαρίστε τον ηλεκτρικό πίνακα μετά την αποθηκεύση.</li> <li>Σε περίπτωση που προκύψει εισχώρηση νερού ή δημιουργία συμπυκνωμάτων, κανονίστε να ελεγχθούν όλα τα ηλεκτρονικά εξαρτήματα ως προς την απρόσκοπτη λειτουργία τους. Επικοινωνήστε σχετικά με το τμήμα εξυπηρέτησης πελατών.</li> </ul>                                                                          |
| 6   | Τοποθέτηση                                                 | <ul> <li>Ελέγξτε τον ηλεκτρικό πίνακα για βλάβες από τη μεταφορά. Μην προχωρήσετε σε εγκατάσταση ελαττωματικών ηλεκτρικών πινάκων!</li> <li>Να λαμβάνετε υπόψη τους τοπικούς κανονισμούς για τον σχεδιασμό και τη λειτουργία ηλεκτρονικών συστημάτων ελέγχου.</li> </ul>                                                                                                    |
| 6.1 | Εξειδίκευση προσωπικού                                     | <ul> <li>Ηλεκτρολογικές εργασίες: εξειδικευμένος ηλεκτρολόγος</li> <li>Άτομο με την κατάλληλη ειδική κατάρτιση, τις γνώσεις και την εμπειρία, προκειμένου<br/>να αναγνωρίζει τους κινδύνους που προκύπτουν από τον ηλεκτρισμό και να τους απο-<br/>φεύγει.</li> </ul>                                                                                                    |

| 6.2   | Τρόποι τοποθέτησης                                              | <ul> <li>Επίτοιχη εγκατάσταση</li> </ul>                                                                                                    |
|-------|-----------------------------------------------------------------|----------------------------------------------------------------------------------------------------|
| 6.3   | Υποχρεώσεις του φορέα λειτουρ-<br>γίας                          | <ul> <li>Ο χώρος εγκατάστασης είναι καθαρός, στεγνός και καθαρός και χωρίς κραδασμούς.</li> <li>Ο χώρος εγκατάστασης είναι ασφαλής έναντι πλημμυρίσματος.</li> <li>Ο ηλεκτρικός πίνακας δεν είναι εκτεθειμένος σε απευθείας ηλιακή ακτινοβολία.</li> <li>Ο χώρος εγκατάστασης βρίσκεται εκτός περιοχών με επικινδυνότητα έκρηξης.</li> </ul>                                                                                                    |
| 6.4   | Εγκατάσταση                                                     | <ul> <li>Έχετε διαθέσιμα καλώδια σύνδεσης και απαραίτητα παρελκόμενα από τον εγκατα-<br/>στάτη.</li> <li>Κατά την τοποθέτηση των καλωδίων πρέπει να δίνεται προσοχή, ώστε να μην τραυμα-<br/>τιστεί το καλώδιο από τράβηγμα, τσάκισμα ή σύνθλιψη.</li> <li>Ελέγξτε τη διατομή και το μήκος του καλωδίου για τον επιλεγμένο τρόπο τοποθέτησης.</li> <li>Σφραγίστε τους μη χρησιμοποιούμενους στυπιοθλίπτες καλωδίων.</li> <li>Πρέπει να τηρείτε τις ακόλουθες συνθήκες περιβάλλοντος:</li> <li>Θερμοκρασία περιβάλλοντος/λειτουργίας: 0 40 °C</li> <li>Σχετική υγρασία αέρα: 40 50 %</li> <li>Μέγιστη σχετική υγρασία αέρα: 90 %, χωρίς υγροποίηση</li> </ul>                                                                                                    |
| 6.4.1 | Θεμελιώδεις υποδείξεις για τη<br>στερέωση του ηλεκτρικού πίνακα | <ul> <li>Η εγκατάσταση μπορεί να γίνει σε διάφορες φέρουσες κατασκευές (τοίχος από μπετόν, ράγα συναρμολόγησης κ.λπ.). Συνεπώς, ο εγκαταστάτης πρέπει να διαθέτει τα κατάλληλα υλικά στερέωσης για την εκάστοτε φέρουσα κατασκευή και να λάβει υπόψη τα παρακάτω στοιχεία:</li> <li>Για την αποφυγή ρωγμών στη φέρουσα κατασκευή και κατάπτωσης του δομικού υλικού, πρέπει να κρατάτε επαρκή απόσταση από τις άκρες της φέρουσας κατασκευής.</li> <li>Το βάθος της οπής διάτρησης εξαρτάται από το μήκος των βιδών. Η οπή διάτρησης πρέπει να είναι κατά περίπου 5 mm βαθύτερη από το μήκος των βιδών.</li> <li>Η σκόνη από τη διάτρηση επηρεάζει τη δύναμη συγκράτησης. Να γίνεται πάντα φύσημα με αέρα ή αναρρόφηση της οπής διάτρησης.</li> </ul>                                                                                                    |
| 6.4.2 | Εγκατάσταση του ηλεκτρικού πί-<br>νακα                          | <b>Μἐγεθος βιδών σε πλαστικό περἰβλημα</b><br>• Μἐγιστη διἀμετρος βιδών: 4 mm<br>• Μἐγιστη διἀμετρος κεφαλής βιδών: 7 mm                                                                                                    |
|       |                                                                 |                                                                                                    |
|       |                                                                 | Εγκατάσταση                                                                                                    |
|       |                                                                 | <b>Εγκατάσταση</b><br>Στερέωση του ηλεκτρικού πίνακα στον τοίχο με τέσσερις βίδες και ούπα:                                                                                                    |
|       |                                                                 | <b>Εγκατάσταση</b><br>Στερέωση του ηλεκτρικού πίνακα στον τοίχο με τέσσερις βίδες και οὑπα:<br>✓ Ο ηλεκτρικός πίνακας είναι αποσυνδεδεμένος από το δίκτυο ηλεκτρικής ενέργειας και<br>εκτός τάσης.                                                                                                    |
|       |                                                                 | <ul> <li>Εγκατάσταση</li> <li>Στερέωση του ηλεκτρικού πίνακα στον τοίχο με τέσσερις βίδες και ούπα:</li> <li>✓ Ο ηλεκτρικός πίνακας είναι αποσυνδεδεμένος από το δίκτυο ηλεκτρικής ενέργειας και εκτός τάσης.</li> <li>1. Ξεβιδώστε τις βίδες στο κάλυμμα και ανοίξτε το κάλυμμα/την πόρτα του ηλεκτρικού πίνακα προς το πλάι.</li> </ul>                                                                                                    |
|       |                                                                 | <ul> <li>Εγκατάσταση</li> <li>Στερέωση του ηλεκτρικού πίνακα στον τοίχο με τέσσερις βίδες και ούπα:</li> <li>✓ Ο ηλεκτρικός πίνακας είναι αποσυνδεδεμένος από το δίκτυο ηλεκτρικής ενέργειας και εκτός τάσης.</li> <li>1. Ξεβιδώστε τις βίδες στο κάλυμμα και ανοίξτε το κάλυμμα/την πόρτα του ηλεκτρικού πίνακα προς το πλάι.</li> <li>2. Ευθυγραμμίστε τον ηλεκτρικό πίνακα στον χώρο εγκατάστασης και σημαδέψτε τις οπές διάτρησης.</li> </ul>                                                                                                    |
|       |                                                                 | <ul> <li>Εγκατάσταση</li> <li>Στερέωση του ηλεκτρικού πίνακα στον τοίχο με τέσσερις βίδες και ούπα:</li> <li>✓ Ο ηλεκτρικός πίνακας είναι αποσυνδεδεμένος από το δίκτυο ηλεκτρικής ενέργειας και εκτός τάσης.</li> <li>1. Ξεβιδώστε τις βίδες στο κάλυμμα και ανοίξτε το κάλυμμα/την πόρτα του ηλεκτρικού πίνακα προς το πλάι.</li> <li>2. Ευθυγραμμίστε τον ηλεκτρικό πίνακα στον χώρο εγκατάστασης και σημαδέψτε τις οπές διάτρησης.</li> <li>3. Τρυπήστε και καθαρίστε τις οπές στερέωσης σύμφωνα με τα στοιχεία του υλικού στερέωσης.</li> </ul>                                                                                                    |
|       |                                                                 | <ul> <li>Εγκατάσταση</li> <li>Στερέωση του ηλεκτρικού πίνακα στον τοίχο με τέσσερις βίδες και ούπα:</li> <li>Ο ηλεκτρικός πίνακας είναι αποσυνδεδεμένος από το δίκτυο ηλεκτρικής ενέργειας και εκτός τάσης.</li> <li>Ξεβιδώστε τις βίδες στο κάλυμμα και ανοίξτε το κάλυμμα/την πόρτα του ηλεκτρικού πίνακα προς το πλάι.</li> <li>Ευθυγραμμίστε τον ηλεκτρικό πίνακα στον χώρο εγκατάστασης και σημαδέψτε τις οπές διάτρησης.</li> <li>Τρυπήστε και καθαρίστε τις οπές στερέωσης σύμφωνα με τα στοιχεία του υλικού στερέωσης.</li> <li>Στερεώστε το κάτω τμήμα με το υλικό στερέωσης στον τοίχο.<br/>Ελέγξτε το κάτω τμήμα για παραμορφώσεις! Για να κλείνει το κάλυμμα του περιβλήματος ακριβώς, ευθυγραμμίστε ξανά τα παραμορφωμένα κελύφη (π.χ. τοποθετήστε ως υπόστρωμα αντισταθμιστικά ελάσματα). ΕΙΔΟΠΟΙΗΣΗ! Όταν δεν κλείνει το κάλυμμα σωστά, επηρεάζεται ο βαθμός προστασίας!</li> </ul>                                                                                                    |
|       |                                                                 | <ul> <li>Εγκατάσταση</li> <li>Στερέωση του ηλεκτρικού πίνακα στον τοίχο με τέσσερις βίδες και ούπα:</li> <li>Ο ηλεκτρικός πίνακας είναι αποσυνδεδεμένος από το δίκτυο ηλεκτρικής ενέργειας και εκτός τάσης.</li> <li>Ξεβιδώστε τις βίδες στο κάλυμμα και ανοίξτε το κάλυμμα/την πόρτα του ηλεκτρικού πίνακα προς το πλάι.</li> <li>Ευθυγραμμίστε τον ηλεκτρικό πίνακα στον χώρο εγκατάστασης και σημαδέψτε τις οπές διάτρησης.</li> <li>Τρυπήστε και καθαρίστε τις οπές στερέωσης σύμφωνα με τα στοιχεία του υλικού στερέωσης.</li> <li>Στερεώστε το κάτω τμήμα με το υλικό στερέωσης στον τοίχο.<br/>Ελέγξτε το κάτω τμήμα με το υλικό στερέωσης στον τοίχο.<br/>Ελέγξτε το κάτω τμήμα για παραμορφώσεις! Για να κλείνει το κάλυμμα του περιβλήματος ακριβώς, ευθυγραμμίστε ξανά τα παραμορφωμένα κελύφη (π.χ. τοποθετήστε ως υπόστρωμα αντισταθμιστικά ελάσματα). ΕΙΔΟΠΟΙΗΣΗ! Όταν δεν κλείνει το κάλυμμα/την πόρτα του ηλεκτρικού πίνακα και στερεώστε με τις βίδες.</li> </ul>                                                                                                    |
|       |                                                                 | <ul> <li>Εγκατάσταση</li> <li>Στερέωση του ηλεκτρικού πίνακα στον τοίχο με τέσσερις βίδες και ούπα:</li> <li>Ο ηλεκτρικός πίνακας είναι αποσυνδεδεμένος από το δίκτυο ηλεκτρικής ενέργειας και εκτός τάσης.</li> <li>Ξεβιδώστε τις βίδες στο κάλυμμα και ανοίξτε το κάλυμμα/την πόρτα του ηλεκτρικού πίνακα προς το πλάι.</li> <li>Ευθυγραμμίστε τον ηλεκτρικό πίνακα στον χώρο εγκατάστασης και σημαδέψτε τις οπές διάτρησης.</li> <li>Τρυπήστε και καθαρίστε τις οπές στερέωσης σύμφωνα με τα στοιχεία του υλικού στε-ρέωσης.</li> <li>Στερεώστε το κάτω τμήμα με το υλικό στερέωσης στον τοίχο.</li> <li>Ελέγξτε το κάτω τμήμα για παραμορφώσεις! Για να κλείνει το κάλυμμα του περιβλήματος ακριβώς, ευθυγραμμίστε ξανά τα παραμορφωμένα κελύφη (π.χ. τοποθετήστε ως υπόστρωμα αντισταθμιστικά ελάσματα). ΕΙΔΟΠΟΙΗΣΗ! Όταν δεν κλείνει το κάλυμμα/την πόρτα του ηλεκτρικού πίνακα και στερεώστε με τις βίδες.</li> <li>Ο ηλεκτρικός πίνακας εγκαταστάθηκε. Συνδέστε τώρα το δίκτυο ηλεκτρικής ενέργειας, τις αντλίες και τον δότη σήματος.</li> </ul>                                                                                                    |
| 6.4.3 | Προστασία ξηρής λειτουργίας                                     | <ul> <li>Εγκατάσταση</li> <li>Στερέωση του ηλεκτρικού πίνακα στον τοίχο με τέσσερις βίδες και ούπα:</li> <li>Ο ηλεκτρικός πίνακας είναι αποσυνδεδεμένος από το δίκτυο ηλεκτρικής ενέργειας και εκτός τάσης.</li> <li>Ξεβιδώστε τις βίδες στο κάλυμμα και ανοίξτε το κάλυμμα/την πόρτα του ηλεκτρικού πίνακα προς το πλάι.</li> <li>Ευθυγραμμίστε τον ηλεκτρικό πίνακα στον χώρο εγκατάστασης και σημαδέψτε τις οπές διάτρησης.</li> <li>Τρυπήστε και καθαρίστε τις οπές στερέωσης σύμφωνα με τα στοιχεία του υλικού στερέωσης.</li> <li>Στερεώστε το κάτω τμήμα με το υλικό στερέωσης στον τοίχο.<br/>Ελέγξτε το κάτω τμήμα για παραμορφώσεις! Για να κλείνει το κάλυμμα του περιβλήματος ακριβώς, ευθυγραμμίστε ξανά τα παραμορφωμένα κελύφη (π.χ. τοποθετήστε ως υπόστρωμα αντισταθμιστικά ελάσματα). ΕΙΔΟΠΟΙΗΣΗ! Όταν δεν κλείνει το κάλυμμα σωστά, επηρεάζεται ο βαθμός προστασίας!</li> <li>Κλείστε το κάλυμμα/την πόρτα του ηλεκτρικού πίνακα και στερεώστε με τις βίδες.</li> <li>Ο ηλεκτρικός πίνακας εγκαταστάθηκε. Συνδέστε τώρα το δίκτυο ηλεκτρικής ενέργειας, τις αντλίες και τον δότη σήματος.</li> </ul>                                                                                                    |
| 6.4.3 | Προστασία ξηρής λειτουργίας<br>αντλίας                          | <ul> <li>Εγκατάσταση</li> <li>Στερέωση του ηλεκτρικού πίνακα στον τοίχο με τέσσερις βίδες και ούπα:</li> <li>Ο ηλεκτρικός πίνακας είναι αποσυνδεδεμένος από το δίκτυο ηλεκτρικής ενέργειας και εκτός τάσης.</li> <li>Ξεβιδώστε τις βίδες στο κάλυμμα και ανοίξτε το κάλυμμα/την πόρτα του ηλεκτρικού πίνακα προς το πλάι.</li> <li>Ευθυγραμμίστε τον ηλεκτρικό πίνακα στον χώρο εγκατάστασης και σημαδέψτε τις οπές διάτρησης.</li> <li>Τρυπήστε και καθαρίστε τις οπές στερέωσης σύμφωνα με τα στοιχεία του υλικού στερέωσης.</li> <li>Στερεώστε το κάτω τμήμα με το υλικό στερέωσης στον τοίχο. Ελέγξτε το κάτω τμήμα για παραμορφώσεις! Για να κλείνει το κάλυμμα του περιβλήματος ακριβώς, ευθυγραμμίστε ξανά τα παραμορφωμένα κελύφη (π.χ. τοποθετήστε ως υπόστρωμα αντισταθμιστικά ελάσματα). ΕΙΔΟΠΟΙΗΣΗ! Όταν δεν κλείνει το κάλυμμα του περιβλήματος ακριβώς πυροτασίας!</li> <li>Κλείστε το κάλυμμα/την πόρτα του ηλεκτρικού πίνακα και στερεώστε με τις βίδες.</li> <li>Ο ηλεκτρικός πίνακας εγκαταστάθηκε. Συνδέστε τώρα το δίκτυο ηλεκτρικής ενέργειας, τις αντλίες και τον δότη σήματος.</li> <li>Η καταγραφή της στάθμης μπορεί να γίνει από τους ακόλουθους δότες σήματος:</li> <li>Πλωτηροδιακόπτης Ο πλωτροεί να κινείται ελεύθερα στον χώρο λειτουργίας (πηγάδι, δοχείο)!</li> </ul> |

• Επίτοιχη εγκατάσταση

• Εργασίες εγκατάστασης/αποσυναρμολόγησης: εξειδικευμένος ηλεκτρολόγος Γνώση για εργαλεία και υλικά στερέωσης για διάφορες κατασκευές

#### 6.5 Ηλεκτρική σύνδεση

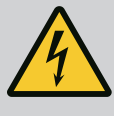

## ΚΙΝΔΥΝΟΣ

#### Θανάσιμος κίνδυνος από ηλεκτρικό ρεύμα!

Η μη τήρηση των οδηγιών κατά την εκτέλεση ηλεκτρολογικών εργασιών μπορεί να προκαλέσει θάνατο λόγω ηλεκτροπληξίας!

- Πριν από την εκτέλεση ηλεκτρολογικών εργασιών αποσυνδέετε το προϊόν από το ηλεκτρικό ρεύμα και ασφαλίζετέ το έναντι μη εξουσιοδοτημένης επανενεργοποίησης.
- Οι ηλεκτρολογικές εργασίες να γίνονται από εξειδικευμένο ηλεκτρολόγο!
- Τηρείτε τους τοπικούς κανονισμούς!

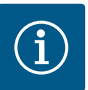

#### ΕΙΔΟΠΟΙΗΣΗ

- Ανάλογα με την εμπέδηση του συστήματος και τον μέγιστο αριθμό συνδέσεων/ώρα των συνδεδεμένων καταναλωτών μπορεί να προκύ– ψουν διακυμάνσεις τάσης ή/και πτώσεις τάσης.
- Όταν χρησιμοποιούνται θωρακισμένα καλώδια, τοποθετήστε τη θωράκιση από τη μία πλευρά στη ράγα γείωσης μέσα στη μονάδα ελέγχου.
- Να αναθέτετε τη σύνδεση πάντα σε εξειδικευμένο ηλεκτρολόγο.
- Λάβετε υπόψη τις οδηγίες εγκατάστασης και λειτουργίας των συνδεδεμένων αντλιών και δοτών σήματος.
- Το ρεύμα και η τάση της ηλεκτρικής σύνδεσης πρέπει να αντιστοιχούν στα στοιχεία της πινακίδας στοιχείων.
- Εκτελέστε ασφάλεια στην πλευρά του δικτύου σύμφωνα με τους τοπικούς κανονισμούς.
- Όταν χρησιμοποιούνται διακόπτες προστασίας ηλεκτρ. γραμμής, πρέπει να επιλέξετε την χαρακτηριστική μεταγωγής σύμφωνα με τη συνδεδεμένη αντλία.
- Όταν εγκατασταθούν διακόπτες διαρροής (RCD, τύπος Α, ημιτονοειδές ρεύμα, κατασκευασμένο για διεθνείς ηλεκτρικές προδιαγραφές), τηρήστε τους τοπικούς κανονισμούς.
- Τοποθετήστε το καλώδιο σύνδεσης σύμφωνα με τους τοπικούς κανονισμούς.
- Μην προκαλείτε ζημιές στα καλώδια σύνδεσης κατά την τοποθέτησή τους.
- Γειώστε τον ηλεκτρικό πίνακα και όλους τους ηλεκτρικούς καταναλωτές.

#### 6.5.1 Επισκόπηση των εξαρτημάτων

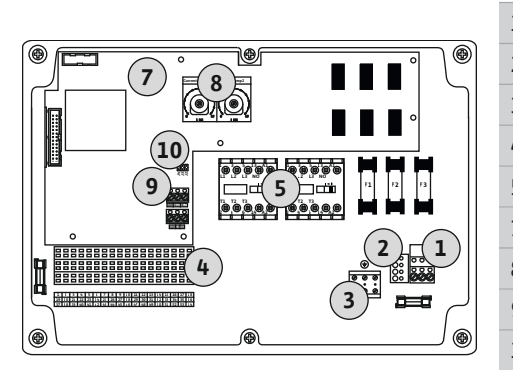

Fig. 2: Control EC-WP 1 .../EC-WP 2 ...

#### Επισκόπηση Control EC-WP 1 .../EC-WP 2 ..., ονομαστικό ρεύμα έως 12 Α

| 1  | Συστοιχία ακροδεκτών: Ηλεκτρική σύνδεση               |
|----|-------------------------------------------------------|
| 2  | Ρύθμιση τάσης ηλεκτρικού δικτύου                      |
| 3  | Συστοιχία ακροδεκτών: Γείωση (PE)                     |
| 4  | Συστοιχία ακροδεκτών: Σύστημα ελέγχου/αισθητήρων      |
| 5  | Συνδυασμοί ρελέ                                       |
| 7  | Πλακέτα ελέγχου                                       |
| 8  | Ποτενσιόμετρο για την επιτήρηση του ρεύματος κινητήρα |
| 9  | ModBus RTU: Διεπαφή RS485                             |
| 10 | ModBus RTU: Βραχυκυκλωτήρας για τερματισμό/πόλωση     |
|    |                                                       |

#### Επισκόπηση Control EC-WP 1 ..., ονομαστικό ρεύμα έως 23 Α

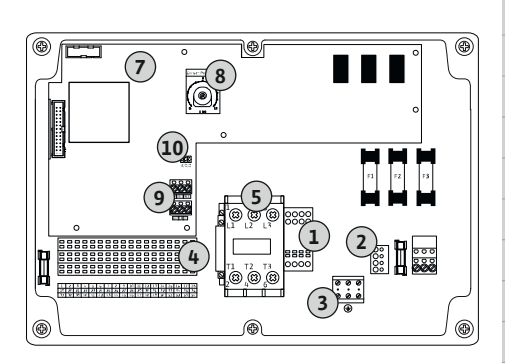

Fig. 3: Control EC-WP 1 x 23A

#### 6.5.2 Ηλεκτρική σύνδεση ηλεκτρικού πίνακα

| L  | Συστοιχία ακροδεκτών: Ηλεκτρική σύνδεση               |
|----|-------------------------------------------------------|
| 2  | Ρύθμιση τάσης ηλεκτρικού δικτύου                      |
| 3  | Συστοιχία ακροδεκτών: Γείωση (PE)                     |
| ł  | Συστοιχία ακροδεκτών: Σύστημα ελέγχου/αισθητήρων      |
| 5  | Συνδυασμός ρελέ                                       |
| 7  | Πλακέτα ελέγχου                                       |
| 3  | Ποτενσιόμετρο για την επιτήρηση του ρεύματος κινητήρα |
| )  | ModBus RTU: Διεπαφή RS485                             |
| LO | ModBus RTU: Βραχυκυκλωτήρας για τερματισμό/πόλωση     |
|    |                                                       |

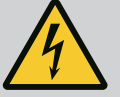

#### ΚΙΝΔΥΝΟΣ

#### Κίνδυνος θανάσιμου τραυματισμού από ηλεκτρικό ρεύμα με απενεργοποιημένο γενικό διακόπτη!

Στον ακροδέκτη για την επιλογή τάσης, η τάση ηλεκτρικού δικτύου υπάρχει ακόμα και με απενεργοποιημένο γενικό διακόπτη.

 Προβείτε σε επιλογή τάσης πριν από τη σύνδεση στο ηλεκτρικό ρεύμα.

#### ΠΡΟΣΟΧΗ

#### Υλικές ζημιές από εσφαλμένη ρύθμιση της τάσης ηλεκτρικού δικτύου!

Σε περίπτωση εσφαλμένης ρύθμισης της τάσης ηλεκτρικού δικτύου θα καταστραφεί ο ηλεκτρικός πίνακας. Ο ηλεκτρικός πίνακας μπορεί να λειτουργήσει με διάφορες τάσεις ηλεκτρικού δικτύου. Εργοστασιακά η τάση ηλεκτρικού δικτύου είναι ρυθμισμένη στα 400 V.

 Για διαφορετική τάση ηλεκτρικού δικτύου αλλάξτε πριν από τη σύνδεση τη θέση σύνδεσης της γέφυρας καλωδίου.

#### Σύνδεση δικτύου Wilo-Control EC-WP 1 .../EC-WP 2 ... έως 12 Α

| 1 | Συστοιχία ακροδεκτών: Ηλεκτρική σύνδεση |
|---|-----------------------------------------|
| 2 | Ρύθμιση τάσης ηλεκτρικού δικτύου        |
| 3 | Συστοιχία ακροδεκτών: Γείωση (PE)       |

Εισαγάγετε τα τοποθετημένα από τον εγκαταστάτη καλώδια σύνδεσης μέσα από τους στυπιοθλίπτες καλωδίων και στερεώστε τα. Συνδέστε τους πυρήνες καλωδίων στη συστοιχία ακροδεκτών σύμφωνα με το σχεδιάγραμμα σύνδεσης.

#### Ηλεκτρική σύνδεση 1~230 V:

- Καλώδιο: 3 αγωγών
- Πυρήνας καλωδίου: L, N, PE
- Ρύθμιση τάσης ηλεκτρικού δικτύου: Γέφυρα 230/COM

#### Ηλεκτρική σύνδεση 3~230 V:

- Καλώδιο: 4 αγωγών
- Πυρήνας καλωδίου: L1, L2, L3, PE
- Ρύθμιση τάσης ηλεκτρικού δικτύου: Γέφυρα 230/COM
- Ηλεκτρική σύνδεση**3~380 V**:
- Καλώδιο: 4 αγωγών
- Πυρήνας καλωδίου: L1, L2, L3, PE
- Ρύθμιση τάσης ηλεκτρικού δικτύου: Γέφυρα 380/COM
- Ηλεκτρική σύνδεση 3~400 V:
- Καλώδιο: 4 αγωγών
- Πυρήνας καλωδίου: L1, L2, L3, PE

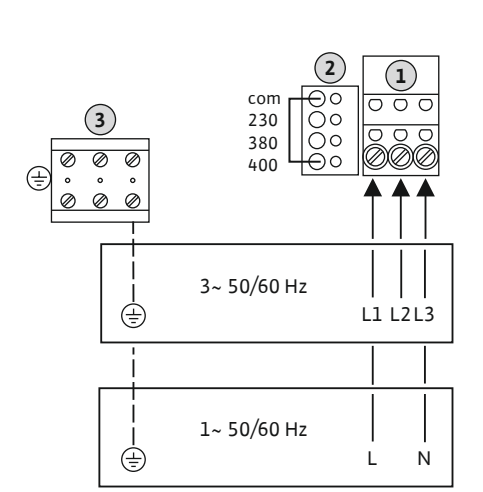

Ρύθμιση τάσης ηλεκτρικού δικτύου: Γέφυρα 400/COM (εργοστασιακή ρύθμιση)

#### Σύνδεση δικτύου Wilo-Control EC-WP 1 ... ἑως 23 A

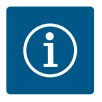

# ΕΙΔΟΠΟΙΗΣΗ

#### Απαιτείται ουδέτερος αγωγός

Για τη σωστή λειτουργία του συστήματος ελέγχου απαιτείται ένας ουδέτερος αγωγός (ουδέτερο) στην ηλεκτρική σύνδεση.

Συστοιχία ακροδεκτών: Ηλεκτρική σύνδεση
 Ρύθμιση τάσης ηλεκτρικού δικτύου
 Συστοιχία ακροδεκτών: Γείωση (PE)

Εισαγάγετε τα τοποθετημένα από τον εγκαταστάτη καλώδια σύνδεσης μέσα από τους στυπιοθλίπτες καλωδίων και στερεώστε τα. Συνδέστε τους πυρήνες των καλωδίων στον γενικό διακόπτη σύμφωνα με το σχεδιάγραμμα σύνδεσης.

Ηλεκτρική σύνδεση 3~230 V:

- Καλώδιο: 5 αγωγών
- Πυρήνας καλωδίου: L1, L2, L3, N, PE
- Ρύθμιση τάσης ηλεκτρικού δικτύου: Γέφυρα 230/COM
- Ηλεκτρική σύνδεση**3~380 V**:
- Καλώδιο: 5 αγωγών
- Πυρήνας καλωδίου: L1, L2, L3, N, PE
- Ρύθμιση τάσης ηλεκτρικού δικτύου: Γέφυρα 380/COM

Ηλεκτρική σύνδεση 3~400 V:

- Καλώδιο: 5 αγωγών
- Πυρήνας καλωδίου: L1, L2, L3, N, PE
- Ρύθμιση τάσης ηλεκτρικού δικτύου: Γέφυρα 400/COM (εργοστασιακή ρύθμιση)

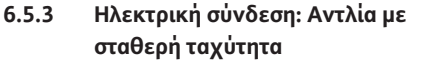

Fig. 5: Σύνδεση δικτύου Wilo-Control EC-

WP 1... ἑως 23 A

# ΕΙΔΟΠΟΙΗΣΗ

#### Περιστρεφόμενο πεδίο σύνδεσης ηλεκτρικού δικτύου και αντλίας

Το περιστρεφόμενο πεδίο από τη σύνδεση στο ηλεκτρικό δίκτυο άγεται απευθείας στη σύνδεση της αντλίας.

- Ελέγξτε το απαιτούμενο περιστρεφόμενο πεδίο των προς σύνδεση αντλιών (δεξιόστροφα ή αριστερόστροφα).
- Τηρείτε τις οδηγίες εγκατάστασης και λειτουργίας των αντλιών.

0000 0000  $(\mathbf{1})$ 0000 com Ø 230 Ō 380 0 Ø Ø Ø 400 3~ 50/60 Hz Ð L1 L2 L3 N

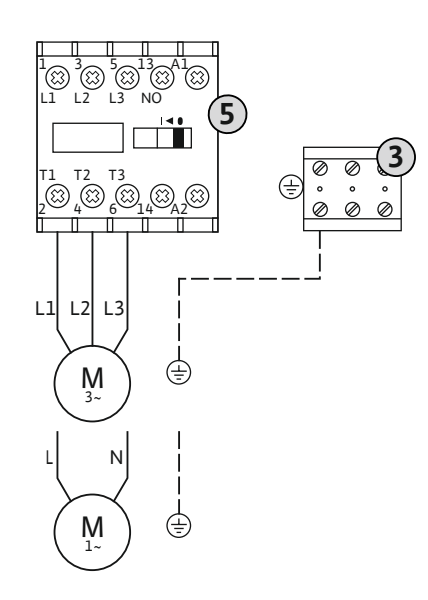

3

5

τήρα!

Fig. 6: Σύνδεση αντλίας

6.5.3.2 Ρυθμίστε την επιτήρηση του ρεύματος κινητήρα Το **ελάχιστο και το μέγιστο** ρεύμα κινητήρα των συνδεδεμένων αντλιών παρακολουθεί– ται:

Εισάγετε τα τοποθετημένα από τον εγκαταστάτη καλώδια σύνδεσης μέσα από τους στυπιο-

θλίπτες καλωδίων και στερεώστε. Συνδέστε τους πυρήνες των καλωδίων στη διάταξη προ-

ΕΙΔΟΠΟΙΗΣΗ! Αφού συνδεθούν όλες οι αντλίες ρυθμίστε την επιτήρηση ρεύματος κινη-

• Ελάχιστη επιτήρηση ρεύματος κινητήρα

Συστοιχία ακροδεκτών: Γείωση (ΡΕ)

Διάταξη προστασίας

στασίας σύμφωνα με το σχεδιάγραμμα σύνδεσης.

Η τιμή καθορίζεται σαφώς στον ηλεκτρικό πίνακα: 300 mA ή 10 % του ρυθμισμένου ρεύματος κινητήρα.

#### ΕΙΔΟΠΟΙΗΣΗ! Ο έλεγχος μπορεί να απενεργοποιηθεί στο μενού 5.69.

Μέγιστη επιτήρηση ρεύματος κινητήρα Ρυθμίστε την τιμή στον ηλεκτρικό πίνακα.

#### ΕΙΔΟΠΟΙΗΣΗ! Ο έλεγχος δεν μπορεί να απενεργοποιηθεί!

Η επιτήρηση του μέγιστου ρεύματος κινητήρα εξασφαλίζεται με ηλεκτρονικό σύστημα επιτήρησης του ρεύματος κινητήρα.

Σε ηλεκτρικούς πίνακες έως 12 Α και έως 23 Α χρησιμοποιούνται τα ίδια ποτενσιόμετρα: Κλίμακα 0 ... 12. Για τη ρύθμιση των ονομαστικών ρευμάτων ισχύουν τα εξής:

- Ηλεκτρικοί πίνακες έως 12 Α: Η τιμή αντιστοιχεί 1:1 στην κλίμακα, π.χ., 6 = 6 Α. Μέγιστη ρυθμιζόμενη τιμή: 12 Α
- Ηλεκτρικοί πίνακες έως 23 Α: Η τιμή αντιστοιχεί 1:2 στην κλίμακα, π.χ., 6 = 12 Α. Μέγιστη ρυθμιζόμενη τιμή: 24 Α

Μετά τη σύνδεση των αντλιών ρυθμίστε το ονομαστικό ρεύμα κινητήρα των αντλιών.

|  | 8 П | Ίοτενσιόμετρο για την επιτήρηση του ρεύματος κινητήρα |  |
|--|-----|-------------------------------------------------------|--|
|--|-----|-------------------------------------------------------|--|

Ρυθμίστε με ένα κατσαβίδι το ονομαστικό ρεύμα κινητήρα στο εκάστοτε ποτενσιόμετρο.

# ΕΙΔΟΠΟΙΗΣΗ! Η ρύθμιση "0" στο ποτενσιόμετρο προκαλεί σφάλμα στην ενεργοποίηση της αντλίας!

Η ακριβής ρύθμιση της επιτήρησης του ρεύματος κινητήρα μπορεί να πραγματοποιηθεί στη διάρκεια της θέσης σε λειτουργία. Κατά τη θέση σε λειτουργία μπορεί να εμφανιστεί το ρυθμισμένο και το πραγματικό ρεύμα κινητήρα στην οθόνη:

- Τρέχουσα **ρυθμισμένη** τιμή επιτήρησης ρεύματος κινητήρα (μενού 4.25 ... 4.26)
- Τρέχον προσδιορισμένο ρεύμα λειτουργίας της αντλίας (μενού 4.29 ... 4.30)

#### 6.5.4 Σύνδεση θερμικής επιτήρησης κινητήρα

Fig. 7: Ρυθμίστε το ονομαστικό ρεύμα κινη-

τήρα στο ποτενσιόμετρο

Current Pump 1 Current Pump 2

#### ΠΡΟΣΟΧΗ

#### Υλικές ζημιές από εξωτερική τάση!

Η σύνδεση εξωτερικής τάσης καταστρέφει το εξάρτημα.

Μην συνδέετε εξωτερική τάση (σύνδεση χωρίς δυναμικό).

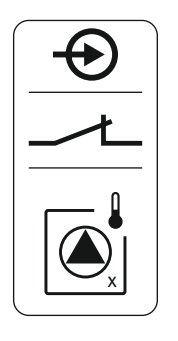

Fig. 8: Σύμβολο επισκόπησης σύνδεσης

#### 6.5.5 Σύνδεση ρύθμισης πίεσης

Μπορεί να συνδεθεί μία θερμική επιτήρηση κινητήρα με διμεταλλικούς αισθητήρες ανά αντλία. Μη συνδέσετε κανέναν αισθητήρα PTC και Pt100!

Οι ακροδέκτες είναι συνδεδεμένοι εργοστασιακά με γέφυρα.

Εισαγάγετε τα τοποθετημένα από τον εγκαταστάτη καλώδια σύνδεσης μέσα από τους στυπιοθλίπτες καλωδίων και στερεώστε τα. Συνδέστε τους πυρήνες καλωδίων στη συστοιχία ακροδεκτών σύμφωνα με το σχεδιάγραμμα σύνδεσης. Ο αριθμός του ακροδέκτη φαίνεται στην επισκόπηση της συνδεσμολογίας στο κάλυμμα. Το «x» στο σύμβολο δηλώνει την εκάστοτε αντλία:

- 1 = Αντλία 1
- 2 = Αντλία 2

#### Καταγραφή πίεσης

Η καταγραφή πίεσης μπορεί να εξασφαλίζεται με τους παρακάτω αισθητήρες:

- Πιεζοστάτης (μόνο Control EC-WP1 ...)
   Ο πιεζοστάτης λειτουργεί ως κανονικά ανοικτή επαφή (NO):
  - Ανοικτός πιεζοστάτης: Αντλία ΟΝ
  - Κλειστός πιεζοστάτης: Αντλία off
- Αναλογικός αισθητήρας πίεσης 4-20 mA
  - ΕΙΔΟΠΟΙΗΣΗ! Μη συνδέετε ενεργό αισθητήρα πίεσης.
  - ΕΙΔΟΠΟΙΗΣΗ! Χρησιμοποιείτε θωρακισμένα καλώδια σύνδεσης! Τοποθετήστε τη θωράκιση από τη μία πλευρά!
  - ΕΙΔΟΠΟΙΗΣΗ! Προσοχή στη σωστή πολικότητα του αισθητήρα πίεσης!

#### Προστασία ξηρής λειτουργίας αντλίας

Η στάθμη για την προστασία ξηρής λειτουργίας μπορεί να επιτηρείται επιπρόσθετα με τους παρακάτω αισθητήρες:

- Πλωτηροδιακόπτης
- Ηλεκτρόδιο
  - Η σύνδεση έχει προστασία κατά της αντιστροφής πολικότητας!

Η είσοδος λειτουργεί ως κανονικά ανοικτή επαφή (NO):

- Ανοικτός πλωτηροδιακόπτης ή αναδυόμενο ηλεκτρόδιο: υστέρηση της στάθμης του νερού
- Κλειστός πλωτηροδιακόπτης ή βυθιζόμενο ηλεκτρόδιο: Στάθμη νερού επαρκής
- Οι ακροδέκτες είναι εξοπλισμένοι εργοστασιακά με γέφυρα.

#### Σύνδεση των αισθητήρων

#### ΠΡΟΣΟΧΗ

#### Υλικές ζημιές από εξωτερική τάση!

Η σύνδεση εξωτερικής τάσης καταστρέφει το εξάρτημα.

• Μην συνδέετε εξωτερική τάση (σύνδεση χωρίς δυναμικό).

Εισαγάγετε τα τοποθετημένα από τον εγκαταστάτη καλώδια σύνδεσης μέσα από τους στυπιοθλίπτες καλωδίων και στερεώστε τα. Συνδέστε τους πυρήνες καλωδίων στη συστοιχία ακροδεκτών σύμφωνα με το σχεδιάγραμμα σύνδεσης. Περισσότερες πληροφορίες για τα είδη ρύθμισης και τον τρόπο λειτουργία τους, καθώς και για τους επιμέρους αριθμούς ακροδεκτών παρέχονται στην εκάστοτε περιγραφή:

- Είδος ρύθμισης «Ρύθμιση σταθερής πίεσης p-c»: 1x αντλία, με πιεζοστάτη [▶ 39]
- Είδος ρύθμισης «Ρύθμιση σταθερής πίεσης p-c»: 1x αντλία, με αισθητήρα πίεσης
   [► 40]
- Είδος ρύθμισης «Ρύθμιση σταθερής πίεσης p-c»: 2x αντλίες, με αισθητήρα πίεσης
   [► 41]

#### Χρήση ηλεκτροδίων

A B

Η σύνδεση ηλεκτροδίων μπορεί να αποκατασταθεί με τους παρακάτω τρόπους:

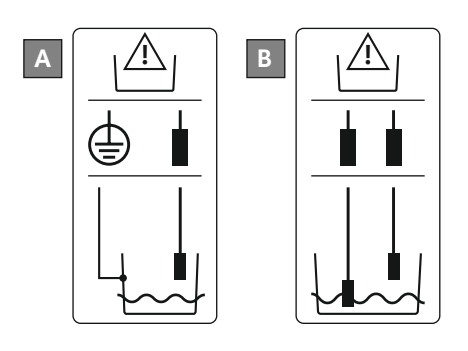

| 1χ ηλεκτρόδιο με διαστάσεις αναφοράς στο δοχείο       |
|-------------------------------------------------------|
| 2x ηλεκτρόδια με διαστάσεις αναφοράς μέσω ηλεκτροδίου |
|                                                       |

*Fig. 9:* Τύπος σύνδεσης ηλεκτροδίων

#### 6.5.6 Σύνδεση ρύθμισης στάθμης

#### Καταγραφή στάθμης

Η καταγραφή στάθμης μπορεί να εξασφαλίζεται με τους παρακάτω αισθητήρες:

- Πλωτηροδιακόπτης
- Ηλεκτρόδιο
  - Η σύνδεση έχει προστασία κατά της αντιστροφής πολικότητας!

Οι είσοδοι λειτουργούν ως κανονικά ανοικτές επαφές (ΝΟ):

- Ανοικτός πλωτηροδιακόπτης ή αναδυόμενο ηλεκτρόδιο: Αντλία ΟΝ
- Κλειστός πλωτηροδιακόπτης ή βυθιζόμενο ηλεκτρόδιο: Αντλία off

#### Προστασία ξηρής λειτουργίας αντλίας

Η στάθμη για την προστασία ξηρής λειτουργίας μπορεί να επιτηρείται επιπρόσθετα με τους παρακάτω αισθητήρες:

- Πλωτηροδιακόπτης
- Ηλεκτρόδιο
  - Η σύνδεση έχει προστασία κατά της αντιστροφής πολικότητας!

Η είσοδος λειτουργεί ως κανονικά ανοικτή επαφή (NO):

- Ανοικτός πλωτηροδιακόπτης ή αναδυόμενο ηλεκτρόδιο: υστέρηση της στάθμης του νερού
- Κλειστός πλωτηροδιακόπτης ή βυθιζόμενο ηλεκτρόδιο: Στάθμη νερού επαρκής

Οι ακροδέκτες είναι εξοπλισμένοι εργοστασιακά με γέφυρα.

#### Στάθμη υπερχείλισης

Η στάθμη υπερχείλισης μπορεί να επιτηρείται επιπρόσθετα με τους παρακάτω αισθητήρες:

- Πλωτηροδιακόπτης
- Ηλεκτρόδιο
  - Η σύνδεση έχει προστασία κατά της αντιστροφής πολικότητας!

Η είσοδος λειτουργεί ως κανονικά ανοικτή επαφή (NO):

- Ανοικτός πλωτηροδιακόπτης ή αναδυόμενο ηλεκτρόδιο: χωρίς υπερχείλιση
- Κλειστός πλωτηροδιακόπτης ή βυθιζόμενο ηλεκτρόδιο: Συναγερμός υψηλής στάθμης νερού

#### Σύνδεση των αισθητήρων

#### ΠΡΟΣΟΧΗ

#### Υλικές ζημιές από εξωτερική τάση!

- Η σύνδεση εξωτερικής τάσης καταστρέφει το εξάρτημα.
- Μην συνδέετε εξωτερική τάση (σύνδεση χωρίς δυναμικό).

Εισαγάγετε τα τοποθετημένα από τον εγκαταστάτη καλώδια σύνδεσης μέσα από τους στυπιοθλίπτες καλωδίων και στερεώστε τα. Συνδέστε τους πυρήνες καλωδίων στη συστοιχία ακροδεκτών σύμφωνα με το σχεδιάγραμμα σύνδεσης. Περισσότερες πληροφορίες για τα είδη ρύθμισης και τον τρόπο λειτουργία τους, καθώς και για τους επιμέρους αριθμούς ακροδεκτών παρέχονται στην εκάστοτε περιγραφή:

- Είδη ρύθμισης για την πλήρωση
  - Είδος ρύθμισης «Πλήρωση»: 1x πηγάδι, 1x αντλία, 1x πλωτηροδιακόπτης ή ηλεκτρόδιο [▶ 23]
  - Είδος ρύθμισης «Πλήρωση»: 1x πηγάδι, 1x αντλία, 2x πλωτηροδιακόπτες ή ηλεκτρόδια [▶ 24]
  - Είδος ρύθμισης «Πλήρωση»: 1x πηγάδι, 2x αντλίες, 2x πλωτηροδιακόπτες ή ηλεκτρόδια [▶ 25]
  - Είδος ρύθμισης «Πλήρωση»: 1x πηγάδι, 2x αντλίες, 3 πλωτηροδιακόπτες ή ηλεκτρόδια [▶ 26]
  - Είδος ρύθμισης «Πλήρωση»: 1x πηγάδι, 2x αντλίες, 4x πλωτηροδιακόπτες ή ηλεκτρόδια [▶ 27]
  - Είδος ρύθμισης «Πλήρωση»: 2x πηγάδια, 2x αντλίες, 2x πλωτηροδιακόπτες ή ηλεκτρόδια [▶ 28]
  - Είδος ρύθμισης «Πλήρωση»: 2x πηγάδια, 2x αντλίες, 4x πλωτηροδιακόπτες ή ηλεκτρόδια [▶ 30]
- Είδη ρύθμισης για την εκκένωση
  - Είδος ρύθμισης «Εκκένωση»: 1x πηγάδι, 1x αντλία, 1x πλωτηροδιακόπτης ή ηλεκτρόδιο [► 32]
  - Είδος ρύθμισης «Εκκένωση»: 1x πηγάδι, 1x αντλία, 2x πλωτηροδιακόπτες ή ηλεκτρόδια [► 33]
  - Είδος ρύθμισης «Εκκένωση»: 1x πηγάδι, 2x αντλίες, 2x πλωτηροδιακόπτες ή ηλεκτρόδια [▶ 34]
  - Είδος ρύθμισης «Εκκένωση»: 1x πηγάδι, 2x αντλίες, 3 πλωτηροδιακόπτες ή ηλεκτρόδια [▶ 35]
  - Είδος ρύθμισης «Εκκένωση»: 1x πηγάδι, 2x αντλίες, 4x πλωτηροδιακόπτες ή ηλεκτρόδια [► 36]
  - Είδος ρύθμισης «Εκκένωση»: 2x πηγάδια, 2x αντλίες, 2x πλωτηροδιακόπτες ή ηλεκτρόδια [▶ 37]
  - Είδος ρύθμισης «Εκκένωση»: 2x πηγάδια, 2x αντλίες, 4x πλωτηροδιακόπτες ή ηλεκτρόδια [▶ 38]

#### Χρήση ηλεκτροδίων

Η σύνδεση ηλεκτροδίων μπορεί να αποκατασταθεί με τους παρακάτω τρόπους:

| A | 1χ ηλεκτρόδιο με διαστάσεις αναφοράς στο δοχείο       |
|---|-------------------------------------------------------|
| В | 2x ηλεκτρόδια με διαστάσεις αναφοράς μέσω ηλεκτροδίου |
|   |                                                       |

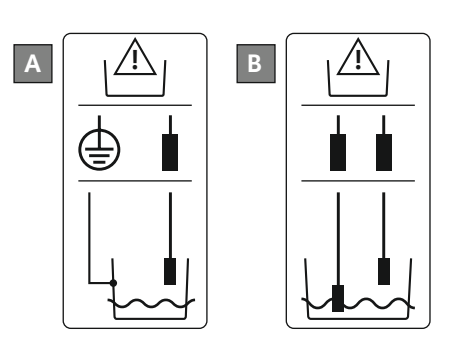

Fig. 10: Τύπος σύνδεσης ηλεκτροδίων

6.5.7 Σύνδεση "Extern OFF": Εξ αποστάσεως απενεργοποίηση

#### ΠΡΟΣΟΧΗ

#### Υλικές ζημιές από εξωτερική τάση!

Η σύνδεση εξωτερικής τάσης καταστρέφει το εξάρτημα.

Μην συνδέετε εξωτερική τάση (σύνδεση χωρίς δυναμικό).

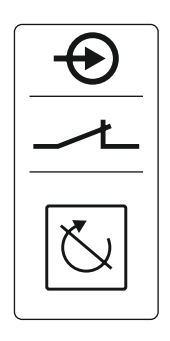

Fig. 11: Σύμβολο επισκόπησης σύνδεσης

#### 6.5.8 Σύνδεση Συνολικό σήμα λειτουργίας (SBM)

- Επαφή κλειστή: Αντλίες διαθέσιμες
- Επαφή ανοιχτή: Όλες οι αντλίες OFF Στην οθόνη εμφανίζεται το σύμβολο "Extern OFF".
- Οι ακροδέκτες είναι συνδεδεμένοι εργοστασιακά με γέφυρα.

#### ΕΙΔΟΠΟΙΗΣΗ! Η εξ αποστάσεως απενεργοποίηση έχει προτεραιότητα. Όλες οι αντλίες απενεργοποιούνται ανεξάρτητα από την τρέχουσα πραγματική τιμή πίεσης. Δεν είναι δυνατή η χειροκίνητη λειτουργία των αντλιών!

Εισάγετε τα τοποθετημένα από τον εγκαταστάτη καλώδια σύνδεσης μέσα από τους στυπιοθλίπτες καλωδίων και στερεώστε. Αφαιρέστε τη γέφυρα και συνδέστε τους πυρήνες των καλωδίων στη συστοιχία ακροδεκτών σύμφωνα με το σχεδιάγραμμα σύνδεσης. **Ο αριθμός του ακροδέκτη φαίνεται στην επισκόπηση της συνδεσμολογίας στο κάλυμμα.** 

# κινδύνος

#### Κίνδυνος θανάσιμου τραυματισμού από ηλεκτρικό ρεύμα!

Η τάση της εξωτερικής τροφοδοσίας τάσης εφαρμόζεται στους ακροδέκτες ακόμη κι όταν είναι απενεργοποιημένος ο γενικός διακόπτης!

- Αποσυνδέετε την εξωτερική τροφοδοσία τάσης πριν από όλες τις εργασίες.
- Οι ηλεκτρολογικές εργασίες να γίνονται από εξειδικευμένο ηλεκτρολόγο.
- Τηρείτε τους τοπικούς κανονισμούς.

Μέσω μιας ξεχωριστής εξόδου εξάγεται μια ένδειξη λειτουργίας για όλες τις αντλίες (SBM):

- Είδος επαφής: επαφή εναλλαγής χωρίς δυναμικό
- Επιβάρυνση επαφής:
  - Ελάχιστη: 12 V=, 10 mA
  - Μἑγιστη: 250 V~, 1 A
- Εισαγάγετε τα τοποθετημένα από τον εγκαταστάτη καλώδια σύνδεσης μέσα από τους στυπιοθλίπτες καλωδίων και στερεώστε.
- Συνδέστε τους πυρήνες καλωδίων στη συστοιχία ακροδεκτών σύμφωνα με το σχεδιάγραμμα σύνδεσης.
- Ο αριθμός του ακροδέκτη φαίνεται στην επισκόπηση της συνδεσμολογίας στο κάλυμμα ηλεκτρικού πίνακα.

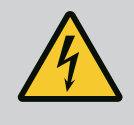

# κινδύνος

#### Κίνδυνος θανάσιμου τραυματισμού από ηλεκτρικό ρεύμα!

Η τάση της εξωτερικής τροφοδοσίας τάσης εφαρμόζεται στους ακροδέκτες ακόμη κι όταν είναι απενεργοποιημένος ο γενικός διακόπτης!

- Αποσυνδέετε την εξωτερική τροφοδοσία τάσης πριν από όλες τις εργασίες.
- Οι ηλεκτρολογικές εργασίες να γίνονται από εξειδικευμένο ηλεκτρολόγο.
- Τηρείτε τους τοπικούς κανονισμούς.

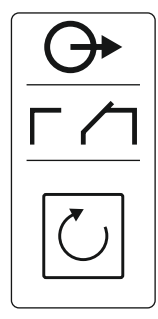

Fig. 12: Σύμβολο επισκόπησης σύνδεσης

6.5.9 Σύνδεση Συνολικό σήμα βλάβης (SSM)

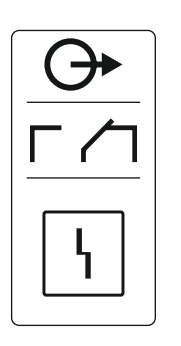

Fig. 13: Σύμβολο επισκόπησης σύνδεσης

#### 6.5.10 Σύνδεση Μήνυμα μεμονωμένης λειτουργίας (EBM)

Μέσω μιας ξεχωριστής εξόδου εξάγεται μια ένδειξη βλάβης για όλες τις αντλίες (SSM):

- Είδος επαφής: επαφή εναλλαγής χωρίς δυναμικό
- Επιβάρυνση επαφής:
  - Ελάχιστη: 12 V=, 10 mA
  - Μέγιστη: 250 V~ 1 Α
- Εισαγάγετε τα τοποθετημένα από τον εγκαταστάτη καλώδια σύνδεσης μέσα από τους στυπιοθλίπτες καλωδίων και στερεώστε.
- Συνδέστε τους πυρήνες καλωδίων στη συστοιχία ακροδεκτών σύμφωνα με το σχεδιάγραμμα σύνδεσης.
- Ο αριθμός του ακροδέκτη φαίνεται στην επισκόπηση της συνδεσμολογίας στο κάλυμμα ηλεκτρικού πίνακα.

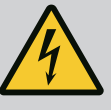

## ΚΙΝΔΥΝΟΣ

#### Κίνδυνος θανάσιμου τραυματισμού από ηλεκτρικό ρεύμα!

Η τάση της εξωτερικής τροφοδοσίας τάσης εφαρμόζεται στους ακροδέκτες ακόμη κι όταν είναι απενεργοποιημένος ο γενικός διακόπτης!

- Αποσυνδέετε την εξωτερική τροφοδοσία τάσης πριν από όλες τις εργασίες.
- Οι ηλεκτρολογικές εργασίες να γίνονται από εξειδικευμένο ηλεκτρολόγο.
- Τηρείτε τους τοπικούς κανονισμούς.

Μέσω μιας ξεχωριστής εξόδου εξάγεται μια ένδειξη λειτουργίας για όλες τις αντλίες (EBM):

- Είδος επαφής: κανονικά ανοικτή επαφή (NO) χωρίς δυναμικό
- Επιβάρυνση επαφής:
  - Ελάχιστη: 12 V=, 10 mA
  - Μέγιστη: 250 V~, 1 Α
- Εισαγάγετε τα τοποθετημένα από τον εγκαταστάτη καλώδια σύνδεσης μέσα από τους στυπιοθλίπτες καλωδίων και στερεώστε τα.
- Συνδέστε τους πυρήνες καλωδίων στη συστοιχία ακροδεκτών σύμφωνα με το σχεδιάγραμμα σύνδεσης.
- Ο αριθμός του ακροδέκτη φαίνεται στην επισκόπηση της συνδεσμολογίας στο κάλυμμα ηλεκτρικού πίνακα.

Το «x» στο σύμβολο δηλώνει την εκάστοτε αντλία:

- 1 = Αντλία 1
- 2 = Αντλία 2

#### 6.5.11 Σύνδεση Μεμονωμένη ένδειξη βλάβης (ESM)

Fig. 14: Σύμβολο επισκόπησης σύνδεσης

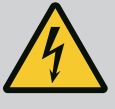

# ΚΙΝΔΥΝΟΣ

#### Κίνδυνος θανάσιμου τραυματισμού από ηλεκτρικό ρεύμα!

Η τάση της εξωτερικής τροφοδοσίας τάσης εφαρμόζεται στους ακροδέκτες ακόμη κι όταν είναι απενεργοποιημένος ο γενικός διακόπτης!

- Αποσυνδέετε την εξωτερική τροφοδοσία τάσης πριν από όλες τις εργασίες.
- Οι ηλεκτρολογικές εργασίες να γίνονται από εξειδικευμένο ηλεκτρολόγο.
- Τηρείτε τους τοπικούς κανονισμούς.

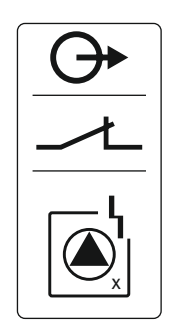

*Fig. 15:* Σύμβολο επισκόπησης σύνδεσης

6.5.12 Σύνδεση εξωτερικού σήματος συναγερμού Μέσω μιας ξεχωριστής εξόδου εξάγεται μια ένδειξη βλάβης για ανά αντλία (ESM):

- Είδος επαφής: επαφή NC χωρίς δυναμικό
- Επιβάρυνση επαφής:
  - Ελάχιστη: 12 V=, 10 mA
  - Μέγιστη: 250 V~, 1 Α

Εισαγάγετε τα τοποθετημένα από τον εγκαταστάτη καλώδια σύνδεσης μέσα από τους στυπιοθλίπτες καλωδίων και στερεώστε τα. Συνδέστε τους πυρήνες καλωδίων στη συστοιχία ακροδεκτών σύμφωνα με το σχεδιάγραμμα σύνδεσης. Ο αριθμός του ακροδέκτη φαίνεται στην επισκόπηση της συνδεσμολογίας στο κάλυμμα. Το «x» στο σύμβολο δηλώνει την εκάστοτε αντλία:

- 1 = Αντλία 1
- 2 = Αντλία 2

# ΠΡΟΣΟΧΗ

#### Υλικές ζημιές από εξωτερική τάση!

Η σύνδεση εξωτερικής τάσης καταστρέφει το εξάρτημα.

• Μην συνδέετε εξωτερική τάση (σύνδεση χωρίς δυναμικό).

Μπορεί να συνδεθεί ένα εξωτερικό σήμα συναγερμού (κόρνα, λυχνία που αναβοσβήνει κοκ.) Η έξοδος συνδέεται παράλληλα στο συνολικό σήμα βλάβης (SSM).

- Σήμα συναγερμού κατάλληλο για συνεχή τάση.
- Ισχύς σύνδεσης: 24 V=, max. 4 VA
- ΕΙΔΟΠΟΙΗΣΗ! Κατά τη σύνδεση προσέξτε τη σωστή πολικότητα!
- Ενεργοποιήστε την έξοδο στο μενού 5.67.

Εισαγάγετε τα τοποθετημένα από τον εγκαταστάτη καλώδια σύνδεσης μέσα από τους στυπιοθλίπτες καλωδίων και στερεώστε. Συνδέστε τους πυρήνες καλωδίων στη συστοιχία ακροδεκτών σύμφωνα με το σχεδιάγραμμα σύνδεσης. Ο αριθμός του ακροδέκτη φαίνεται στην επισκόπηση της συνδεσμολογίας στο κάλυμμα.

 24 ∨

 ⊕\_\_\_\_\_⊖

 □\_\_\_\_\_\_⊖

 □\_\_\_\_\_\_

 □\_\_\_\_\_\_

 □\_\_\_\_\_\_

 □\_\_\_\_\_\_

*Fig. 16:* Σύμβολο επισκόπησης σύνδεσης

6.5.13 Σύνδεση ένδειξης πραγματικής τιμής (μόνο ρύθμιση πίεσης)

# ΠΡΟΣΟΧΗ

#### Υλικές ζημιές από εξωτερική τάση!

Η σύνδεση εξωτερικής τάσης καταστρέφει το εξάρτημα.

• Μην συνδέετε εξωτερική τάση (σύνδεση χωρίς δυναμικό).

Fig. 17: Σύμβολο επισκόπησης σύνδεσης

Μέσω ανεξάρτητης εξόδου εξάγεται η πραγματική τιμή πίεσης. Για τον σκοπό αυτό δίνεται στην έξοδο μια τάση από 0 ... 10 V=

- 0 V = τιμή αισθητήρα πίεσης «0»
- 10 V = τελική τιμή αισθητήρα πίεσης
   Παράδειγμα:
  - Εύρος μέτρησης αισθητήρα πίεσης: 0 ... 16 bar
  - Εύρος ἑνδειξης: 0 ... 16 bar
  - Κλίμακα: 1 V = 1,6 bar

Εισαγάγετε τα τοποθετημένα από τον εγκαταστάτη καλώδια σύνδεσης μέσα από τους στυπιοθλίπτες καλωδίων και στερεώστε τα. Συνδέστε τους πυρήνες καλωδίων στη συστοιχία ακροδεκτών σύμφωνα με το σχεδιάγραμμα σύνδεσης. Ο αριθμός του ακροδέκτη φαίνεται στην επισκόπηση της συνδεσμολογίας στο κάλυμμα.

#### 6.5.14 Σύνδεση ModBus RTU

# ΠΡΟΣΟΧΗ

#### Υλικές ζημιές από εξωτερική τάση!

Η σύνδεση εξωτερικής τάσης καταστρέφει το εξάρτημα.

• Μην συνδέετε εξωτερική τάση (σύνδεση χωρίς δυναμικό).

Για τους αριθμούς των θέσεων βλέπε Επισκόπηση των εξαρτημάτων [► 12]

| 49 | JZ |
|----|----|
|    |    |

*Fig. 18:* Θέση βραχυκυκλωτήρα

9 ModBus: Διεπαφή RS485

10 ModBus: Βραχυκυκλωτήρας για τερματισμό/πόλωση

Για τη σύνδεση σε σύστημα διαχείρισης κτιρίου (BMS) έχετε στη διάθεσή σας το πρωτόκολ– λο ModBus.

- Εισάγετε τα τοποθετημένα από τον εγκαταστάτη καλώδια σύνδεσης μέσα από τους στυπιοθλίπτες καλωδίων και στερεώστε.
- Συνδέστε τους πυρήνες καλωδίων σύμφωνα με τη διάταξη συνδέσεων στη συστοιχία ακροδεκτών.

Προσοχή στα ακόλουθα σημεία:

- Διεπαφή: RS485
- Ρυθμίσεις πρωτοκόλλου fieldbus: Μενού 2.01 έως 2.05.
- Ο ηλεκτρικός πίνακας τερματίζεται από το εργοστάσιο. Άρση τερματισμού: Αφαιρέστε τον βραχυκυκλωτήρα "J2".
- Όταν το ModBus απαιτεί πόλωση, συνδέστε τους βραχυκυκλωτήρες "J3" και "J4".
- 6.6 Εἰδη ρύθμισης: Περιγραφή και σύνδεση των αισθητήρων

Στα επόμενα κεφάλαια περιγράφονται τα επιμέρους είδη ρύθμισης και οι αντίστοιχες συνδέσεις των επιμέρους αισθητήρων.

# 6.6.1 Είδος ρύθμισης «Πλήρωση»: 1x πηγάδι, 1x αντλία, 1x πλωτηροδιακόπτης ή ηλεκτρόδιο

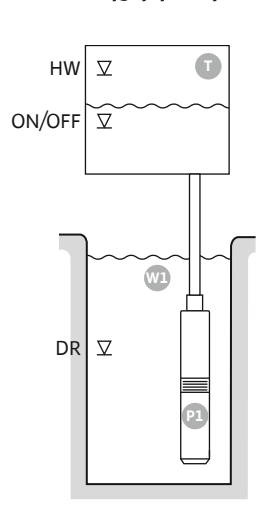

*Fig. 19:* Σχέδιο εφαρμογής

Fig. 20: Ἐνδειξη οθόνης

| HW     | Στάθμη υπερχείλισης                                                                                       |
|--------|----------------------------------------------------------------------------------------------------|
| ON/OFF | Στάθμη ενεργοποίησης και απενεργοποίησης, ο κύκλος λειτουργίας καθορί-<br>ζεται από το μήκος του καλωδίου |
| DR     | Στάθμη ξηρής λειτουργίας                                                                                  |

Όταν πέσει η στάθμη πλήρωσης στο δοχείο και επιτευχθεί το επίπεδο ενεργοποίησης, τότε ενεργοποιείται η αντλία. Το δοχείο πληρώνεται. Όταν επιτευχθεί η στάθμη απενεργοποίησης, η αντλία απενεργοποιείται αφού λήξει η επιλεγμένη καθυστέρηση απενεργοποίησης. Ο κύκλος λειτουργίας καθορίζεται από το μήκος του καλωδίου του πλωτηροδιακόπτη.

Για την αποφυγή της υπερχείλισης του δοχείου, εγκαταστήστε πλωτηροδιακόπτη ή ηλεκτρόδιο στο δοχείο:

- Σε περίπτωση υπέρβασης της στάθμης υπερχείλισης, η αντλία απενεργοποιείται. Στην οθόνη εμφανίζεται ένα μήνυμα σφάλματος και ηχεί συναγερμός.
- Σε περίπτωση υστέρησης της στάθμης υπερχείλισης επαναφέρονται αυτόματα ο συναγερμός και το μήνυμα σφάλματος.

Για την προστασία της αντλίας από την ξηρή λειτουργία εγκαταστήστε επιπρόσθετο πλωτη– ροδιακόπτη ή ηλεκτρόδιο στο πηγάδι:

- Σε περίπτωση υστέρησης της στάθμης ξηρής λειτουργίας, η αντλία απενεργοποιείται.
   Στην οθόνη εμφανίζεται ένα μήνυμα σφάλματος και ηχεί συναγερμός.
- Σε περίπτωση υπέρβασης της στάθμης ξηρής λειτουργίας επαναφέρονται αυτόματα ο συναγερμός και το μήνυμα σφάλματος.

| 1 | Τρέχουσα κατάσταση αντλίας                      | 4.1 | DR     |
|---|-------------------------------------------------|-----|--------|
| 2 | Εφεδρική αντλία ενεργοποιημένη                  | 4.2 | ON/OFF |
| 3 | Είδος ρύθμισης                                  | 4.5 | HW     |
| 4 | Κατάσταση μεταγωγής πλωτηροδιακόπτη/ηλεκτροδίων |     |        |
| 6 | Το fieldbus είναι ενεργό                        |     |        |

#### Επισκόπηση ακροδεκτών

| Λειτουργία                     | DR | -                                                                                                    | ON/OFF    | -                                                                           | -                                     | -                                            | -                                                                                                    | HW                           |
|--------------------------------|----|----------------------------------------------------------------------------------------------------|-----------|-----------------------------------------------------------------------------|---------------------------------------|----------------------------------------------|----------------------------------------------------------------------------------------------------|------------------------------|
| Σὑμβολο επισκὁπησης ακροδεκτών |    | $\begin{array}{c} 27  28 \\ \hline \bullet \\ \hline \bullet \\ \hline \bullet \\ \hline \bullet \\ \hline \bullet \\ \hline \bullet \\ \bullet \\$ | 29 30<br> | 31 32<br>→<br>/<br>/<br>/<br>/<br>/<br>/<br>/<br>/<br>/<br>/<br>/<br>/<br>/ | 33 34<br>→<br>/<br>/<br>off<br>C<br>2 | 35 36<br>←<br>////<br>///<br>01/(off)<br>C 2 | 45 46<br>€<br>4-20 mA<br>(m) €<br>€<br>1<br>1<br>1<br>1<br>1<br>1<br>1<br>1<br>1<br>1<br>1<br>1<br>1 | 49 50<br>↔<br>√_/⊕∎<br>√_/⊕∎ |
|                                |    |                                                                                                    |           |                                                                             |                                       |                                              |                                                                                                    |                              |

#### Τρόπος λειτουργίας πλωτηροδιακόπτη

| Επαφή επάνω | κλειστή  | - | κλειστή  | _ | - | - | - | κλειστή  |
|-------------|----------|---|----------|---|---|---|---|----------|
| Επαφή κάτω  | ανοιχτός | - | ανοιχτός | - | - | - | - | ανοιχτός |

#### Απαιτούμενες ρυθμίσεις μενού

| Μενού και τιμή προς ρύθμιση | 502<br> |  | ברב<br>ו |
|-----------------------------|---------|--|----------|
|-----------------------------|---------|--|----------|

Οδηγίες εγκατάστασης και λειτουργίας • Wilo-Control EC-WP • Ed.01/2024-08

# 6.6.2 Είδος ρύθμισης «Πλήρωση»: 1x πηγάδι, 1x αντλία, 2x πλωτηροδιακόπτες ή ηλεκτρόδια

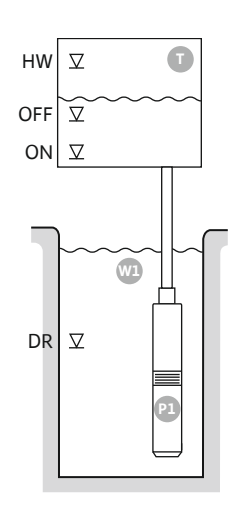

*Fig. 21:* Σχέδιο εφαρμογής

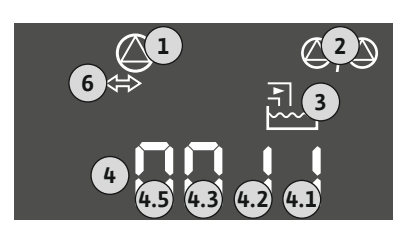

*Fig. 22:* 'Ενδειξη οθόνης

| HW  | Στάθμη υπερχείλισης      |
|-----|--------------------------|
| OFF | Στάθμη απενεργοποίησης   |
| ON  | Στάθμη ενεργοποίησης     |
| DR  | Στάθμη ξηρής λειτουργίας |

Όταν πέσει η στάθμη πλήρωσης στο δοχείο και επιτευχθεί το επίπεδο ενεργοποίησης, τότε ενεργοποιείται η αντλία. Το δοχείο πληρώνεται. Όταν επιτευχθεί η στάθμη απενεργοποίησης, η αντλία απενεργοποιείται αφού λήξει η επιλεγμένη καθυστέρηση απενεργοποίησης.

Για την αποφυγή της υπερχείλισης του δοχείου, εγκαταστήστε πλωτηροδιακόπτη ή ηλεκτρόδιο στο δοχείο:

- Σε περίπτωση υπέρβασης της στάθμης υπερχείλισης, η αντλία απενεργοποιείται. Στην οθόνη εμφανίζεται ένα μήνυμα σφάλματος και ηχεί συναγερμός.
- Σε περίπτωση υστέρησης της στάθμης υπερχείλισης επαναφέρονται αυτόματα ο συναγερμός και το μήνυμα σφάλματος.

Για την προστασία της αντλίας από την ξηρή λειτουργία εγκαταστήστε επιπρόσθετο πλωτηροδιακόπτη ή ηλεκτρόδιο στο πηγάδι:

- Σε περίπτωση υστέρησης της στάθμης ξηρής λειτουργίας, η αντλία απενεργοποιείται.
   Στην οθόνη εμφανίζεται ένα μήνυμα σφάλματος και ηχεί συναγερμός.
- Σε περίπτωση υπέρβασης της στάθμης ξηρής λειτουργίας επαναφέρονται αυτόματα ο συναγερμός και το μήνυμα σφάλματος.

| 1 | Τρέχουσα κατάσταση αντλίας                      | 4.1 | DR  |
|---|-------------------------------------------------|-----|-----|
| 2 | Εφεδρική αντλία ενεργοποιημένη                  | 4.2 | OFF |
| 3 | Είδος ρύθμισης                                  | 4.3 | ON  |
| 4 | Κατάσταση μεταγωγής πλωτηροδιακόπτη/ηλεκτροδίων | 4.5 | HW  |
| 6 | Το fieldbus είναι ενεργό                        |     |     |

#### Επισκόπηση ακροδεκτών

|                                    |    | 1                                            |           | 1                   | 1                                                                           |       |       |                                              |
|------------------------------------|----|----------------------------------------------|-----------|---------------------|-----------------------------------------------------------------------------|-------|-------|----------------------------------------------|
| Λειτουργία                         | DR | OFF                                          | ON        | -                   | -                                                                           | -     | -     | HW                                           |
| Σύμβολο επισκόπησης ακροδεκτών     |    | 27 28<br>←<br>-/⊕<br>off<br>G <sub>1/2</sub> | 29 30<br> | 31 32<br>↔<br>√_/⊕∎ | 33 34<br>→<br>/<br>/<br>/<br>/<br>/<br>/<br>/<br>/<br>/<br>/<br>/<br>/<br>/ | 35 36 | 45 46 | 49 50<br>€<br>√/⊕∎<br>[<br>√/⊕]<br>[<br>√/⊕] |
| Τρόπος λειτουργίας πλωτηροδιακόπτη |    |                                              |           |                     |                                                                             |       |       |                                              |
|                                    |    |                                              |           |                     |                                                                             |       |       |                                              |

| Επαφή επάνω | κλειστή  | κλειστή  | κλειστή  | - | - | - | - | κλειστή  |
|-------------|----------|----------|----------|---|---|---|---|----------|
| Επαφή κάτω  | ανοιχτός | ανοιχτός | ανοιχτός | - | _ | _ | - | ανοιχτός |

#### Απαιτούμενες ρυθμίσεις μενού

| Μενού και τιμή προς ρύθμιση | 502<br> |  | sna<br>S |
|-----------------------------|---------|--|----------|
|-----------------------------|---------|--|----------|

 6.6.3 Είδος ρύθμισης «Πλήρωση»:
 1x πηγάδι, 2x αντλίες, 2x πλωτηροδιακόπτες ή ηλεκτρόδια

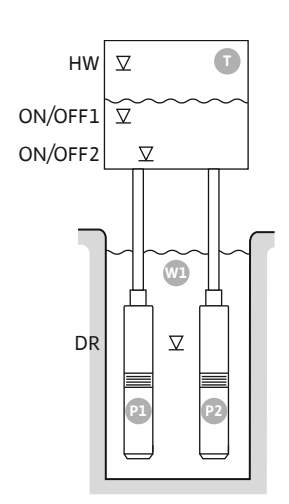

Fig. 23: Σχέδιο εφαρμογής

| HW      | Στάθμη υπερχείλισης                    |
|---------|----------------------------------------|
| ON/OFF1 | Στάθμη ενεργοποίησης/απενεργοποίησης 1 |
| ON/OFF2 | Στάθμη ενεργοποίησης/απενεργοποίησης 2 |
| DR      | Στάθμη ξηρής λειτουργίας               |
| P1      | Αντλία 1                               |
| P2      | Αντλία 2                               |

Όταν πέσει η στάθμη πλήρωσης στο δοχείο και επιτευχθεί πρώτο το επίπεδο ενεργοποίησης (ON/OFF1), τότε ενεργοποιείται η πρώτη αντλία. Το δοχείο πληρώνεται. Όταν η στάθμη του νερού στο δοχείο εξακολουθεί να πέφτει και επιτευχθεί το δεύτερο επίπεδο ενεργοποίησης (ON/OFF2), τότε ενεργοποιείται η δεύτερη αντλία.

Όταν επιτευχθούν οι στάθμες απενεργοποίησης (ON/OFF2 και ON/OFF1), οι αντλίες απενεργοποιούνται έκαστη μετά τη λήξη της επιλεγμένης καθυστέρησης απενεργοποίησης. Ο κύκλος λειτουργίας καθορίζεται με το μήκος του καλωδίου του εκάστοτε πλωτηροδιακόπτη. ΕΙΔΟΠΟΙΗΣΗ! Η βασική αντλία και η αντλία φορτίου αιχμής αλλάζουν κυκλικά (βλ. μενού 5.60).

Για την αποφυγή της υπερχείλισης του δοχείου, εγκαταστήστε πλωτηροδιακόπτη ή ηλεκτρόδιο στο δοχείο:

- Σε περίπτωση υπέρβασης της στάθμης υπερχείλισης, απενεργοποιούνται όλες οι αντλίες. Στην οθόνη εμφανίζεται ένα μήνυμα σφάλματος και ηχεί συναγερμός.
- Σε περίπτωση υστέρησης της στάθμης υπερχείλισης επαναφέρονται αυτόματα ο συναγερμός και το μήνυμα σφάλματος.

Για την προστασία των αντλιών από την ξηρή λειτουργία εγκαταστήστε επιπρόσθετο πλωτηροδιακόπτη ή ηλεκτρόδιο στο πηγάδι:

- Σε περίπτωση υστέρησης της στάθμης ξηρής λειτουργίας, οι αντλίες απενεργοποιούνται.
   Στην οθόνη εμφανίζεται ένα μήνυμα σφάλματος και ηχεί συναγερμός.
- Σε περίπτωση υπέρβασης της στάθμης ξηρής λειτουργίας επαναφέρονται αυτόματα ο συναγερμός και το μήνυμα σφάλματος.

| 1 | Τρέχουσα κατάσταση αντλίας                      | 4.1 | DR      |
|---|-------------------------------------------------|-----|---------|
| 2 | Εφεδρική αντλία ενεργοποιημένη                  | 4.2 | ON/OFF2 |
| 3 | Είδος ρύθμισης                                  | 4.3 | ON/OFF1 |
| 4 | Κατάσταση μεταγωγής πλωτηροδιακόπτη/ηλεκτροδίων | 4.5 | HW      |
| 6 | Το fieldbus είναι ενεργό                        |     |         |

Επισκόπηση ακροδεκτών

| Λειτουργία                         | DR       | -                                                                                                    | ON/OFF1                                              | -                                                                                                    | -                                                                           | ON/OFF2                                                                     | -                                            | HW                                   |  |  |
|------------------------------------|----------|----------------------------------------------------------------------------------------------------|------------------------------------------------------|----------------------------------------------------------------------------------------------------|-----------------------------------------------------------------------------|-----------------------------------------------------------------------------|----------------------------------------------|--------------------------------------|--|--|
| Σύμβολο επισκόπησης ακροδεκτών     |          | $\begin{array}{c c} 27 & 28 \\ \hline \bullet \\ \hline \bullet \\ \hline \bullet \\ \hline \bullet \\ \hline \bullet \\ \hline \bullet \\ \hline \bullet \\ \hline \bullet \\ \bullet \\$ | 29 30<br>-// (() () () () () () () () () () () () () | 31 32<br>→<br>/<br>(<br>31 32<br>(<br>32<br>(<br>3<br>(<br>3<br>(<br>3<br>(<br>3<br>(<br>32<br>(<br>)<br>(<br>3<br>(<br>32<br>(<br>)<br>(<br>)<br>)<br>(<br>)<br>)<br>(<br>)<br>)<br>)<br>) | 33 34<br>→<br>/<br>/<br>/<br>/<br>/<br>/<br>/<br>/<br>/<br>/<br>/<br>/<br>/ | 35 36<br>→<br>/<br>/<br>/<br>/<br>/<br>/<br>/<br>/<br>/<br>/<br>/<br>/<br>/ | 45 46<br>←<br>4-20 mA<br>(m) ←<br>(E)<br>(E) | 49 50<br>→<br>/_/⊕∎<br>✓_/<br>✓<br>2 |  |  |
| Τρόπος λειτουργίας πλωτηροδιακόπτη |          |                                                                                                    |                                                      |                                                                                                    |                                                                             |                                                                             |                                              |                                      |  |  |
| Επαφή επάνω                        | κλειστή  | -                                                                                                    | κλειστή                                              | -                                                                                                    | -                                                                           | κλειστή                                                                     | -                                            | κλειστή                              |  |  |
| Επαφή κάτω                         | ανοιχτός | -                                                                                                    | ανοιχτός                                             | -                                                                                                    | -                                                                           | ανοιχτός                                                                    | -                                            | ανοιχτός                             |  |  |
| Απαιτούμενες ρυθμίσεις μενού       |          |                                                                                                    |                                                      |                                                                                                    |                                                                             |                                                                             |                                              |                                      |  |  |

Μενού και τιμή προς ρύθμιση <u>50</u> Ι <u>50</u> Ι

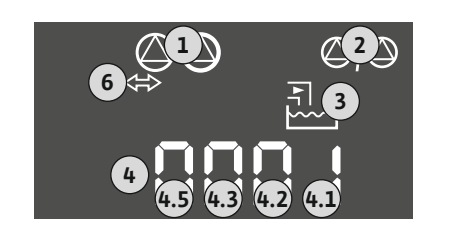

#### Fig. 24: Ἐνδειξη οθὀνης

#### 6.6.4 Είδος ρύθμισης «Πλήρωση»: 1x πηγάδι, 2x αντλίες, 3 πλωτηροδιακόπτες ή ηλεκτρόδια

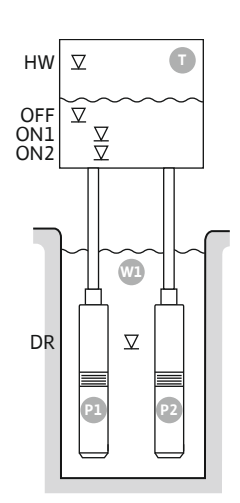

Fig. 25: Σχέδιο εφαρμογής

| HW  | Στάθμη υπερχείλισης      |
|-----|--------------------------|
| OFF | Στάθμη απενεργοποίησης   |
| ON1 | Στάθμη ενεργοποίησης 1   |
| ON2 | Στάθμη ενεργοποίησης 2   |
| DR  | Στάθμη ξηρής λειτουργίας |
| P1  | Αντλία 1                 |
| P2  | Αντλία 2                 |

Όταν πέσει η στάθμη πλήρωσης στο δοχείο και επιτευχθεί πρώτο το επίπεδο ενεργοποίησης (ON1), τότε ενεργοποιείται η πρώτη αντλία. Το δοχείο πληρώνεται. Όταν η στάθμη του νερού στο δοχείο εξακολουθεί να πέφτει και επιτευχθεί το δεύτερο επίπεδο ενεργοποίησης (ON2), τότε ενεργοποιείται η δεύτερη αντλία.

Όταν επιτευχθεί η στάθμη απενεργοποίησης (OFF), οι αντλίες απενεργοποιούνται αφού λήξει η επιλεγμένη καθυστέρηση απενεργοποίησης. ΕΙΔΟΠΟΙΗΣΗ! Η βασική αντλία και η αντλία φορτίου αιχμής αλλάζουν κυκλικά (βλ. μενού 5.60).

Για την αποφυγή της υπερχείλισης του δοχείου, εγκαταστήστε πλωτηροδιακόπτη ή ηλεκτρόδιο στο δοχείο:

- Σε περίπτωση υπέρβασης της στάθμης υπερχείλισης, απενεργοποιούνται όλες οι αντλίες. Στην οθόνη εμφανίζεται ένα μήνυμα σφάλματος και ηχεί συναγερμός.
- Σε περίπτωση υστέρησης της στάθμης υπερχείλισης επαναφέρονται αυτόματα ο συνα-• γερμός και το μήνυμα σφάλματος.

Για την προστασία των αντλιών από την ξηρή λειτουργία εγκαταστήστε επιπρόσθετο πλωτηροδιακόπτη ή ηλεκτρόδιο στο πηγάδι:

- Σε περίπτωση υστέρησης της στάθμης ξηρής λειτουργίας, οι αντλίες απενεργοποιούνται. Στην οθόνη εμφανίζεται ένα μήνυμα σφάλματος και ηχεί συναγερμός.
- Σε περίπτωση υπέρβασης της στάθμης ξηρής λειτουργίας επαναφέρονται αυτόματα ο συναγερμός και το μήνυμα σφάλματος.

| 1 | Τρέχουσα κατάσταση αντλίας                      | 4.1 | DR  |
|---|-------------------------------------------------|-----|-----|
| 2 | Εφεδρική αντλία ενεργοποιημένη                  | 4.2 | ON1 |
| 3 | Είδος ρύθμισης                                  | 4.3 | ON2 |
| 4 | Κατάσταση μεταγωγής πλωτηροδιακόπτη/ηλεκτροδίων | 4.4 | OFF |
| 6 | Το fieldbus είναι ενεργό                        | 4.5 | HW  |

Επισκόπηση ακροδεκτών

| ειτουργία                         | DR | OFF                                                                                                    | ON1       | -                                                                                                    | -                                                                           | ON2                                 | -                                        | НW |
|-----------------------------------|----|----------------------------------------------------------------------------------------------------|-----------|----------------------------------------------------------------------------------------------------|-----------------------------------------------------------------------------|-------------------------------------|------------------------------------------|----|
| ύμβολο επισκόπησης ακροδεκτών     |    | 27 28<br>←<br>/⊕<br>/⊕<br><br>f<br><br>_ | 29 30<br> | $ \begin{array}{c c} 31 & 32 \\ \hline \bullet \\ \hline \bullet \\ \hline \hline \hline \hline \hline \hline \hline \hline \hline \hline \hline \hline \hline \hline \hline \hline \hline \hline \hline$ | 33 34<br>→<br>/<br>/<br>/<br>/<br>/<br>/<br>/<br>/<br>/<br>/<br>/<br>/<br>/ | 35 36<br>↔<br>√_/⊕∎<br>□/⊕∎<br>□/⊕∎ | 45 46<br>€<br>4-20 mA<br>(m) €<br>€<br>P | 4  |
| οόπος λειτουονίας πλωτηροδιακόπτη |    |                                                                                                    |           |                                                                                                    |                                                                             |                                     |                                          |    |

#### Τρόπος λειτουργιας πλωτηρουιακοιτιη

Fig. 26: Ἐνδειξη οθὀνης

Λ Σ

| Επαφή επάνω | κλειστή  | κλειστή  | κλειστή  | - | - | κλειστή  | - | κλειστή  |
|-------------|----------|----------|----------|---|---|----------|---|----------|
| Επαφή κάτω  | ανοιχτός | ανοιχτός | ανοιχτός | - | - | ανοιχτός | - | ανοιχτός |

#### Απαιτούμενες ρυθμίσεις μενού

| Μενού και τιμή προς ρύθμιση | 50  <br>F  [] | 502<br>S | <u>5</u> 71 | 572<br>5 |
|-----------------------------|---------------|----------|-------------|----------|
|-----------------------------|---------------|----------|-------------|----------|

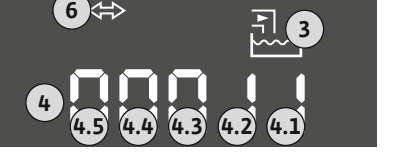

 6.6.5 Είδος ρύθμισης «Πλήρωση»:
 1x πηγάδι, 2x αντλίες, 4x πλωτηροδιακόπτες ή ηλεκτρόδια

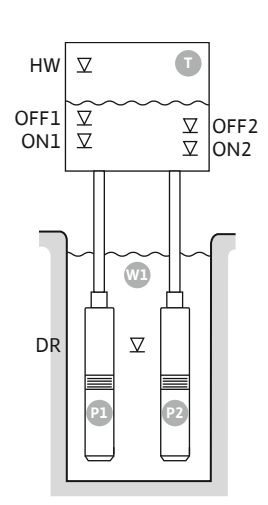

Fig. 27: Σχέδιο εφαρμογής

| HW   | Στάθμη υπερχείλισης      |
|------|--------------------------|
| OFF1 | Στάθμη απενεργοποίησης 1 |
| ON1  | Στάθμη ενεργοποίησης 1   |
| OFF2 | Στάθμη απενεργοποίησης 2 |
| ON2  | Στάθμη ενεργοποίησης 2   |
| DR   | Στάθμη ξηρής λειτουργίας |
| P1   | Αντλία 1                 |
| P2   | Αντλία 2                 |

Όταν πέσει η στάθμη πλήρωσης στο δοχείο και επιτευχθεί πρώτο το επίπεδο ενεργοποίησης (ON1), τότε ενεργοποιείται η πρώτη αντλία. Το δοχείο πληρώνεται. Όταν η στάθμη του νερού στο δοχείο εξακολουθεί να πέφτει και επιτευχθεί το δεύτερο επίπεδο ενεργοποίησης (ON2), τότε ενεργοποιείται η δεύτερη αντλία.

Όταν επιτευχθούν οι στάθμες απενεργοποίησης (OFF2 και OFF1), η εκάστοτε αντλία απενεργοποιείται μετά τη λήξη της επιλεγμένης καθυστέρησης απενεργοποίησης. **ΕΙΔΟΠΟΙΗ-ΣΗ! Η βασική αντλία και η αντλία φορτίου αιχμής αλλάζουν κυκλικά (βλ. μενού 5.60).** 

Για την αποφυγή της υπερχείλισης του δοχείου, εγκαταστήστε πλωτηροδιακόπτη ή ηλεκτρόδιο στο δοχείο:

- Σε περίπτωση υπέρβασης της στάθμης υπερχείλισης, απενεργοποιούνται όλες οι αντλίες. Στην οθόνη εμφανίζεται ένα μήνυμα σφάλματος και ηχεί συναγερμός.
- Σε περίπτωση υστέρησης της στάθμης υπερχείλισης επαναφέρονται αυτόματα ο συναγερμός και το μήνυμα σφάλματος.

Για την προστασία των αντλιών από την ξηρή λειτουργία εγκαταστήστε επιπρόσθετο πλωτηροδιακόπτη ή ηλεκτρόδιο στο πηγάδι:

- Σε περίπτωση υστέρησης της στάθμης ξηρής λειτουργίας, οι αντλίες απενεργοποιούνται.
   Στην οθόνη εμφανίζεται ένα μήνυμα σφάλματος και ηχεί συναγερμός.
- Σε περίπτωση υπέρβασης της στάθμης ξηρής λειτουργίας επαναφέρονται αυτόματα ο συναγερμός και το μήνυμα σφάλματος.

| 1 | Τρέχουσα κατάσταση αντλίας                      | 4.1 | DR   |
|---|-------------------------------------------------|-----|------|
| 2 | Εφεδρική αντλία ενεργοποιημένη                  | 4.2 | ON1  |
| 3 | Είδος ρύθμισης                                  | 4.3 | OFF1 |
| 4 | Κατάσταση μεταγωγής πλωτηροδιακόπτη/ηλεκτροδίων | 4.5 | HW   |
| 5 | Κατάσταση μεταγωγής πλωτηροδιακόπτη/ηλεκτροδίων | 5.2 | ON2  |
| 6 | Το fieldbus είναι ενεργό                        | 5.3 | OFF2 |

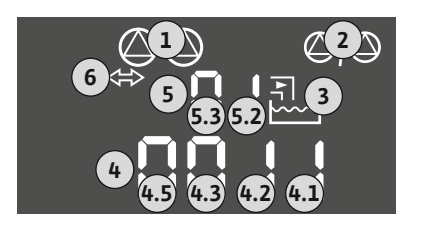

*Fig. 28:* Ένδειξη οθόνης

#### Επισκόπηση ακροδεκτών

| Λειτουργία                     | DR                                                                      | OFF1                                                                                                    | ON1 | -                                                                      | OFF2                                                                        | ON2   | -                                                                                               | HW |
|--------------------------------|-------------------------------------------------------------------------|----------------------------------------------------------------------------------------------------|-----|------------------------------------------------------------------------|-----------------------------------------------------------------------------|-------|-------------------------------------------------------------------------------------------------|----|
| Σὑμβολο επισκόπησης ακροδεκτών | 25 26<br>25<br>26<br>26<br>26<br>26<br>26<br>26<br>26<br>26<br>26<br>26 | 27 28<br>27 28<br>2 - (1)<br>- (1)<br>- (1) |     | 31 32<br>→<br>→<br>→<br>→<br>→<br>→<br>→<br>→<br>→<br>→<br>→<br>→<br>→ | 33 34<br>→<br>/<br>/<br>/<br>/<br>/<br>/<br>/<br>/<br>/<br>/<br>/<br>/<br>/ | 35 36 | 45 46<br>←<br>4-20 mA<br>(m) ↔<br>←<br>←<br>←<br>←<br>←<br>←<br>←<br>←<br>←<br>←<br>←<br>←<br>← |    |

#### Τρόπος λειτουργίας πλωτηροδιακόπτη

| Επαφή επάνω | κλειστή  | κλειστή  | κλειστή  | _ | κλειστή  | κλειστή  | _ | κλειστή  |
|-------------|----------|----------|----------|---|----------|----------|---|----------|
| Επαφή κάτω  | ανοιχτός | ανοιχτός | ανοιχτός | - | ανοιχτός | ανοιχτός | - | ανοιχτός |

#### Απαιτούμενες ρυθμίσεις μενού

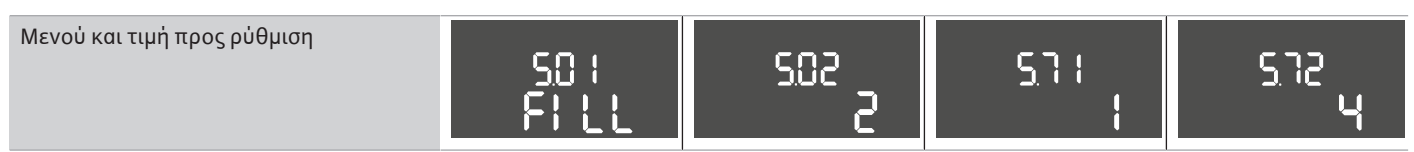

# 6.6.6 Είδος ρύθμισης «Πλήρωση»: 2x πηγάδια, 2x αντλίες, 2x πλωτηροδιακόπτες ή ηλεκτρόδια

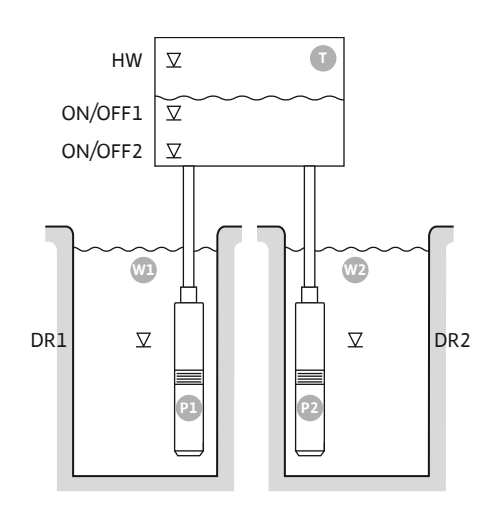

Fig. 29: Σχέδιο εφαρμογής

| Στάθμη υπερχείλισης                    |
|----------------------------------------|
| Στάθμη ενεργοποίησης/απενεργοποίησης 1 |
| Στάθμη ενεργοποίησης/απενεργοποίησης 2 |
| Πηγάδι 1                               |
| Στάθμη ξηρής λειτουργίας 1             |
| Αντλία 1                               |
| Πηγἁδι 2                               |
| Στάθμη ξηρής λειτουργίας 2             |
| Αντλία 2                               |
|                                        |

Όταν πέσει η στάθμη πλήρωσης στο δοχείο και επιτευχθεί πρώτο το επίπεδο ενεργοποίησης (ON/OFF1), τότε ενεργοποιείται η πρώτη αντλία. Το δοχείο πληρώνεται. Όταν η στάθμη του νερού στο δοχείο εξακολουθεί να πέφτει και επιτευχθεί το δεύτερο επίπεδο ενεργοποίησης (ON/OFF2), τότε ενεργοποιείται η δεύτερη αντλία. Ο κύκλος λειτουργίας καθορίζεται από το μήκος του καλωδίου του πλωτηροδιακόπτη.

Όταν επιτευχθούν οι στάθμες απενεργοποίησης (ON/OFF2 και ON/OFF1), η εκάστοτε αντλία απενεργοποιείται μετά τη λήξη της επιλεγμένης καθυστέρησης απενεργοποίησης. **ΕΙΔΟ-**ΠΟΙΗΣΗ! Η βασική αντλία και η αντλία φορτίου αιχμής αλλάζουν κυκλικά (βλ. μενού 5.60).

Για την αποφυγή της υπερχείλισης του δοχείου, εγκαταστήστε πλωτηροδιακόπτη ή ηλεκτρόδιο στο δοχείο:

- Σε περίπτωση υπέρβασης της στάθμης υπερχείλισης, απενεργοποιούνται όλες οι αντλίες. Στην οθόνη εμφανίζεται ένα μήνυμα σφάλματος και ηχεί συναγερμός.
- Σε περίπτωση υστέρησης της στάθμης υπερχείλισης επαναφέρονται αυτόματα ο συναγερμός και το μήνυμα σφάλματος.

Για την προστασία των αντλιών από την ξηρή λειτουργία εγκαταστήστε σε κάθε πηγάδι έναν πλωτηροδιακόπτη ή ένα ηλεκτρόδιο σε κάθε πηγάδι:

- Σε περίπτωση υστέρησης της στάθμης ξηρής λειτουργίας, απενεργοποιείται η αντίστοιχη αντλία. Στην οθόνη εμφανίζεται ένα μήνυμα σφάλματος και ηχεί συναγερμός.
- Σε περίπτωση υπέρβασης της στάθμης ξηρής λειτουργίας επαναφέρονται αυτόματα ο συναγερμός και το μήνυμα σφάλματος.

|                                       | 2 |
|---------------------------------------|---|
| <sup>6</sup> ⇔ <sup>6</sup><br>50,0 ⊨ | 3 |
| <b>4</b>                              |   |

*Fig. 30:* Ένδειξη οθόνης

#### 1 Τρέχουσα κατάσταση αντλίας 4.1 DR 2 ON/OFF1 Εφεδρική αντλία ενεργοποιημένη 4.2 3 4.5 ΗW Είδος ρύθμισης 4 Κατάσταση μεταγωγής πλωτηροδιακοπτών/ηλεκτροδίων πηγα-DR2 5.1 διού 1 5 Κατάσταση μεταγωγής πλωτηροδιακοπτών/ηλεκτροδίων πηγα-ON/OFF2 5.2 διού 2 6 Το fieldbus είναι ενεργό

#### Επισκόπηση ακροδεκτών

| Λειτουργία                     | DR1 | -                                                           | ON/OFF1   | DR2            | -                                                                           | ON/OFF2                                                                              | -                                        | HW                              |
|--------------------------------|-----|-------------------------------------------------------------|-----------|----------------|-----------------------------------------------------------------------------|--------------------------------------------------------------------------------------|------------------------------------------|---------------------------------|
| Σὑμβολο επισκὀπησης ακροδεκτών |     | 27 28<br>28<br>28<br>28<br>28<br>28<br>28<br>28<br>28<br>28 | 29 30<br> | 31 32<br>↔<br> | 33 34<br>→<br>/<br>/<br>/<br>/<br>/<br>/<br>/<br>/<br>/<br>/<br>/<br>/<br>/ | 35 36<br>↔<br>√_/⊕∎<br><sup>on/(off)</sup><br><sup>on/(off)</sup><br><sup>on</sup> / | 45 46<br>€<br>4-20 mA<br>(m) €<br>€<br>P | 49 50<br>←<br>√-/⊕∎<br>[<br>√_] |

#### Τρόπος λειτουργίας πλωτηροδιακόπτη

| Επαφή επάνω | κλειστή  | - | κλειστή  | κλειστή  | - | κλειστή  | - | κλειστή  |
|-------------|----------|---|----------|----------|---|----------|---|----------|
| Επαφή κάτω  | ανοιχτός | - | ανοιχτός | ανοιχτός | - | ανοιχτός | _ | ανοιχτός |

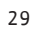

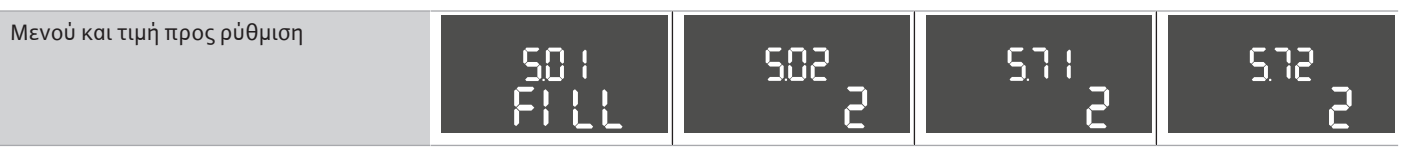

Απαιτούμενες ρυθμίσεις μενού

# 6.6.7 Είδος ρύθμισης «Πλήρωση»: 2x πηγάδια, 2x αντλίες, 4x πλωτηροδιακόπτες ή ηλεκτρόδια

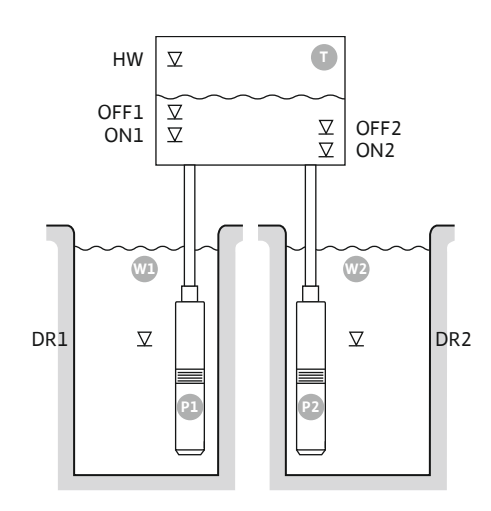

Fig. 31: Σχέδιο εφαρμογής

| HW   | Στάθμη υπερχείλισης        |
|------|----------------------------|
| OFF1 | Στάθμη απενεργοποίησης 1   |
| ON1  | Στάθμη ενεργοποίησης 1     |
| OFF2 | Στάθμη απενεργοποίησης 2   |
| ON2  | Στάθμη ενεργοποίησης 2     |
| Wl   | Πηγάδι 1                   |
| DR1  | Στάθμη ξηρής λειτουργίας 1 |
| P1   | Αντλία 1                   |
| W2   | Πηγάδι 2                   |
| DR2  | Στάθμη ξηρής λειτουργίας 2 |
| P2   | Αντλία 2                   |

Όταν πέσει η στάθμη πλήρωσης στο δοχείο και επιτευχθεί πρώτο το επίπεδο ενεργοποίησης (ON1), τότε ενεργοποιείται η πρώτη αντλία. Το δοχείο πληρώνεται. Όταν η στάθμη του νερού στο δοχείο εξακολουθεί να πέφτει και επιτευχθεί το δεύτερο επίπεδο ενεργοποίησης (ON2), τότε ενεργοποιείται η δεύτερη αντλία.

Όταν επιτευχθούν οι στάθμες απενεργοποίησης (OFF2 και OFF1), η εκάστοτε αντλία απενεργοποιείται μετά τη λήξη της επιλεγμένης καθυστέρησης απενεργοποίησης. **ΕΙΔΟΠΟΙΗ-ΣΗ! Η βασική αντλία και η αντλία φορτίου αιχμής αλλάζουν κυκλικά (βλ. μενού 5.60).** 

Για την αποφυγή της υπερχείλισης του δοχείου, εγκαταστήστε πλωτηροδιακόπτη ή ηλεκτρόδιο στο δοχείο:

- Σε περίπτωση υπέρβασης της στάθμης υπερχείλισης, απενεργοποιούνται όλες οι αντλίες. Στην οθόνη εμφανίζεται ένα μήνυμα σφάλματος και ηχεί συναγερμός.
- Σε περίπτωση υστέρησης της στάθμης υπερχείλισης επαναφέρονται αυτόματα ο συναγερμός και το μήνυμα σφάλματος.

Για την προστασία των αντλιών από την ξηρή λειτουργία εγκαταστήστε σε κάθε πηγάδι έναν πλωτηροδιακόπτη ή ένα ηλεκτρόδιο σε κάθε πηγάδι:

- Σε περίπτωση υστέρησης της στάθμης ξηρής λειτουργίας, απενεργοποιείται η αντίστοιχη αντλία. Στην οθόνη εμφανίζεται ένα μήνυμα σφάλματος και ηχεί συναγερμός.
- Σε περίπτωση υπέρβασης της στάθμης ξηρής λειτουργίας επαναφέρονται αυτόματα ο συναγερμός και το μήνυμα σφάλματος.

| 1 | Τρέχουσα κατάσταση αντλίας                                       | 4.1 | DR1  |
|---|------------------------------------------------------------------|-----|------|
| 2 | Εφεδρική αντλία ενεργοποιημένη                                   | 4.2 | ON1  |
| 3 | Είδος ρύθμισης                                                   | 4.3 | OFF1 |
| 4 | Κατάσταση μεταγωγής πλωτηροδιακοπτών/ηλεκτροδίων πηγα-<br>διού 1 | 4.5 | HW   |
| 5 | Κατάσταση μεταγωγής πλωτηροδιακοπτών/ηλεκτροδίων πηγα–<br>διού 2 | 5.1 | DR2  |
| 6 | Το fieldbus είναι ενεργό                                         | 5.2 | ON2  |
|   |                                                                  | 5.3 | OFF2 |

#### Επισκόπηση ακροδεκτών

ανοιχτός

ανοιχτός

| Λειτουργία                         | DR1     | OFF1                                | ON1       | DR2                                                                                                    | OFF2                                                                        | ON2                                                                         | -                                   | HW                                    |
|------------------------------------|---------|-------------------------------------|-----------|----------------------------------------------------------------------------------------------------|-----------------------------------------------------------------------------|-----------------------------------------------------------------------------|-------------------------------------|---------------------------------------|
| Σὑμβολο επισκόπησης ακροδεκτών     |         | 27 28<br>28<br>28<br>28<br>28<br>28 | 29 30<br> | 31 32<br>→<br>/<br>(<br>)<br>2<br>(<br>)<br>(<br>)<br>)<br>(<br>)<br>(<br>)<br>)<br>(<br>)<br>)<br>(<br>)<br>)<br>(<br>)<br>)<br>(<br>)<br>)<br>)<br>(<br>)<br>)<br>)<br>(<br>)<br>)<br>)<br>) | 33 34<br>→<br>/<br>/<br>/<br>/<br>/<br>/<br>/<br>/<br>/<br>/<br>/<br>/<br>/ | 35 36<br>→<br>/<br>/<br>/<br>/<br>/<br>/<br>/<br>/<br>/<br>/<br>/<br>/<br>/ | 45 46<br>€<br>4-20 mA<br>(m) €<br>P | 49 50<br>←<br>√/⊕<br>∎<br>↓<br>↓<br>↓ |
| Τρόπος λειτουργίας πλωτηροδιακόπτη |         |                                     |           |                                                                                                    |                                                                             |                                                                             |                                     |                                       |
| Επαφή επάνω                        | κλειστή | κλειστή                             | κλειστή   | κλειστή                                                                                                    | κλειστή                                                                     | κλειστή                                                                     | -                                   | κλειστή                               |

ανοιχτός

ανοιχτός

 4
 4
 5

 Fig. 32: Ἐνδειξη οθόνης
 6

ανοιχτός

ανοιχτός

ανοιχτός

Επαφή κάτω

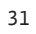

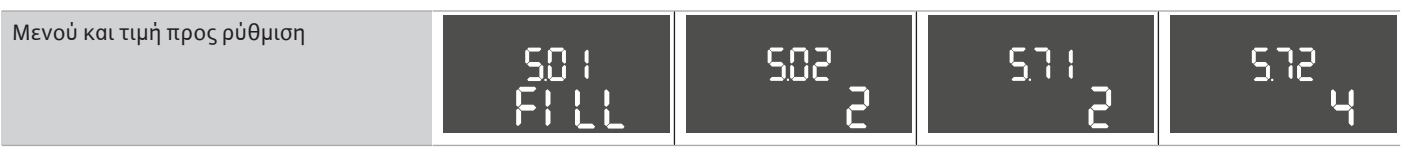

Απαιτούμενες ρυθμίσεις μενού

#### 6.6.8 Είδος ρύθμισης «Εκκένωση»: 1x πηγάδι, 1x αντλία, 1x πλωτηροδιακόπτης ή ηλεκτρόδιο

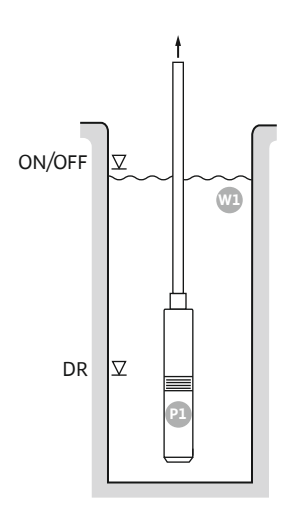

#### Fig. 33: Σχέδιο εφαρμογής

#### Fig. 34: Ἐνδειξη οθόνης

ON/OFF Στάθμη ενεργοποίησης και απενεργοποίησης, ο κύκλος λειτουργίας καθορίζεται από το μήκος του καλωδίου DR Στάθμη ξηρής λειτουργίας

Όταν αυξηθεί η στάθμη πλήρωσης στο πηγάδι και επιτευχθεί το επίπεδο ενεργοποίησης, τότε ενεργοποιείται η αντλία. Το πηγάδι εκκενώνεται. Όταν επιτευχθεί η στάθμη απενεργοποίησης, η αντλία απενεργοποιείται αφού λήξει η επιλεγμένη καθυστέρηση απενεργοποίησης. Ο κύκλος λειτουργίας καθορίζεται από το μήκος του καλωδίου του πλωτηροδιακόπτη.

Για την προστασία της αντλίας από την ξηρή λειτουργία εγκαταστήστε επιπρόσθετο πλωτηροδιακόπτη ή ηλεκτρόδιο στο πηγάδι:

- Σε περίπτωση υστέρησης της στάθμης ξηρής λειτουργίας, η αντλία απενεργοποιείται. Στην οθόνη εμφανίζεται ένα μήνυμα σφάλματος και ηχεί συναγερμός.
- Σε περίπτωση υπέρβασης της στάθμης ξηρής λειτουργίας επαναφέρονται αυτόματα ο • συναγερμός και το μήνυμα σφάλματος.

| 1 | Τρέχουσα κατάσταση αντλίας                      | 4.1 | DR     |
|---|-------------------------------------------------|-----|--------|
| 2 | Εφεδρική αντλία ενεργοποιημένη                  | 4.2 | ON/OFF |
| 3 | Είδος ρύθμισης                                  |     |        |
| 4 | Κατάσταση μεταγωγής πλωτηροδιακόπτη/ηλεκτροδίων |     |        |
| 6 | Το fieldbus είναι ενεργό                        |     |        |
|   |                                                 |     |        |

#### Επισκόπηση ακροδεκτών

|                                    |          | 1                                                                                      |          |                                       | 1                                                                           | 1                                                | 1                                                                           | 1                                                                       |
|------------------------------------|----------|----------------------------------------------------------------------------------------|----------|---------------------------------------|-----------------------------------------------------------------------------|--------------------------------------------------|-----------------------------------------------------------------------------|-------------------------------------------------------------------------|
| Λειτουργία                         | DR       | -                                                                                      | ON/OFF   | -                                     | -                                                                           | -                                                | -                                                                           | -                                                                       |
| Σὑμβολο επισκόπησης ακροδεκτών     |          | 27 28<br>27 28<br>28<br>20<br>28<br>28<br>28<br>28<br>28<br>28<br>28<br>28<br>28<br>28 |          | $31 32$ $ \textcircled{0}{2}$ $ {} 2$ | 33 34<br>→<br>/<br>/<br>/<br>/<br>/<br>/<br>/<br>/<br>/<br>/<br>/<br>/<br>/ | 35 36<br>←<br>////////////////////////////////// | 45 46<br>←<br>4-20 mA<br>(n) ←<br>(n) ←<br>(n) ←<br>(n) ←<br>(n) ←<br>(n) ← | 49 50<br>→<br>→<br>(⊕)<br>(⊕)<br>(⊕)<br>(⊕)<br>(⊕)<br>(⊕)<br>(⊕)<br>(⊕) |
| Τρόπος λειτουργίας πλωτηροδιακόπτη |          |                                                                                        |          |                                       |                                                                             |                                                  |                                                                             |                                                                         |
| Επαφή επάνω                        | κλειστή  | -                                                                                      | κλειστή  | -                                     | -                                                                           | -                                                | -                                                                           | κλειστή                                                                 |
| Επαφή κάτω                         | ανοιχτός | _                                                                                      | ανοιχτός | _                                     | _                                                                           | _                                                | _                                                                           | ανοιχτός                                                                |

#### Απαιτούμενες ρυθμίσεις μενού

| Μενού και τιμή προς ρύθμιση | 50 (   | 502 | 5.72 |
|-----------------------------|--------|-----|------|
|                             | drRl n |     |      |

# 6.6.9 Είδος ρύθμισης «Εκκένωση»: 1x πηγάδι, 1x αντλία, 2x πλωτηροδιακόπτες ή ηλεκτρόδια

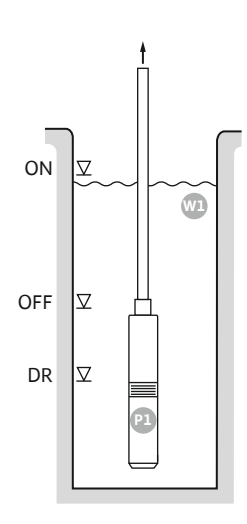

#### Fig. 35: Σχέδιο εφαρμογής

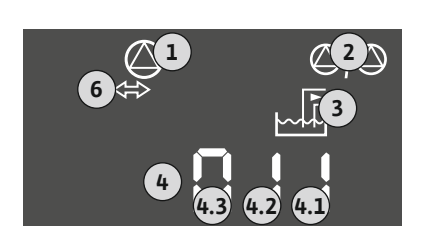

#### Fig. 36: Ἐνδειξη οθὀνης

Επαφή κάτω

| ON  | Στάθμη ενεργοποίησης     |
|-----|--------------------------|
| OFF | Στάθμη απενεργοποίησης   |
| DR  | Στάθμη ξηρής λειτουργίας |

Όταν αυξηθεί η στάθμη πλήρωσης στο πηγάδι και επιτευχθεί το επίπεδο ενεργοποίησης, τότε ενεργοποιείται η αντλία. Το πηγάδι εκκενώνεται. Όταν επιτευχθεί η στάθμη απενεργοποίησης, η αντλία απενεργοποιείται αφού λήξει η επιλεγμένη καθυστέρηση απενεργοποίησης.

Για την προστασία της αντλίας από την ξηρή λειτουργία εγκαταστήστε επιπρόσθετο πλωτηροδιακόπτη ή ηλεκτρόδιο στο πηγάδι:

- Σε περίπτωση υστέρησης της στάθμης ξηρής λειτουργίας, η αντλία απενεργοποιείται.
   Στην οθόνη εμφανίζεται ένα μήνυμα σφάλματος και ηχεί συναγερμός.
- Σε περίπτωση υπέρβασης της στάθμης ξηρής λειτουργίας επαναφέρονται αυτόματα ο συναγερμός και το μήνυμα σφάλματος.

| 1 | Τρέχουσα κατάσταση αντλίας                      | 4.1 | DR  |
|---|-------------------------------------------------|-----|-----|
| 2 | Εφεδρική αντλία ενεργοποιημένη                  | 4.2 | OFF |
| 3 | Είδος ρύθμισης                                  | 4.3 | ON  |
| 4 | Κατάσταση μεταγωγής πλωτηροδιακόπτη/ηλεκτροδίων |     |     |
| 6 | Το fieldbus είναι ενεργό                        |     |     |

\_

\_

\_

ανοιχτός

#### Επισκόπηση ακροδεκτών

| Λειτουργία                         | DR      | OFF                                                                         | ON          | -         | -                                                                           | -                                                                           | -                                              | -                                 |
|------------------------------------|---------|-----------------------------------------------------------------------------|-------------|-----------|-----------------------------------------------------------------------------|-----------------------------------------------------------------------------|------------------------------------------------|-----------------------------------|
| Σύμβολο επισκόπησης ακροδεκτών     |         | 27 28<br>←<br>↓<br>↓<br>↓<br>↓<br>↓<br>↓<br>↓<br>↓<br>↓<br>↓<br>↓<br>↓<br>↓ | 29 30<br>-/ | 31 32<br> | 33 34<br>→<br>/<br>/<br>/<br>/<br>/<br>/<br>/<br>/<br>/<br>/<br>/<br>/<br>/ | 35 36<br>←<br>/<br>/<br>/<br>/<br>/<br>/<br>/<br>/<br>/<br>/<br>/<br>/<br>/ | 45 46<br>↔<br>(m) ↔<br>(m) ↔<br>(m) ↔<br>(m) ↔ | 49 50<br>←<br>√_/⊕∎<br>←<br>√_/⊕∎ |
| Τρόπος λειτουργίας πλωτηροδιακόπτη |         |                                                                             |             |           |                                                                             |                                                                             |                                                |                                   |
| Επαφή επάνω                        | κλειστή | κλειστή                                                                     | κλειστή     | -         | -                                                                           | -                                                                           | -                                              | κλειστή                           |

#### Απαιτούμενες ρυθμίσεις μενού

ανοιχτός

ανοιχτός

ανοιχτός

\_

#### 6.6.10 Είδος ρύθμισης «Εκκένωση»: 1x πηγάδι, 2x αντλίες, 2x πλωτηροδιακόπτες ή ηλεκτρόδια

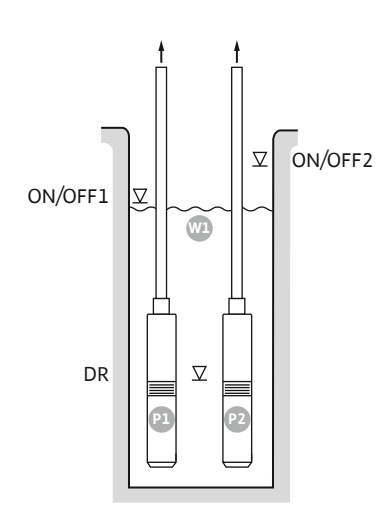

Fig. 37: Σχέδιο εφαρμογής

| ON/OFF1 | Στάθμη ενεργοποίησης/απενεργοποίησης 1 |
|---------|----------------------------------------|
| ON/OFF2 | Στάθμη ενεργοποίησης/απενεργοποίησης 2 |
| DR      | Στάθμη ξηρής λειτουργίας               |
| P1      | Αντλία 1                               |
| P2      | Αντλία 2                               |

Όταν αυξηθεί η στάθμη πλήρωσης στο πηγάδι και επιτευχθεί το πρώτο επίπεδο ενεργοποί– ησης (ON/OFF1), τότε ενεργοποιείται η αντλία. Το πηγάδι εκκενώνεται. Όταν η στάθμη του νερού στο πηγάδι εξακολουθεί να αυξάνεται και επιτευχθεί το δεύτερο επίπεδο ενεργοποίησης (ON/OFF2), τότε ενεργοποιείται η δεύτερη αντλία.

Όταν επιτευχθούν οι στάθμες απενεργοποίησης (ON/OFF1 και ON/OFF2), οι αντλίες απενεργοποιούνται έκαστη μετά τη λήξη της επιλεγμένης καθυστέρησης απενεργοποίησης. Ο κύκλος λειτουργίας καθορίζεται με το μήκος του καλωδίου του εκάστοτε πλωτηροδιακόπτη. ΕΙΔΟΠΟΙΗΣΗ! Η βασική αντλία και η αντλία φορτίου αιχμής αλλάζουν κυκλικά (βλ. μενού 5.60).

Για την προστασία των αντλιών από την ξηρή λειτουργία εγκαταστήστε επιπρόσθετο πλωτηροδιακόπτη ή ηλεκτρόδιο στο πηγάδι:

- Σε περίπτωση υστέρησης της στάθμης ξηρής λειτουργίας, οι αντλίες απενεργοποιούνται. Στην οθόνη εμφανίζεται ένα μήνυμα σφάλματος και ηχεί συναγερμός.
- Σε περίπτωση υπέρβασης της στάθμης ξηρής λειτουργίας επαναφέρονται αυτόματα ο συναγερμός και το μήνυμα σφάλματος.

| 1 | Τρέχουσα κατάσταση αντλίας                      | 4.1 | DR      |
|---|-------------------------------------------------|-----|---------|
| 2 | Εφεδρική αντλία ενεργοποιημένη                  | 4.2 | ON/OFF1 |
| 3 | Είδος ρύθμισης                                  | 4.3 | ON/OFF2 |
| 4 | Κατάσταση μεταγωγής πλωτηροδιακόπτη/ηλεκτροδίων |     |         |
| 6 | Το fieldbus είναι ενεργό                        |     |         |

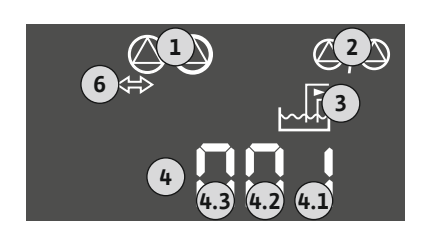

#### Fig. 38: Ἐνδειξη οθὀνης

| Λειτουργία                         | DR | -         | ON/OFF1   | -         | -              | ON/OFF2                                                              | -                                                                                                  | -                                 |
|------------------------------------|----|-----------|-----------|-----------|----------------|----------------------------------------------------------------------|----------------------------------------------------------------------------------------------------|-----------------------------------|
| Σύμβολο επισκόπησης ακροδεκτών     |    | 27 28<br> | 29 30<br> | 31 32 $2$ | 33 34<br>↔<br> | 35 36<br>←<br>///⊕<br>//⊕<br>//⊕<br>//<br>//⊕<br>//<br>//<br>//<br>/ | 45 46<br>€<br>4-20 mA<br>(h)<br>€<br>1<br>1<br>1<br>1<br>1<br>1<br>1<br>1<br>1<br>1<br>1<br>1<br>1 | 49 50<br>←<br>/_/⊕∎<br>✓<br>√_/⊕∎ |
| Τρόπος λειτουργίας πλωτηροδιακόπτη |    |           |           |           |                |                                                                      |                                                                                                    |                                   |

| Επαφή επάνω | κλειστή  | - | κλειστή  | - | - | κλειστή  | - | κλειστή  |
|-------------|----------|---|----------|---|---|----------|---|----------|
| Επαφή κάτω  | ανοιχτός | - | ανοιχτός | _ | - | ανοιχτός | - | ανοιχτός |

#### Απαιτούμενες ρυθμίσεις μενού

Επισκόπηση ακροδεκτών

6.6.11 Είδος ρύθμισης «Εκκένωση»: 1x πηγάδι, 2x αντλίες, 3 πλωτηροδιακόπτες ή ηλεκτρόδια

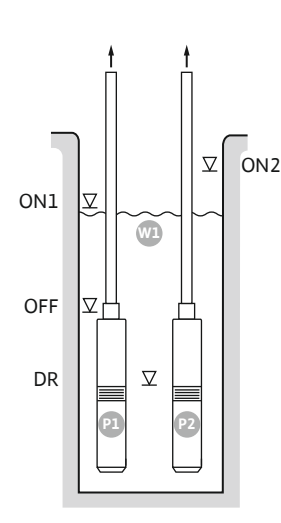

Fig. 39: Σχέδιο εφαρμογής

Fig. 40: Ἐνδειξη οθόνης

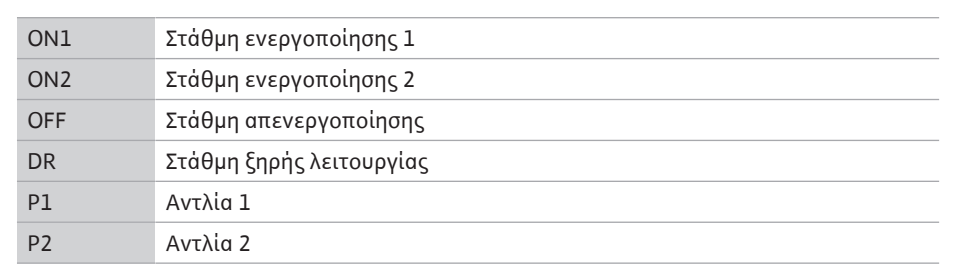

Όταν αυξηθεί η στάθμη πλήρωσης στο πηγάδι και επιτευχθεί το πρώτο επίπεδο ενεργοποίησης (ON1), τότε ενεργοποιείται η αντλία. Το πηγάδι εκκενώνεται. Όταν η στάθμη του νερού στο πηγάδι εξακολουθεί να αυξάνεται και επιτευχθεί το δεύτερο επίπεδο ενεργοποίησης (ON2), τότε ενεργοποιείται η δεύτερη αντλία.

Όταν επιτευχθεί η στάθμη απενεργοποίησης (OFF), οι αντλίες απενεργοποιούνται αφού λήξει η επιλεγμένη καθυστέρηση απενεργοποίησης. ΕΙΔΟΠΟΙΗΣΗ! Η βασική αντλία και η αντλία φορτίου αιχμής αλλάζουν κυκλικά (βλ. μενού 5.60).

Για την προστασία των αντλιών από την ξηρή λειτουργία εγκαταστήστε επιπρόσθετο πλω– τηροδιακόπτη ή ηλεκτρόδιο στο πηγάδι:

- Σε περίπτωση υστέρησης της στάθμης ξηρής λειτουργίας, οι αντλίες απενεργοποιούνται.
   Στην οθόνη εμφανίζεται ένα μήνυμα σφάλματος και ηχεί συναγερμός.
- Σε περίπτωση υπέρβασης της στάθμης ξηρής λειτουργίας επαναφέρονται αυτόματα ο συναγερμός και το μήνυμα σφάλματος.

| 1 | Τρέχουσα κατάσταση αντλίας                      | 4.1 | DR  |
|---|-------------------------------------------------|-----|-----|
| 2 | Εφεδρική αντλία ενεργοποιημένη                  | 4.2 | OFF |
| 3 | Είδος ρύθμισης                                  | 4.3 | ON1 |
| 4 | Κατάσταση μεταγωγής πλωτηροδιακόπτη/ηλεκτροδίων | 4.4 | ON2 |
| 6 | Το fieldbus είναι ενεργό                        |     |     |

#### Επισκόπηση ακροδεκτών

| Λειτουργία                         | DR | OFF                           | ON1 | -                                     | -                                                                           | ON2                                    | -                                        | -                               |
|------------------------------------|----|-------------------------------|-----|---------------------------------------|-----------------------------------------------------------------------------|----------------------------------------|------------------------------------------|---------------------------------|
| Σὑμβολο επισκόπησης ακροδεκτών     |    | 27 28<br>28<br>28<br>28<br>28 |     | 31 32<br>↔<br>/_/⊕∎<br>/_/⊕∎<br>/_/⊕∎ | 33 34<br>→<br>/<br>/<br>/<br>/<br>/<br>/<br>/<br>/<br>/<br>/<br>/<br>/<br>/ | 35 36<br>←<br>/_/⊕∎<br>orn/offi<br>∠_2 | 45 46<br>€<br>4-20 mA<br>(m) €<br>€<br>P | 49 50<br>←<br>/_/⊕∎<br>[6]<br>2 |
| Γρόπος λειτουργίας πλωτηροδιακόπτη |    |                               |     |                                       |                                                                             |                                        |                                          |                                 |

| Επαφή επάνω | κλειστή  | κλειστή  | κλειστή  | - | - | κλειστή  | - | κλειστή  |
|-------------|----------|----------|----------|---|---|----------|---|----------|
| Επαφή κάτω  | ανοιχτός | ανοιχτός | ανοιχτός | _ | - | ανοιχτός | _ | ανοιχτός |

#### Απαιτούμενες ρυθμίσεις μενού

#### 6.6.12 Είδος ρύθμισης «Εκκένωση»: 1x πηγάδι, 2x αντλίες, 4x πλωτηροδιακόπτες ή ηλεκτρόδια

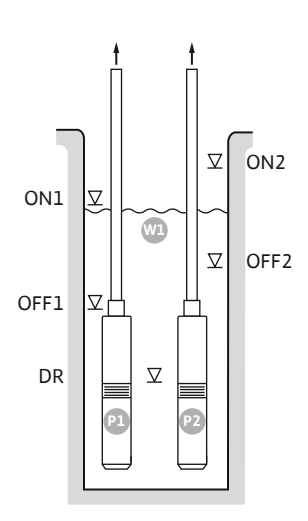

*Fig. 41:* Σχέδιο εφαρμογής

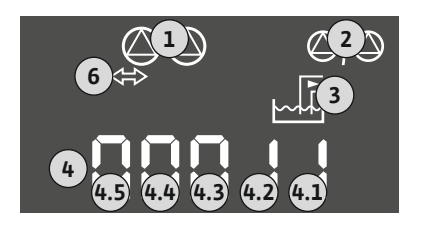

#### *Fig. 42:* Ἐνδειξη οθὀνης

| ON1  | Στάθμη ενεργοποίησης 1   |
|------|--------------------------|
| OFF1 | Στάθμη απενεργοποίησης 1 |
| ON2  | Στάθμη ενεργοποίησης 2   |
| OFF2 | Στάθμη απενεργοποίησης 2 |
| DR   | Στάθμη ξηρής λειτουργίας |
| P1   | Αντλία 1                 |
| P2   | Αντλία 2                 |

Όταν αυξηθεί η στάθμη πλήρωσης στο πηγάδι και επιτευχθεί το πρώτο επίπεδο ενεργοποίησης (ON1), τότε ενεργοποιείται η αντλία. Το πηγάδι εκκενώνεται. Όταν η στάθμη του νερού στο πηγάδι εξακολουθεί να αυξάνεται και επιτευχθεί το δεύτερο επίπεδο ενεργοποίησης (ON2), τότε ενεργοποιείται η δεύτερη αντλία.

Όταν επιτευχθούν οι στάθμες απενεργοποίησης (OFF1 και OFF2), η εκάστοτε αντλία απενεργοποιείται μετά τη λήξη της επιλεγμένης καθυστέρησης απενεργοποίησης. **ΕΙΔΟΠΟΙΗ-ΣΗ! Η βασική αντλία και η αντλία φορτίου αιχμής αλλάζουν κυκλικά (βλ. μενού 5.60).** 

Για την προστασία των αντλιών από την ξηρή λειτουργία εγκαταστήστε επιπρόσθετο πλωτηροδιακόπτη ή ηλεκτρόδιο στο πηγάδι:

- Σε περίπτωση υστέρησης της στάθμης ξηρής λειτουργίας, οι αντλίες απενεργοποιούνται.
   Στην οθόνη εμφανίζεται ένα μήνυμα σφάλματος και ηχεί συναγερμός.
- Σε περίπτωση υπέρβασης της στάθμης ξηρής λειτουργίας επαναφέρονται αυτόματα ο συναγερμός και το μήνυμα σφάλματος.

| 1 | Τρέχουσα κατάσταση αντλίας                      | 4.1 | DR   |
|---|-------------------------------------------------|-----|------|
| 2 | Εφεδρική αντλία ενεργοποιημένη                  | 4.2 | OFF1 |
| 3 | Είδος ρύθμισης                                  | 4.3 | ON1  |
| 4 | Κατἁσταση μεταγωγής πλωτηροδιακόπτη/ηλεκτροδίων | 4.4 | OFF2 |
| 6 | Το fieldbus είναι ενεργό                        | 4.5 | ON2  |

#### Επισκόπηση ακροδεκτών

| Λειτουργία                         | DR       | OFF1                                                        | ON1                                                                         | -                                                                           | OFF2                                                                        | ON2      | -                                        | -                       |
|------------------------------------|----------|-------------------------------------------------------------|-----------------------------------------------------------------------------|-----------------------------------------------------------------------------|-----------------------------------------------------------------------------|----------|------------------------------------------|-------------------------|
| Σὑμβολο επισκόπησης ακροδεκτών     |          | 27 28<br>•••<br>•••<br>•••<br>•••<br>•••<br>•••<br>•••<br>• | 29 30<br>←<br>/<br>/<br>/<br>/<br>/<br>/<br>/<br>/<br>/<br>/<br>/<br>/<br>/ | 31 32<br>→<br>/<br>/<br>/<br>/<br>/<br>/<br>/<br>/<br>/<br>/<br>/<br>/<br>/ | 33 34<br>→<br>/<br>/<br>/<br>/<br>/<br>/<br>/<br>/<br>/<br>/<br>/<br>/<br>/ | 35 36    | 45 46<br>€<br>4-20 mA<br>(n) €<br>€<br>Р | 49 50<br>←<br>/_/⊕∎<br> |
| Τρόπος λειτουργίας πλωτηροδιακόπτη |          |                                                             |                                                                             |                                                                             |                                                                             |          |                                          |                         |
| Επαφή επάνω                        | κλειστή  | κλειστή                                                     | κλειστή                                                                     | -                                                                           | κλειστή                                                                     | κλειστή  | -                                        | κλειστή                 |
| Επαφή κάτω                         | ανοιχτός | ανοιχτός                                                    | ανοιχτός                                                                    | -                                                                           | ανοιχτός                                                                    | ανοιχτός | -                                        | ανοιχτός                |
|                                    |          |                                                             |                                                                             |                                                                             |                                                                             |          |                                          |                         |

#### Απαιτούμενες ρυθμίσεις μενού

Μενού και τιμή προς ρύθμιση

| θμιση |       |             |      |      |
|-------|-------|-------------|------|------|
|       | 581   | <u> 502</u> | 5.11 | 5.12 |
|       | drRin | 2           |      | Ч    |
|       |       |             |      |      |
6.6.13 Είδος ρύθμισης «Εκκένωση»:
 2x πηγάδια, 2x αντλίες, 2x πλωτηροδιακόπτες ή ηλεκτρόδια

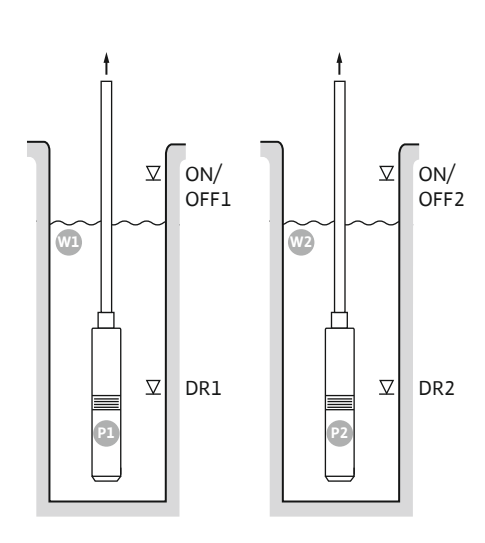

Fig. 43: Σχέδιο εφαρμογής

Fig. 44: Ἐνδειξη οθόνης

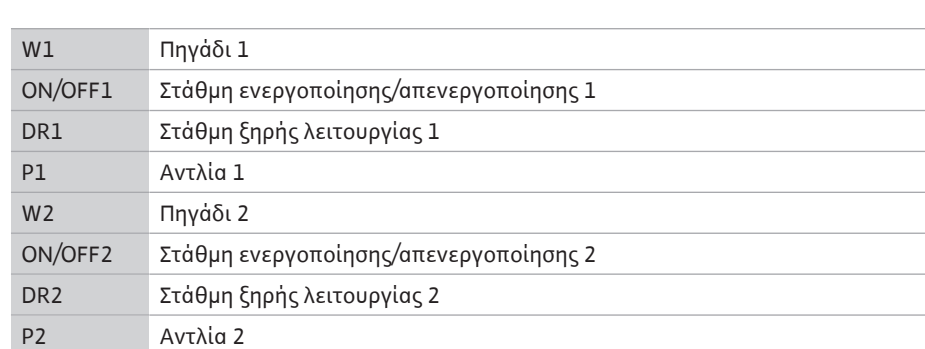

Όταν αυξηθεί η στάθμη πλήρωσης στο πηγάδι και επιτευχθεί το επίπεδο ενεργοποίησης (ON/OFF1 ή ON/OFF2), τότε ενεργοποιείται η αντλία. Το αντίστοιχο πηγάδι εκκενώνεται. Ο κύκλος λειτουργίας καθορίζεται από το μήκος του καλωδίου του πλωτηροδιακόπτη.

Όταν επιτευχθούν οι στάθμες απενεργοποίησης (ON/OFF1 ή ON/OFF2), η εκάστοτε αντλία απενεργοποιείται μετά τη λήξη της επιλεγμένης καθυστέρησης απενεργοποίησης.

Για την προστασία των αντλιών από την ξηρή λειτουργία εγκαταστήστε σε κάθε πηγάδι έναν πλωτηροδιακόπτη ή ένα ηλεκτρόδιο σε κάθε πηγάδι:

- Σε περίπτωση υστέρησης της στάθμης ξηρής λειτουργίας, απενεργοποιείται η αντίστοιχη αντλία. Στην οθόνη εμφανίζεται ένα μήνυμα σφάλματος και ηχεί συναγερμός.
- Σε περίπτωση υπέρβασης της στάθμης ξηρής λειτουργίας επαναφέρονται αυτόματα ο συναγερμός και το μήνυμα σφάλματος.

| 1 | Τρέχουσα κατάσταση αντλίας                                       | 4.1 | DR1     |
|---|------------------------------------------------------------------|-----|---------|
| 2 | Εφεδρική αντλία ενεργοποιημένη                                   | 4.2 | ON/OFF1 |
| 3 | Είδος ρύθμισης                                                   | 5.1 | DR2     |
| 4 | Κατάσταση μεταγωγής πλωτηροδιακοπτών/ηλεκτροδίων πηγα–<br>διού 1 | 5.2 | ON/OFF2 |
| 5 | Κατάσταση μεταγωγής πλωτηροδιακοπτών/ηλεκτροδίων πηγα–<br>διού 2 |     |         |
| 6 | Το fieldbus είναι ενεργό                                         |     |         |

#### Επισκόπηση ακροδεκτών

| Λειτουργία                         | DR1 | -                                                                           | ON/OFF1 | DR2                                                                                       | -                                                                           | ON/OFF2                                     | -                                        | -                                        |
|------------------------------------|-----|-----------------------------------------------------------------------------|---------|-------------------------------------------------------------------------------------------|-----------------------------------------------------------------------------|---------------------------------------------|------------------------------------------|------------------------------------------|
| Σὑμβολο επισκόπησης ακροδεκτών     |     | 27 28<br>→<br>/<br>/<br>/<br>/<br>/<br>/<br>/<br>/<br>/<br>/<br>/<br>/<br>/ |         | 31 32<br>←<br>//⊕<br>//⊕<br>/<br>/<br>/<br>/<br>/<br>/<br>/<br>/<br>/<br>/<br>/<br>/<br>/ | 33 34<br>→<br>/<br>/<br>/<br>/<br>/<br>/<br>/<br>/<br>/<br>/<br>/<br>/<br>/ | 35 36<br>←<br>/_/⊕∎<br>□<br>00/(off)<br>C_2 | 45 46<br>€<br>4-20 mA<br>(m) €<br>€<br>P | 49 50<br>←<br>√_/⊕∎<br>√_/⊕<br>↓<br>√_/⊕ |
| Τρόπος λειτουργίας πλωτηροδιακόπτη |     |                                                                             |         |                                                                                           |                                                                             |                                             |                                          |                                          |

| Επαφή επάνω | κλειστή  | - | κλειστή  | κλειστή  | - | κλειστή  | - | κλειστή  |
|-------------|----------|---|----------|----------|---|----------|---|----------|
| Επαφή κάτω  | ανοιχτός | - | ανοιχτός | ανοιχτός | - | ανοιχτός | _ | ανοιχτός |

#### Απαιτούμενες ρυθμίσεις μενού

| Μενού και τιμή προς ρύθμιση | 50 :    | 502 | 511 | srz |
|-----------------------------|---------|-----|-----|-----|
|                             | dr 81 n | 2   | 2   | S   |
|                             |         |     |     |     |

# 6.6.14 Είδος ρύθμισης «Εκκένωση»: 2x πηγάδια, 2x αντλίες, 4x πλωτηροδιακόπτες ή ηλεκτρόδια

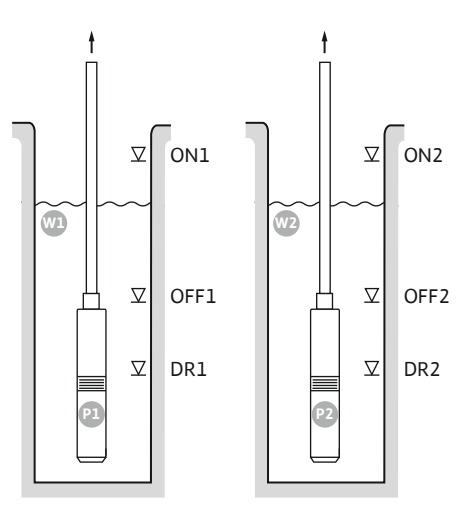

Fig. 45: Σχἑδιο εφαρμογἡς

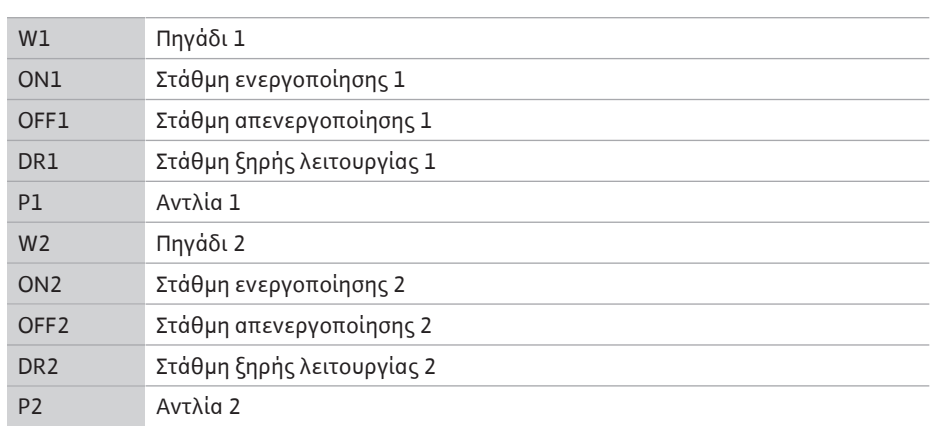

Όταν αυξηθεί η στάθμη πλήρωσης στο πηγάδι και επιτευχθεί το επίπεδο ενεργοποίησης (ΟΝ1 ή ΟΝ2), τότε ενεργοποιείται η αντλία. Τα αντίστοιχα πηγάδια εκκενώνονται.

Όταν επιτευχθούν οι στάθμες απενεργοποίησης (OFF1 ή OFF2), η εκάστοτε αντλία απενεργοποιείται μετά τη λήξη της επιλεγμένης καθυστέρησης απενεργοποίησης.

Για την προστασία των αντλιών από την ξηρή λειτουργία εγκαταστήστε σε κάθε πηγάδι έναν πλωτηροδιακόπτη ή ένα ηλεκτρόδιο σε κάθε πηγάδι:

- Σε περίπτωση υστέρησης της στάθμης ξηρής λειτουργίας, απενεργοποιείται η αντίστοιχη αντλία. Στην οθόνη εμφανίζεται ένα μήνυμα σφάλματος και ηχεί συναγερμός.
- Σε περίπτωση υπέρβασης της στάθμης ξηρής λειτουργίας επαναφέρονται αυτόματα ο συναγερμός και το μήνυμα σφάλματος.

| (4.3) (4.2) (4.1) |
|-------------------|

Fig. 46: Ἐνδειξη οθὀνης

| 1         Τρέχουσα κατάσταση αντλίας         4.1         DR1           2         Εφεδρική αντλία ενεργοποιημένη         4.2         OFF1           3         Είδος ρύθμισης         4.3         ON1                                                                                                    |   |
|----------------------------------------------------------------------------------------------------|---|
| 2         Εφεδρική αντλία ενεργοποιημένη         4.2         OFF1           3         Είδος ρύθμισης         4.3         ON1           4         Κατάσταση μεταγγράφιση έχει μετροδίεμε στο δίσει στο δίσει στο στο δίσει στο δίσει στο δίσει στο δίσει στο δίσει στο δίσει στο δίσει στο δίσει στο δίσει στο δίσει στο δίσει στο δίσει στο δίσει στο δίσει στο δίσει στο δίσει στο δίσει στο δίσει στο δίσει στο δίσει στο δίσει στο δίσει στο δίσει στο δίσει στο δίσει στο δίσει στο δίσει στο δίσει στο δίσει στο στο δίσει στο δίσει στο δ | 1 |
| 3         Είδος ρύθμισης         4.3         ΟΝ1           4         Κατάσταση μεταγμιμής πλυτηροδιαμοπτίω (πλομτορδίων πρωσ         DD2                                                                                                    | 2 |
|                                                                                                    | 3 |
| 4         καταστάση μεταγωγής πλωτηροσιακόπτων/ήλεκτροσιών πήγα-         5.1           διού 1         5.1                                                                                                    | 4 |
| 5 Κατάσταση μεταγωγής πλωτηροδιακοπτών/ηλεκτροδίων πηγα-<br>διού 2                                                                                                    | 5 |
| 6         To fieldbus είναι ενεργό         5.3         ON2                                                                                                    | 6 |

#### Επισκόπηση ακροδεκτών

| Λειτουργία                     | DR1 | OFF1                                                        | ON1       | DR2                                   | OFF2                                 | ON2                                                                                  | -                                        | -                       |
|--------------------------------|-----|-------------------------------------------------------------|-----------|---------------------------------------|--------------------------------------|--------------------------------------------------------------------------------------|------------------------------------------|-------------------------|
| Σύμβολο επισκόπησης ακροδεκτών |     | 27 28<br>28<br>28<br>28<br>28<br>28<br>28<br>28<br>28<br>28 | 29 30<br> | 31 32<br>↔<br>√_/⊕∎<br>√_/⊕∎<br>√_/⊕∎ | 33 34<br>→<br>-/⊕<br>off<br>off<br>2 | 35 36<br>←<br>///⊕∎<br><sup>on/(off)</sup><br><sup>on/(off)</sup><br><sup>on/2</sup> | 45 46<br>€<br>4-20 mA<br>(m) €<br>€<br>P | 49 50<br>←<br>/_/⊕∎<br> |

Τρόπος λειτουργίας πλωτηροδιακόπτη

| Επαφή επάνω | κλειστή  | κλειστή  | κλειστή  | κλειστή  | κλειστή  | κλειστή  | - | κλειστή  |
|-------------|----------|----------|----------|----------|----------|----------|---|----------|
| Επαφή κάτω  | ανοιχτός | ανοιχτός | ανοιχτός | ανοιχτός | ανοιχτός | ανοιχτός | _ | ανοιχτός |

#### Απαιτούμενες ρυθμίσεις μενού

| Μενού και τιμή προς ρύθμιση | 502 | 511 | 5.72 |
|-----------------------------|-----|-----|------|
| <u>Gr A: Λ</u>              | S   | 2   | Y    |

6.6.15 Είδος ρύθμισης «Ρύθμιση σταθερής πίεσης p-c»: 1x αντλία, με πιεζοστάτη

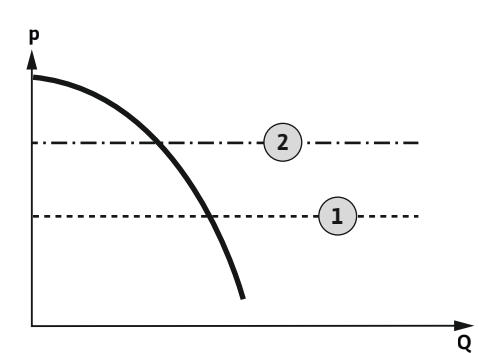

Fig. 47: Σχέδιο λειτουργίας

Σημείο έναρξης λειτουργίας

ΕΙΔΟΠΟΙΗΣΗ! Όταν χρησιμοποιείται ένας πιεζοστάτης, παρέχεται η δυνατότητα ελέγχου μίας και μόνο αντλίας. Ο χρησιμοποιούμενος πιεζοστάτης καταγράφει την πραγματική τιμή πίεσης και ορίζει τα όρια ενεργοποίησης και απενεργοποίησης:

- Όταν η τιμή στο σύστημα υπολείπεται του ορίου ενεργοποίησης, η αντλία ενεργοποιεί-. ται.
- Σε περίπτωση υπέρβασης του ορίου απενεργοποίησης, η αντλία απενεργοποιείται μετά τη λήξη της επιλεγμένης καθυστέρησης απενεργοποίησης.

Για την προστασία της αντλίας από την ξηρή λειτουργία εγκαταστήστε επιπρόσθετο πλωτηροδιακόπτη ή ηλεκτρόδιο στο πηγάδι:

- Σε περίπτωση υστέρησης της στάθμης ξηρής λειτουργίας, η αντλία απενεργοποιείται. Στην οθόνη εμφανίζεται ένα μήνυμα σφάλματος και ηχεί συναγερμός.
- Σε περίπτωση υπέρβασης της στάθμης ξηρής λειτουργίας επαναφέρονται αυτόματα ο συναγερμός και το μήνυμα σφάλματος.

| <b>€</b> |            |
|----------|------------|
| Ŭ        |            |
|          | <b>(4)</b> |

1

3 4

6

#### Fig. 48: Ἐνδειξη οθόνης

| Λειτουργία                         | DR       | -                                                                                                    | ON/OFF     | -                                          | -                                                                           | -                                           | -                                   | -                                                                           |
|------------------------------------|----------|----------------------------------------------------------------------------------------------------|------------|--------------------------------------------|-----------------------------------------------------------------------------|---------------------------------------------|-------------------------------------|-----------------------------------------------------------------------------|
| Σύμβολο επισκόπησης ακροδεκτών     |          | 27 28<br>27 28<br>28<br>27<br>28<br>27<br>28<br>20<br>28<br>20<br>20<br>20<br>20<br>20<br>20<br>20<br>20<br>20<br>20 |            | 31 32<br>←<br>/_/⊕<br>/_/⊕<br>/_/⊕<br>/_/⊕ | 33 34<br>→<br>/<br>/<br>/<br>/<br>/<br>/<br>/<br>/<br>/<br>/<br>/<br>/<br>/ | 35 36<br>←<br>/_/⊕∎<br>□<br>0.7/0ff)<br>0.2 | 45 46<br>€<br>4-20 mA<br>(n) €<br>P | 49 50<br>→<br>/<br>/<br>/<br>/<br>/<br>/<br>/<br>/<br>/<br>/<br>/<br>/<br>/ |
| Τρόπος λειτουργίας πλωτηροδιακόπτη |          |                                                                                                    |            |                                            |                                                                             |                                             |                                     |                                                                             |
| Επαφή επάνω                        | κλειστή  | -                                                                                                    | -          | -                                          | -                                                                           | -                                           | -                                   | -                                                                           |
| Επαφή κάτω                         | ανοιχτός | -                                                                                                    | -          | -                                          | -                                                                           | -                                           | -                                   | -                                                                           |
| Τρόπος λειτουργίας πιεζοστάτη      |          |                                                                                                    |            |                                            |                                                                             |                                             |                                     |                                                                             |
| Επαφή κλειστή                      | -        | -                                                                                                    | Αντλία off | -                                          | -                                                                           | -                                           | -                                   | -                                                                           |
| Επαφή ανοιχτή                      | -        | -                                                                                                    | Αντλία ΟΝ  | -                                          | -                                                                           | -                                           | -                                   | -                                                                           |
|                                    |          |                                                                                                    |            |                                            |                                                                             |                                             |                                     |                                                                             |

Τρέχουσα κατάσταση αντλίας

Το fieldbus είναι ενεργό

Κατάσταση ενεργοποίησης πιεζοστάτη

Είδος ρύθμισης

Επισκόπηση ακροδεκτών

#### Απαιτούμενες ρυθμίσεις μενού

| Μενού και τιμή προς ρύθμιση | 50 :<br>P-c | 502<br> | 506<br>ci Ci |  |
|-----------------------------|-------------|---------|--------------|--|
|                             |             |         |              |  |

1 2 Σημείο διακοπής λειτουργίας

#### 6.6.16 Είδος ρύθμισης «Ρύθμιση σταθερής πίεσης p-c»: 1x αντλία, με αισθητήρα πίεσης

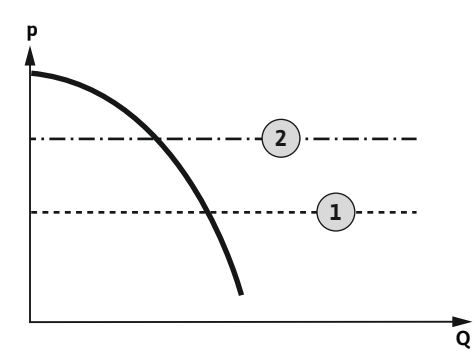

Fig. 49: Σχέδιο λειτουργίας

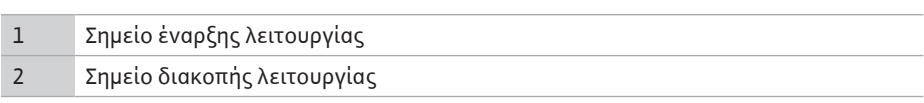

Ο αισθητήρας πίεσης καταγράφει την πραγματική τιμή πίεσης. Ανάλογα με τις επιλεγμένες οριακές τιμές ενεργοποιείται και απενεργοποιείται η αντλία:

- Όταν η τιμή στο σύστημα υπολείπεται του ορίου ενεργοποίησης, η αντλία ενεργοποιείται.
- Σε περίπτωση υπέρβασης του ορίου απενεργοποίησης, η αντλία απενεργοποιείται μετά τη λήξη της επιλεγμένης καθυστέρησης απενεργοποίησης.

Για την προστασία της αντλίας από την ξηρή λειτουργία εγκαταστήστε επιπρόσθετο πλωτη– ροδιακόπτη ή ηλεκτρόδιο στο πηγάδι:

- Σε περίπτωση υστέρησης της στάθμης ξηρής λειτουργίας, η αντλία απενεργοποιείται.
   Στην οθόνη εμφανίζεται ένα μήνυμα σφάλματος και ηχεί συναγερμός.
- Σε περίπτωση υπέρβασης της στάθμης ξηρής λειτουργίας επαναφέρονται αυτόματα ο συναγερμός και το μήνυμα σφάλματος.

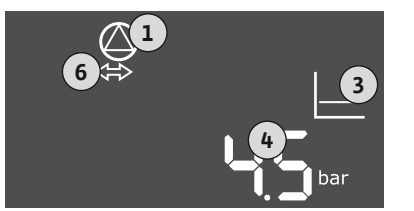

#### *Fig. 50:* 'Ενδειξη οθόνης

| bar | Επισκό | πηση ακροδεκτών            |
|-----|--------|----------------------------|
|     | 6      | Το fieldbus είναι ενεργό   |
| 3   | 4      | Τρέχουσα πίεση στο δοχείο  |
|     | 3      | Είδος ρύθμισης             |
|     | 1      | Τρέχουσα κατάσταση αντλίας |

501

| Λειτουργία                         | DR       | -                                                           | -            | -                                     | -              | -              | Αισθητή-<br>ρας πίε-                                                                          | -                       |
|------------------------------------|----------|-------------------------------------------------------------|--------------|---------------------------------------|----------------|----------------|-----------------------------------------------------------------------------------------------|-------------------------|
| Σύμβολο επισκόπησης ακροδεκτών     |          | 27 28<br>•••<br>•••<br>•••<br>•••<br>•••<br>•••<br>•••<br>• | 29 30<br>    | 31 32<br>←<br>/_/⊕∎<br>/_/⊕∎<br>/_/⊕∎ | 33 34<br>⊕<br> | 35 36<br>↔<br> | 45     46       45     46       4-20 mA     •       •••     •       •••     •       •••     • | 49 50<br>←<br>/_/⊕∎<br> |
| Τρόπος λειτουργίας πλωτηροδιακόπτη |          |                                                             |              |                                       |                |                |                                                                                               |                         |
| Επαφή επάνω                        | κλειστή  | -                                                           | -            | -                                     | -              | -              | -                                                                                             | -                       |
| Επαφή κάτω                         | ανοιχτός | -                                                           | -            | -                                     | -              | -              | -                                                                                             | -                       |
|                                    | Απαιτο   | ύμενες ρυθι                                                 | ιίσεις μενού | 1                                     |                |                |                                                                                               |                         |

502

Μενού και τιμή προς ρύθμιση

Ρ-c
 ΕΙΔΟΠΟΙΗΣΗ! Οι προβαλλόμενες τιμές των μενού 5.11 και 1.01 αντιστοιχούν στην εργοστασιακή ρύθμιση. Καταχωρίστε εδώ τις τιμές της εκάστοτε εγκατάστασης.

506

<u>5</u>11

18 1

6.6.17 Είδος ρύθμισης «Ρύθμιση σταθερής πίεσης p-c»: 2x αντλίες, με αισθητήρα πίεσης

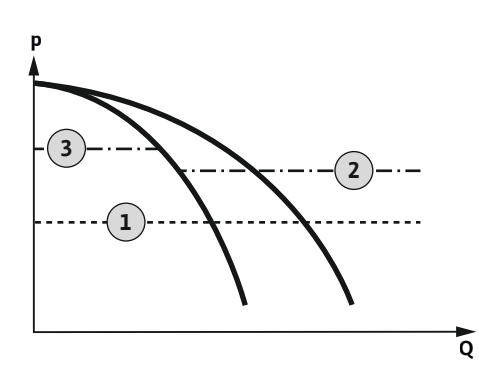

Fig. 51: Σχέδιο λειτουργίας

| 1 | Σημείο ἑναρξης λειτουργίας     |
|---|--------------------------------|
| 2 | 1ο Σημείο διακοπής λειτουργίας |
| 3 | 2ο Σημείο διακοπής λειτουργίας |
|   |                                |

Ο αισθητήρας πίεσης καταγράφει την πραγματική τιμή πίεσης. Ανάλογα με τις επιλεγμένες οριακές τιμές ενεργοποιούνται και απενεργοποιούνται οι αντλίες:

- Όταν η τιμή στο σύστημα υπολείπεται του ορίου ενεργοποίησης, οι αντλίες ενεργοποιούνται.
- Σε περίπτωση υπέρβασης του πρώτου ορίου απενεργοποίησης, η πρώτη αντλία απενεργοποιείται μετά τη λήξη της επιλεγμένης καθυστέρησης απενεργοποίησης.
- Σε περίπτωση υπέρβασης του δεύτερου ορίου απενεργοποίησης, η δεύτερη αντλία απενεργοποιείται μετά τη λήξη της επιλεγμένης καθυστέρησης απενεργοποίησης.

Για την προστασία της αντλίας από την ξηρή λειτουργία εγκαταστήστε επιπρόσθετο πλωτηροδιακόπτη ή ηλεκτρόδιο στο πηγάδι:

- Σε περίπτωση υστέρησης της στάθμης ξηρής λειτουργίας, η αντλία απενεργοποιείται.
   Στην οθόνη εμφανίζεται ένα μήνυμα σφάλματος και ηχεί συναγερμός.
- Σε περίπτωση υπέρβασης της στάθμης ξηρής λειτουργίας επαναφέρονται αυτόματα ο συναγερμός και το μήνυμα σφάλματος.

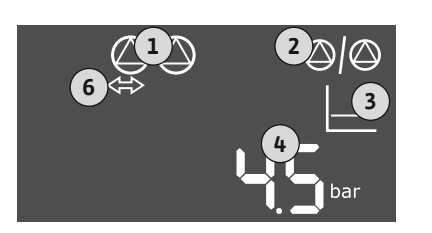

#### *Fig. 52:* Ένδειξη οθόνης

Επαφή κάτω

# 1 Τρέχουσα κατάσταση αντλίας 2 Εφεδρική αντλία ενεργοποιημένη 3 Είδος ρύθμισης 4 Τρέχουσα πίεση στο δοχείο 6 Το fieldbus είναι ενεργό

#### Επισκόπηση ακροδεκτών

| Λειτουργία                         | DR                      | -                       | -                       | -                       | -                    | -                    | Αισθητή-                | -                       |
|------------------------------------|-------------------------|-------------------------|-------------------------|-------------------------|----------------------|----------------------|-------------------------|-------------------------|
|                                    |                         |                         |                         |                         |                      |                      | ρας πίε-                |                         |
|                                    |                         |                         |                         |                         |                      |                      | σης                     |                         |
| Σὑμβολο επισκόπησης ακροδεκτών     | 25 26                   | 27 28                   | 29 30                   | 31 32                   | 33 34                | 35 36                | 45 46                   | 49 50                   |
|                                    | $\overline{\mathbf{O}}$ | $\overline{\mathbf{+}}$ | $\overline{\mathbf{O}}$ | $\overline{\mathbf{O}}$ | $\overline{\bullet}$ | $\overline{\bullet}$ | $\overline{\mathbf{O}}$ | $\overline{\mathbf{+}}$ |
|                                    |                         |                         |                         |                         |                      |                      | 4-20 mA<br>(In) (+)     |                         |
|                                    |                         | off                     | /<br>In (off)           |                         | off                  | on/(off)             |                         |                         |
|                                    | 6_1/(2)                 | 6_1/(2)                 |                         | 6_2                     | 5                    | 62                   | P                       | 52                      |
|                                    |                         |                         |                         |                         |                      |                      |                         |                         |
| Τρόπος λειτουργίας πλωτηροδιακόπτη |                         |                         |                         |                         |                      |                      |                         |                         |
| Επαφή επάνω                        | κλειστή                 | _                       | _                       | _                       | _                    | _                    | _                       | -                       |

# Απαιτούμενες ρυθμίσεις μενού

\_

ανοιχτός

| Μενού και τιμή προς ρύθμιση | 50 ( | 505 | 505   | <u>5.</u> 11 | ║╎∟ |
|-----------------------------|------|-----|-------|--------------|-----|
|                             | P-c  | 2   | 58n5o | 1 <b>5</b>   | Ҷ∁┉ |

ΕΙΔΟΠΟΙΗΣΗ! Οι προβαλλόμενες τιμές των μενού 5.11 και 1.01 αντιστοιχούν στην εργοστασιακή ρύθμιση. Καταχωρίστε εδώ τις τιμές της εκάστοτε εγκατάστασης.

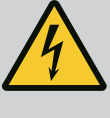

## ΚΙΝΔΥΝΟΣ

#### Κίνδυνος θανάσιμου τραυματισμού από ηλεκτρικό ρεύμα!

Όταν ο ηλεκτρικός πίνακας είναι ανοιχτός υπάρχει κίνδυνος θανάσιμου τραυματισμού.

- Να χειρίζεστε τον ηλεκτρικό πίνακα μόνο όταν είναι κλειστός.
- Αναθέτετε τις εργασίες στα εσωτερικά εξαρτήματα σε εξειδικευμένο ηλεκτρολόγο.

#### 7.1 Τρόπος λειτουργίας

7.1.1 Τρόπος λειτουργίας «Ρύθμιση στάθμης»

Στην αυτόματη λειτουργία οι αντλίες ενεργοποιούνται και απενεργοποιούνται ανάλογα με τη στάθμη του νερού και το είδος ρύθμισης. Στη διάρκεια της λειτουργίας προβάλλεται μια ένδειξη στην οθόνη LC και φωτίζει η πράσινη λυχνία LED. Όταν είναι συνδεδεμένες δύο αντλίες, για την βελτιστοποίηση των χρόνων λειτουργίας των αντλιών πραγματοποιείται ύστερα από κάθε απενεργοποίηση μια εναλλαγή αντλιών.

Σε περίπτωση βλάβης, στην οθόνη LC προβάλλεται ένα μήνυμα συναγερμού. Αν έχουν συνδεθεί περισσότερες από μία αντλίες, γίνεται αυτόματη μεταγωγή σε μια λειτουργική αντλία. Μέσω του εσωτερικού βομβητή μπορεί να μεταδοθεί και ένα ηχητικό σήμα συναγερμού. Περαιτέρω ενεργοποιούνται οι έξοδοι για το συνολικό σήμα βλάβης (SSM) και τη μεμονωμένη ένδειξη βλάβης (ESM). Παράλληλα με την έξοδο του γενικού μηνύματος βλάβης ενεργοποιείται η έξοδος για το εξωτερικό σήμα συναγερμού. Κατ' αυτόν τον τρόπο μπορεί να ενεργοποιείται επιπρόσθετα ένας εξωτερικός συναγερμός.

Η επιτήρηση για τη στάθμη ξηρής λειτουργίας και υπερχείλισης λειτουργεί ως εξής:

Προστασία ξηρής λειτουργίας

Η επιτήρηση αφορά πάντοτε στη στάθμη πλήρωσης στην αντλία. Σε περίπτωση υστέρησης της στάθμης ξηρής λειτουργίας πραγματοποιείται αναγκαστική απενεργοποίηση της/των αντλίας/αντλιών.

Υπερχείλιση

Η επιτήρηση αφορά πάντοτε στη στάθμη πλήρωσης στο δοχείο. Σε περίπτωση υπέρβασης της στάθμης υπερχείλισης πραγματοποιείται αναγκαστική απενεργοποίηση της/ των αντλίας/αντλιών.

Επιπλέον, στην οθόνη LC προβάλλεται ένα μήνυμα συναγερμού. Μέσω του εσωτερικού βομβητή μπορεί να μεταδοθεί και ένα ηχητικό σήμα συναγερμού. Περαιτέρω, ενεργοποιείται η έξοδος για το συνολικό σήμα βλάβης (SSM). Παράλληλα με την έξοδο του γενικού μηνύματος βλάβης ενεργοποιείται η έξοδος για το εξωτερικό σήμα συναγερμού. Κατ' αυτόν τον τρόπο μπορεί να ενεργοποιείται επιπρόσθετα ένας εξωτερικός συναγερμός.

Τρόπος λειτουργίας «Ρύθμιση πίε-Στην αυτόματη λειτουργία, το σύστημα διατηρεί την προεπιλεγμένη πίεση. Μόλις η πίεση σης» στο δοχείο πέσει κάτω από την επιθυμητή, οι αντλίες ενεργοποιούνται. Εάν η πίεση στο δοχείο υπερβεί και πάλι την επιθυμητή, οι αντλίες απενεργοποιούνται. Όταν είναι συνδεδεμένες δύο αντλίες, για την βελτιστοποίηση των χρόνων λειτουργίας των αντλιών πραγματοποιείται ύστερα από κάθε απενεργοποίηση μια εναλλαγή αντλιών.

> Σε περίπτωση βλάβης, στην οθόνη LC προβάλλεται ένα μήνυμα συναγερμού. Αν έχουν συνδεθεί περισσότερες από μία αντλίες, γίνεται αυτόματη μεταγωγή σε μια λειτουργική αντλία. Μέσω του εσωτερικού βομβητή μπορεί να μεταδοθεί και ένα ηχητικό σήμα συναγερμού. Περαιτέρω ενεργοποιούνται οι έξοδοι για το συνολικό σήμα βλάβης (SSM) και τη μεμονωμένη ένδειξη βλάβης (ESM). Παράλληλα με την έξοδο του γενικού μηνύματος βλάβης ενεργοποιείται η έξοδος για το εξωτερικό σήμα συναγερμού. Κατ' αυτόν τον τρόπο μπορεί να ενεργοποιείται επιπρόσθετα ένας εξωτερικός συναγερμός.

Η επιτήρηση για τη στάθμη ξηρής λειτουργίας λειτουργεί ως εξής:

#### Προστασία ξηρής λειτουργίας

Η επιτήρηση αφορά πάντοτε στη στάθμη πλήρωσης στην αντλία. Σε περίπτωση υστέρησης της στάθμης ξηρής λειτουργίας πραγματοποιείται αναγκαστική απενεργοποίηση της/των αντλίας/αντλιών.

Επιπλέον, στην οθόνη LC προβάλλεται ένα μήνυμα συναγερμού. Μέσω του εσωτερικού βομβητή μπορεί να μεταδοθεί και ένα ηχητικό σήμα συναγερμού. Περαιτέρω, ενεργοποιείται η ἑξοδος για το συνολικό σήμα βλάβης (SSM). Παράλληλα με την ἑξοδο του γενικού μηνύματος βλάβης ενεργοποιείται η έξοδος για το εξωτερικό σήμα συναγερμού. Κατ' αυτόν τον τρόπο μπορεί να ενεργοποιείται επιπρόσθετα ένας εξωτερικός συναγερμός.

7.1.2

| 7.1.3 | Εναλλαγή αντλιών                                                                                    | Για την αποφυγή ανομοιόμορφων χρόνων λειτουργίας των μεμονωμένων αντλιών, πραγ-<br>ματοποιείται τακτικά εναλλαγή της βασικής αντλίας, σε περίπτωση δύο αντλιών. Όταν<br>απενεργοποιηθούν όλες οι αντλίες, στην επόμενη εκκίνηση αλλάζει η βασική αντλία.                                                                                                    |
|-------|----------------------------------------------------------------------------------------------------|----------------------------------------------------------------------------------------------------|
|       |                                                                                                    | Επιπλέον, εργοστασιακά ενεργοποιείται μια κυκλική εναλλαγή αντλιών. Με τον τρόπο αυ–<br>τό, η βασική αντλία αλλάζει ανά 6 ώρες. <b>ΕΙΔΟΠΟΙΗΣΗ! Απενεργοποίηση λειτουργίας: Με–</b><br><b>νού 5.60!</b>                                                                                                    |
| 7.1.4 | Εφεδρική αντλία                                                                                     | Μια αντλία μπορεί να χρησιμοποιηθεί ως εφεδρική αντλία. Αυτή η αντλία δεν ελέγχεται<br>στην κανονική λειτουργία. Η εφεδρική αντλία είναι ενεργή μόνο όταν πάθει βλάβη μια<br>αντλία. Η εφεδρική αντλία υπόκειται στην επιτήρηση ακινητοποίησης. Με αυτό τον τρόπο<br>ενεργοποιείται και η εφεδρική αντλία όταν γίνεται εναλλαγή και δοκιμαστική λειτουργία<br>αντλιών. |
| 7.1.5 | Προστασία ξηρής λειτουργίας                                                                         | Για την προστασία των αντλιών από την ξηρή λειτουργία μπορείτε να εγκαταστήστε επι-<br>πρόσθετο στο πηγάδι έναν πλωτηροδιακόπτη ή ένα ηλεκτρόδιο:                                                                                                    |
|       |                                                                                                    | <ul> <li>Είδος επαφής: Κανονικά ανοικτή επαφή</li> <li>Τρόπος λειτουργίας πλωτηροδιακόπτη:         <ul> <li>Επαφή επάνω = κλειστή</li> <li>Επαφή κάτω = ανοικτή</li> </ul> </li> </ul>                                                                                                    |
|       |                                                                                                    | <b>Τρόπος λειτουργίας</b> <ul> <li>Η στάθμη είναι χαμηλότερη από τη στάθμη ξηρής λειτουργίας</li> <li>Η αντλία απενεργοποιείται όταν παρέλθει ο χρόνος καθυστέρησης (μενού 5.62). Στην οθόνη εμφανίζεται ένα μήνυμα σφάλματος και ηχεί συναγερμός.</li> </ul>                                                                                                    |
|       |                                                                                                    | <ul> <li>Προκύπτει κκ νέου υπέρβαση της στάθμης ξηρής λειτουργίας.</li> <li>Η αντλία ενεργοποιείται όταν παρέλθει ο χρόνος καθυστέρησης (μενού 5.63). Ο συνα-<br/>γερμός και το μήνυμα σφάλματος επαναφέρονται αυτόματα.</li> </ul>                                                                                                    |
| 7.1.6 | Λειτουργία με ελαττωματικό αι-<br>σθητήρα πίεσης (μόνο για τη ρύθ-<br>μιση της πίεσης με αισθητήρα) | Σε περίπτωση που ο αισθητήρας πίεσης δεν διαβιβάσει μέτρηση (π.χ. λόγω διακοπής κα-<br>λωδίου, χαλασμένου αισθητήρα) διακόπτεται η λειτουργία όλων των αντλιών. Πέραν αυ-<br>τού ανάβει η κόκκινη λυχνία LED ένδειξης βλάβης και ενεργοποιείται το συνολικό σήμα<br>βλάβης.                                                                                            |
|       |                                                                                                    | Λειτουργία εκτάκτου ανάγκης                                                                                                    |
|       |                                                                                                    | Για τη διασφάλιση παροχής νερού στην περίπτωση σφάλματος, μπορεί να ρυθμιστεί η λει-<br>τουργία εκτάκτου ανάγκης:                                                                                                    |
|       |                                                                                                    | <ul> <li>Μενού 5.45</li> </ul>                                                                                                    |
|       |                                                                                                    | <ul> <li>Αριθμός των ενεργών αντλιών</li> </ul>                                                                                                    |
| 7.1.7 | Δοκιμαστική λειτουργία αντλιών<br>(κυκλική δοκιμαστική λειτουργία)                                  | Για την αποφυγή μεγάλων χρονικών διαστημάτων ακινητοποίησης των διαθέσιμων<br>αντλιών είναι ενεργοποιημένη εργοστασιακά μια κυκλική δοκιμαστική λειτουργία (δοκιμα–<br>στική λειτουργία αντλιών). <b>ΕΙΔΟΠΟΙΗΣΗ! Απενεργοποίηση λειτουργίας: Μενού 5.40!</b>                                                                                                    |
|       |                                                                                                    | Για τη λειτουργία λάβετε υπόψη τα παρακάτω σημεία μενού:                                                                                                    |
|       |                                                                                                    | <ul> <li>Μενού 5.41: Η δοκιμαστική λειτουργία αντλιών επιτρέπεται για "Extern OFF"</li> <li>Εάν οι αντλίες απενεργοποιήθηκαν μέσω "Extern OFF", να ξεκινήσει η δοκιμαστική λει-<br/>τουργία;</li> </ul>                                                                                                    |
|       |                                                                                                    | <ul> <li>Μενού 5.42: Διάστημα μεταξύ των δοκιμαστικών λειτουργιών των αντλιών</li> <li>Χρονικό διάστημα, μετά από το οποίο πραγματοποιήθηκε μια δοκιμαστική λειτουργία.</li> <li>ΕΙΔΟΠΟΙΗΣΗ! Όταν όλες οι αντλίες είναι απενεργοποιημένες, ξεκινά το χρονικό</li> <li>διάστημα!</li> </ul>                                                                             |
|       |                                                                                                    | <ul> <li>Μενού 5.43: Χρόνος λειτουργίας δοκιμαστικής λειτουργίας αντλιών</li> <li>Χρόνος λειτουργίας της αντλίας κατά τη διάρκεια της δοκιμαστικής λειτουργίας</li> </ul>                                                                                                    |

#### 7.2 Σύστημα ελέγχου μενού

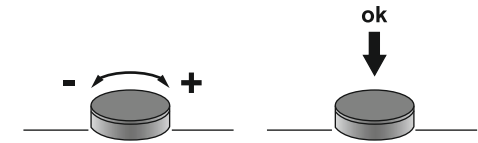

Fig. 53: Λειτουργία του κουμπιού χειρισμού

7.3 Εἰδος μενού: Κύριο μενού ἡ μενού Easy Actions Υπάρχουν δύο διαφορετικά μενού:

Ο έλεγχος του μενού γίνεται μέσω του κουμπιού χειρισμού:

Πάτημα: Αλλαγή επιπέδου μενού, επιβεβαίωση αριθμού σφάλματος ή τιμής.

Στρέψη: Επιλογή μενού ή ρύθμιση τιμών.

•

•

#### 7.4 Κλήση μενού

- Κύριο μενού: Πρόσβαση σε όλες τις ρυθμίσεις για πλήρη διαμόρφωση.
- Μενού Easy Actions: Γρήγορη πρόσβαση σε συγκεκριμένες λειτουργίες.
   Προσοχή στα ακόλουθα σημεία κατά τη χρήση του μενού Easy Actions:
  - Το μενού Easy Actions παρέχει μόνο πρόσβαση σε επιλεγμένες λειτουργίες. Δεν είναι δυνατή με αυτό η πλήρης διαμόρφωση.
  - Για να χρησιμοποιήσετε το μενού Easy Actions, πρέπει να εκτελέσετε μια αρχική διαμόρφωση.
  - Το μενού Easy Actions είναι εργοστασιακά ενεργοποιημένο. Το μενού Easy Actions μπορεί να απενεργοποιηθεί στο μενού 7.06.

#### Κλήση κύριου μενού

- 1. Πιέστε το κουμπί χειρισμού για 3 s.
  - Εμφανίζεται το σημείο μενού 1.00.

#### Κλήση μενού Easy Actions

- 1. Περιστρέψτε το κουμπί χειρισμού κατά 180°.
  - ⇒ Εμφανίζεται η λειτουργία "Επαναφορά ενδείξεων βλάβης" ή "Χειροκίνητη λειτουργία αντλίας 1"
- 2. Περιστρέψτε το κουμπί χειρισμού κατά επιπλέον 180°.
  - Εμφανίζονται οι υπόλοιπες λειτουργίες. Στο τέλος εμφανίζεται η κύρια οθόνη.

7.5 Γρήγορη πρόσβαση "Easy Actions"

Οι παρακάτω λειτουργίες μπορούν να προσπελαύνονται μέσω του μενού Easy Actions:

| ,<br>reșet                  | Επαναφορά της τρέχουσας ένδειξης βλάβης<br>ΕΙΔΟΠΟΙΗΣΗ! Το σημείο του μενού εμφανίζεται μόνο όταν υπάρχουν<br>ενδείξεις βλάβης!                                                                                                    |
|-----------------------------|----------------------------------------------------------------------------------------------------|
| © p ;<br>KRnd               | <b>Χειροκίνητη λειτουργία αντλίας 1</b><br>Όταν πατηθεί το κουμπί χειρισμού, λειτουργεί η αντλία 1.<br>Όταν απελευθερωθεί το κουμπί χειρισμού, απενεργοποιείται η αντλία.<br>Είναι πάλι ενεργός ο τελευταίος ρυθμισμένος τρόπος λειτουργίας. |
| P2<br>HRnd                  | <b>Χειροκίνητη λειτουργία αντλίας 2</b><br>Όταν πατηθεί το κουμπί χειρισμού, λειτουργεί η αντλία 2.<br>Όταν απελευθερωθεί το κουμπί χειρισμού, απενεργοποιείται η αντλία.<br>Είναι πάλι ενεργός ο τελευταίος ρυθμισμένος τρόπος λειτουργίας. |
| °°;                         | <b>Απενεργοποίηση της αντλίας 1.</b>                                                                                                    |
| oFF                         | Αντιστοιχεί στην τιμή «off» στο μενού 3.02.                                                                                                    |
| P2                          | <b>Απενεργοποίηση της αντλίας 2.</b>                                                                                                    |
| oFF                         | Αντιστοιχεί στην τιμή «off» στο μενού 3.03.                                                                                                    |
| <sup>∞</sup> <sub>P I</sub> | <b>Αυτόματη λειτουργία αντλίας 1</b>                                                                                                    |
| RUEo                        | Αντιστοιχεί στην τιμή «Auto» στο μενού 3.02.                                                                                                    |
| P2                          | <b>Αυτόματη λειτουργία αντλίας 2</b>                                                                                                    |
| RUEo                        | Αντιστοιχεί στην τιμή «Auto» στο μενού 3.03.                                                                                                    |

#### 7.6 Εργοστασιακές ρυθμίσεις

Για να επαναφέρετε τις εργοστασιακές ρυθμίσεις του ηλεκτρικού πίνακα, επικοινωνήστε με το Τμήμα Εξυπηρέτησης Πελατών.

#### 8 Θέση σε λειτουργία

8.1 Υποχρεώσεις του χρήστη

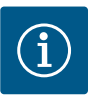

# ΕΙΔΟΠΟΙΗΣΗ

#### Λάβετε υπόψη την υπόλοιπη τεκμηρίωση

- Προβείτε στα μέτρα εκκίνησης λειτουργίας σύμφωνα με τις Οδηγίες εγκατάστασης και λειτουργίας της συνολικής εγκατάστασης.
- Λάβετε υπόψη τις Οδηγίες εγκατάστασης και λειτουργίας των συνδεδεμένων προϊόντων (σύστημα αισθητήρων, αντλίες) και την τεκμηρίωση της εγκατάστασης.
- Να έχετε διαθέσιμες τις οδηγίες εγκατάστασης και λειτουργίας στον ηλεκτρικό πίνακα ή σε χώρο που έχει προβλεφθεί για αυτό τον σκοπό.
- Να έχετε διαθέσιμες τις οδηγίες εγκατάστασης και λειτουργίας στη γλώσσα του προσωπικού.
- Πρέπει να εξασφαλίσετε ότι όλο το προσωπικό έχει διαβάσει και κατανοήσει τις οδηγίες εγκατάστασης και λειτουργίας.
- Ο τόπος εγκατάστασης του ηλεκτρικού πίνακα είναι ασφαλής από πλημμύρες.
- Ο ηλεκτρικός πίνακας έχει ασφαλιστεί και γειωθεί σύμφωνα με τους κανονισμούς.
- Έχετε ενεργοποιήσει τις διατάξεις ασφαλείας (συμπ. της απενεργοποίησης έκτακτης ανάγκης) όλης της εγκατάστασης και έχετε ελέγξει την απρόσκοπτη λειτουργία τους.
- Ο ηλεκτρικός πίνακας είναι κατάλληλος για εφαρμογή στις προκαθορισμένες συνθήκες λειτουργίας.
- 8.2 Ενεργοποιήστε τον ηλεκτρικό πίνακα
- 8.2.1 Πιθανές ενδείξεις βλάβης κατά την ενεργοποίηση

Ανάλογα με την ηλεκτρική σύνδεση και τις βασικές ρυθμίσεις, ενδέχεται να εμφανιστούν τα ακόλουθα μηνύματα σφάλματος κατά την ενεργοποίηση. Οι κωδικοί σφάλματος που εμφανίζονται και η περιγραφή τους σχετίζονται μόνο με τη θέση σε λειτουργία. Για μια πλήρη επισκόπηση ανατρέξτε στο κεφάλαιο "Κωδικοί σφάλματος".

| Κωδι-<br>κός* | Βλάβη                              | Αιτία                                                                                                    | Αποκατάσταση                                                                                                    |
|---------------|------------------------------------|----------------------------------------------------------------------------------------------------|----------------------------------------------------------------------------------------------------|
| E006          | Σφάλμα περιστρεφόμε–<br>νου πεδίου | <ul> <li>Λανθασμένο περιστρεφόμενο πεδίο</li> <li>Λειτουργία με σύνδεση σε μονοφασικό ρεύ–<br/>μα.</li> </ul>    | <ul> <li>Δημιουργήστε δεξιόστροφο περιστρεφόμε-<br/>νο πεδίο στην ηλεκτρική σύνδεση.</li> <li>Απενεργοποιήστε την επιτήρηση περιστρε-<br/>φόμενου πεδίου (Μενού 5.68)!</li> </ul>                    |
| E080.x        | Βλάβη αντλίας                      | <ul> <li>Δεν υπάρχει συνδεδεμένη αντλία.</li> <li>Η επιτήρηση ρεύματος κινητήρα δεν ρυθμί-<br/>στηκε.</li> </ul> | <ul> <li>Συνδέστε την αντλία ή απενεργοποιήστε την<br/>ελάχιστη επιτήρηση ρεύματος (Μενού 5.69)!</li> <li>Ρυθμίστε την επιτήρηση ρεύματος κινητήρα<br/>στην ονομαστικό ρεύμα της αντλίας.</li> </ul> |

#### Υπόμνημα:

\* "x" = Δήλωση της αντλίας την οποία αφορά το προβαλλόμενο σφάλμα.

#### 8.2.2 Ενεργοποιήστε τη συσκευή

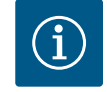

#### ΕΙΔΟΠΟΙΗΣΗ

#### Προσέξτε τον κωδικό σφάλματος στην οθόνη

Αν φωτίζει ή αναβοσβήνει η κόκκινη λυχνία LED ἐνδειξης βλάβης, προσέξτε τον κωδικό σφάλματος στην οθόνη! Αφού ἐχει επιβεβαιωθεί το σφάλμα, το τελευταίο σφάλμα καταχωρείται στο μενού 6.02.

- Ο ηλεκτρικός πίνακας είναι σφραγισμένος.
- Η εγκατάσταση πραγματοποιήθηκε σύμφωνα με τους κανονισμούς.
- Όλοι οι δότες σήματος και καταναλωτές είναι συνδεδεμένοι και εγκαταστημένοι στον χώρο λειτουργίας.
- Όταν υπάρχει προστασία ξηρής λειτουργίας, το σημείο ενεργοποίησης είναι σωστά ρυθμισμένο.
- Έχει γίνει προ-ρύθμιση της προστασίας κινητήρα σύμφωνα με τα στοιχεία της αντλίας.

- 1. Γυρίστε τον γενικό διακόπτη στη θέση «ON».
- 2. Ο ηλεκτρικός πίνακας ξεκινά.
  - 'Ολες οι λυχνίες LED ανάβουν για 2 s.
    - Η οθόνη ανάβει και εμφανίζεται η οθόνη έναρξης.
    - Το σύμβολο αναμονής (Standby) εμφανίζεται στην οθόνη.
    - Ο ηλεκτρικός πίνακας είναι έτοιμος για λειτουργία, ξεκινήστε την αρχική διαμόρφωση ή την αυτόματη λειτουργία.

| 1 | Τρέχουσα κατάσταση αντλίας                       |
|---|--------------------------------------------------|
| 2 | Λειτουργία εφεδρικής αντλίας ενεργοποιημένη      |
| 3 | Είδος ρύθμισης (π.χ. p–c)                        |
| 4 | Κατάσταση μεταγωγής πλωτηροδιακοπτών/ηλεκτροδίων |
| 5 | Κατάσταση μεταγωγής πλωτηροδιακοπτών/ηλεκτροδίων |
| 6 | Το fieldbus είναι ενεργό                         |

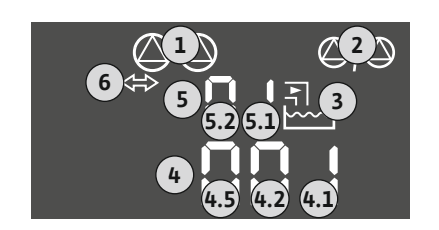

Fig. 54: Ἐνδειξη οθὀνης με πλωτηροδια– κόπτη ἡ ηλεκτρόδιο

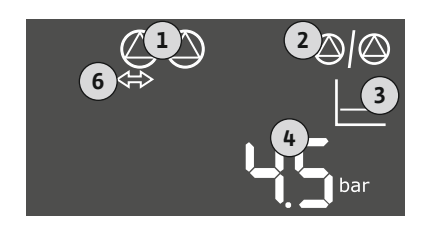

*Fig. 55:* 'Ενδειξη οθόνης με αισθητήρα πίεσης

8.3 Έναρξη αρχικής διαμόρφωσης

| 1 | Τρέχουσα κατάσταση αντλίας                  |
|---|---------------------------------------------|
| 2 | Λειτουργία εφεδρικής αντλίας ενεργοποιημένη |
| 3 | Εἰδος ρὑθμισης (π.χ. p–c)                   |
| 4 | Πραγματική τιμή πίεσης                      |
| 6 | Το fieldbus είναι ενεργό                    |
|   |                                             |

Κατά τη διάρκεια της αρχικής διαμόρφωσης ρυθμίστε τις παρακάτω παραμέτρους:

- Ξεκλείδωμα εισαγωγής παραμέτρων.
- Μενού 5: Βασικές ρυθμίσεις
- Μενού 1: Τιμές ενεργοποίησης/απενεργοποίησης
- Μενού 2: Διασύνδεση διαύλου πεδίου (εφόσον υπάρχει)
- Μενού 3: Ξεκλείδωμα αντλιών.
- Ρύθμιση επιτήρησης ρεύματος κινητήρα.
- Έλεγχος φοράς περιστροφής των συνδεδεμένων αντλιών.

Προσοχή στα ακόλουθα σημεία κατά την εκτέλεση της διαμόρφωσης:

- Αν δεν πραγματοποιηθεί εισαγωγή ή χειρισμός για 6 λεπτά:
- Σβήνει ο φωτισμός της οθόνης.
- Στην οθόνη προβάλλεται πάλι η κύρια οθόνη.
- Γίνεται φραγή της εισαγωγής παραμέτρων.
- Ορισμένες ρυθμίσεις μπορούν να τροποποιηθούν μόνο όταν δεν είναι σε λειτουργία καμία αντλία.
- Το μενού προσαρμόζεται αυτόματα με βάση τις ρυθμίσεις. Παράδειγμα: τα μενού 5.41 ...
   5.43 είναι ορατά μόνο όταν η λειτουργία "Δοκιμαστική λειτουργία αντλιών" (μενού
   5.40) είναι ενεργοποιημένη.
- Η δομή του μενού ισχύει για όλους τους ηλεκτρικούς πίνακες EC (π.χ. HVAC, Booster, Lift, Fire, ...). Συνεπώς μπορεί να υπάρχουν κενά στη δομή του μενού.
- 8.3.1 Ξεκλείδωμα εισαγωγής παραμέτρων

Στην τυπική λειτουργία οι τιμές προβάλλονται μόνο. Για να τροποποιήσετε τις τιμές, πρέπει να ξεκλειδώσετε την εισαγωγή παραμέτρων στο μενού 7.01:

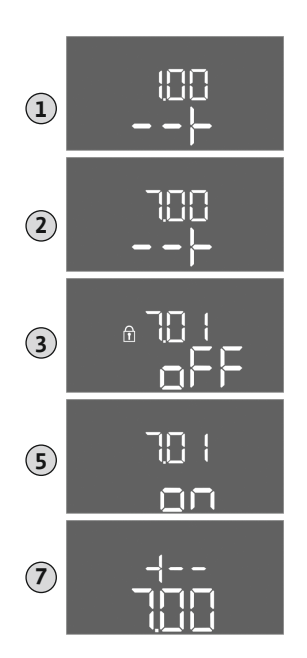

- 1. Πιέστε το κουμπί χειρισμού για 3 s.
  - ⇒ Εμφανίζεται το μενού 1.00
- 2. Περιστρέψτε το κουμπί χειρισμού μέχρι να εμφανιστεί το μενού 7.
- Πατήστε το κουμπί χειρισμού.
   ⇒ Εμφανίζεται το μενού 7.01.
- 4. Πατήστε το κουμπί χειρισμού.
- 5. Αλλάξτε την τιμή σε "on": Περιστρέψτε το κουμπί χειρισμού.
- 6. Αποθηκεύστε την τιμή: Πατήστε το κουμπί χειρισμού.
   ⇒ Το μενού είναι ελεύθερο για τροποποίηση.
- 7. Περιστρέψτε το κουμπί χειρισμού μέχρι να εμφανιστεί το τέλος του μενού 7.
- 8. Πατήστε το κουμπί χειρισμού.
  - ⇒ Επιστροφή στο κύριο μενού.
  - Έναρξη αρχικής διαμόρφωσης.

Fig. 56: Ξεκλείδωμα εισαγωγής παραμέτρων

#### 8.3.2 Επισκόπηση των διαθέσιμων παραμέτρων

Οι διαθέσιμες παράμετροι παρατίθενται στον παρακάτω πίνακα.

| Παράμετρος (σημείο μενού)                                                                     | Πλήρωση | Εκκένω-<br>ση | Πιεζο–<br>στάτης | Αισθητή-<br>ρας πίε-<br>σης |
|-----------------------------------------------------------------------------------------------|---------|---------------|------------------|-----------------------------|
| 1.00 Τιμές έναρξης και διακοπής λειτουργίας                                                   |         |               |                  |                             |
| 1.01 Επιθυμητή τιμή πίεσης                                                                    | -       | -             | -                | •                           |
| 1.04 Κατώφλι ενεργοποίησης της αντλίας σε % από την επιθυμητή τιμή πίεσης                     | -       | -             | -                | •                           |
| 1.07 Κατώφλι απενεργοποίησης της βασικής αντλίας σε % από την επιθυμητή τιμή πίε-<br>σης      | -       | -             | _                | •                           |
| 1.08 Κατώφλι απενεργοποίησης των αντλιών φορτίου αιχμής σε % από την επιθυμητή<br>τιμή πίεσης | -       | -             | _                | •                           |
| 1.09 Καθυστἑρηση απενεργοποἰησης βασικής αντλίας                                              | •       | •             | •                | •                           |
| 1.10 Καθυστέρηση ενεργοποίησης αντλίας φορτίου αιχμής                                         | •       | •             | •                | •                           |
| 1.11 Καθυστέρηση απενεργοποίησης αντλίας φορτίου αιχμής                                       | •       | •             | •                | •                           |
| 2.00 Διασύνδεση fieldbus ModBus RTU                                                           |         |               |                  |                             |
| 2.01 Διεπαφή ModBus RTU ON/OFF                                                                | •       | •             | •                | •                           |
| 2.02 Μονάδα ταχύτητας                                                                         | •       | •             | •                | •                           |
| 2.03 Διεύθυνση συνδρομητή                                                                     | •       | •             | •                | •                           |
| 2.04 Ισοτιμία                                                                                 | •       | •             | •                | •                           |
| 2.05 Stop bit                                                                                 | •       | •             | •                | •                           |
| 3.00 Ξεκλείδωμα αντλιών                                                                       |         |               |                  |                             |
| 3.01 Ξεκλείδωμα αντλιών                                                                       | •       | •             | •                | •                           |
| 3.02 Τρόπος λειτουργίας Αντλία 1 Αντλία 2                                                     | •       | •             | •                | •                           |
| 3.10 Χρόνος λειτουργίας των αντλιών σε χειροκίνητη λειτουργία                                 | •       | •             | •                | •                           |
| 4.00 Πληροφορίες                                                                              |         |               |                  |                             |
| 4.02 Πραγματική τιμή πίεσης σε bar                                                            | -       | -             | -                | •                           |
| 4.05 Κατάσταση των πλωτηροδιακοπτών                                                           | •       | •             | •                | -                           |
| 4.12 Χρόνος λειτουργίας ηλεκτρικού πίνακα                                                     | •       | •             | •                | •                           |
| 4.13 Χρόνος λειτουργίας: Αντλία 1                                                             | •       | •             | •                | •                           |
| 4.14 Χρόνος λειτουργίας: Αντλία 2                                                             | •       | •             | •                | •                           |
| 4.17 Κύκλοι λειτουργίας ηλεκτρικού πίνακα                                                     | •       | •             | •                | •                           |
| 4.18 Κύκλοι λειτουργίας: Αντλία 1                                                             | •       | •             | •                | •                           |

|  |  | el |  |
|--|--|----|--|
|--|--|----|--|

| Παράμετρος (σημείο μενού)                                                                          | Πλήρωση | Εκκένω- | Πιεζο- | Αισθητή- |
|----------------------------------------------------------------------------------------------------|---------|---------|--------|----------|
|                                                                                                    |         | ση      | στάτης | ρας πίε- |
|                                                                                                    |         |         |        | σης      |
| 4.19 Κύκλοι λειτουργίας: Αντλία 2                                                                  | •       | •       | •      | •        |
| 4.22 Αριθμός σειράς ηλεκτρικού πίνακα                                                              | •       | •       | •      | •        |
| 4.23 Τύπος ηλεκτρικού πίνακα                                                                       | •       | •       | •      | •        |
| 4.24 Έκδοση λογισμικού                                                                             | •       | •       | •      | •        |
| 4.25 Ρυθμισμένη τιμή για την επιτήρηση του ρεύματος κινητήρα: Αντλία 1                             | •       | •       | •      | •        |
| 4.26 Ρυθμισμένη τιμή για την επιτήρηση του ρεύματος κινητήρα: Αντλία 2                             | •       | •       | •      | •        |
| 4.29 Τρέχον πραγματικό ρεύμα σε Α για την αντλία 1                                                 | •       | •       | •      | •        |
| 4.30 Τρέχον πραγματικό ρεύμα σε Α για την αντλία 2                                                 | •       | •       | •      | •        |
| 5.00 Βασικές ρυθμίσεις                                                                             |         |         |        |          |
| 5.01 Είδος ρύθμισης                                                                                | •       | •       | •      | •        |
| 5.02 Αριθμός συνδεδεμένων αντλιών                                                                  | •       | •       | •      | •        |
| 5.03 Εφεδρική αντλία                                                                               | •       | •       | •      | •        |
| 5.06 Καταγραφή σήματος πίεσης                                                                      | -       | -       | •      | •        |
| 5.11 Εύρος μέτρησης αισθητήρα πίεσης                                                               | -       | -       | -      | •        |
| 5.39 Σήμα συναγερμού για ενεργή είσοδο «Extern OFF»                                                | •       | -       | -      | -        |
| 5.40 Λειτουργία «Δοκιμαστική λειτουργία αντλιών» ΟΝ/OFF                                            | •       | •       | •      | •        |
| 5.41 Η «δοκιμαστική λειτουργία αντλιών» επιτρἑπεται για «Extern OFF»                               | •       | •       | •      | •        |
| 5.42 «Διάστημα δοκιμαστικής λειτουργίας αντλιών»                                                   | •       | •       | •      | •        |
| 5.43 «Χρόνος λειτουργίας δοκιμαστικής λειτουργίας αντλιών»                                         | •       | •       | •      | •        |
| 5.44 Καθυστἑρηση συστἡματος                                                                        | •       | •       | •      | •        |
| 5.45 Συμπεριφορά σε περίπτωση σφάλματος αισθητήρα – Αριθμός των αντλιών προς<br>ενεργοποίηση       | •       | •       | •      | •        |
| 5.57 Μέγιστος χρόνος λειτουργίας μεμονωμένης αντλίας                                               | •       | •       | •      | •        |
| 5.58 Λειτουργία για συνολικό σήμα λειτουργίας (SBM)                                                | •       | •       | •      | •        |
| 5.59 Λειτουργία συνολικό σήμα βλάβης (SSM)                                                         | •       | •       | •      | •        |
| 5.60 Κυκλική εναλλαγή αντλιών                                                                      | •       | •       | •      | •        |
| 5.62 Επίπεδο χαμηλής στάθμης νερού (προστασία ξηρής λειτουργίας): Καθυστέρηση<br>απενεργοποίησης   | •       | •       | •      | •        |
| 5.63 Επίπεδο χαμηλής στάθμης νερού (προστασία ξηρής λειτουργίας): Καθυστέρηση<br>επανενεργοποίησης | •       | •       | •      | •        |
| 5.66 Ακουστικός συναγερμός                                                                         | •       | •       | •      | •        |
| 5.67 Έξοδος για εξωτερική συσκευή μηνυμάτων ΟΝ/OFF                                                 | •       | •       | •      | •        |
| 5.68 Επιτήρηση περιστρεφόμενου πεδίου Ηλεκτρική σύνδεση ΟΝ/OFF                                     | •       | •       | •      | •        |
| 5.69 Ελάχιστη επιτήρηση ρεύματος κινητήρα ΟΝ/OFF                                                   | •       | •       | •      | •        |
| 5.70 Μέγιστη συχνότητα εκκινήσεων ανά ώρα ανά αντλία                                               | •       | •       | •      | •        |
| 5.71 Αριθμός πηγαδιών                                                                              | •       | •       | _      | -        |
| 5.72 Αριθμός πλωτηροδιακοπτών για στάθμες αντλιών                                                  | •       | •       | _      | -        |

#### 8.3.3 Μενού 5: Βασικές ρυθμίσεις

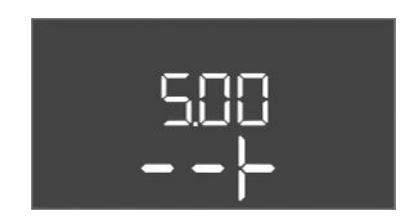

*Fig. 57:* Μενού 5.00

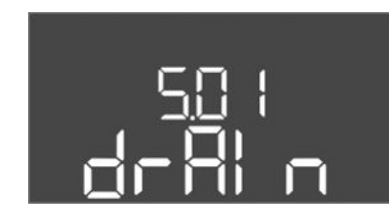

*Fig. 58:* Μενού 5.01

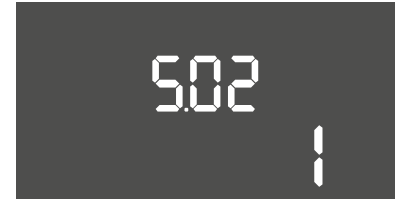

#### *Fig. 59:* Μενού 5.02

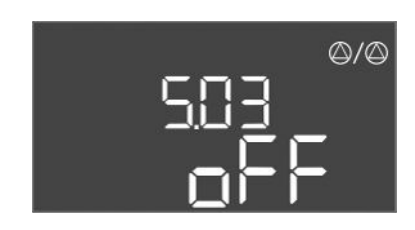

*Fig. 60:* Μενού 5.03

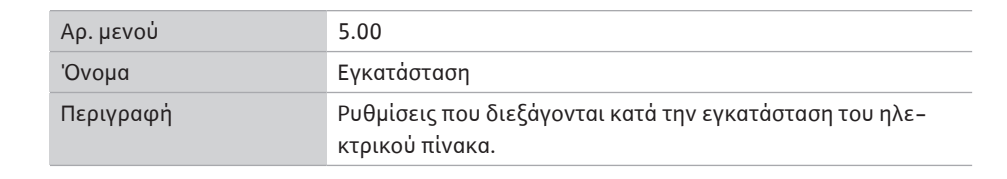

| Αριθ. μενού          | 5.01                                                                                                    |
|----------------------|----------------------------------------------------------------------------------------------------|
| Όνομα                | Είδος ρύθμισης                                                                                                    |
| Εύρος τιμής          | fill, drain, p-c                                                                                                    |
| Εργοστασιακή ρὑθμιση | drain                                                                                                    |
| Περιγραφή            | Το ενεργό είδος ρύθμισης του ηλεκτρικού πίνακα. Επιλέγεται<br>ανάλογα με την προβλεπόμενη χρήση.                                                                                                    |
|                      | <ul> <li>Είδος ρύθμισης «drain (εκκένωση)»: Οι αντλίες συνδέονται όταν ανεβαίνει η στάθμη και αποσυνδέονται όταν κατεβαίνει η στάθμη.</li> <li>Είδος ρύθμισης «fill (πλήρωση)»: Οι αντλίες συνδέονται όταν κατεβαίνει η στάθμη και αποσυνδέονται όταν ανεβαίνει η στάθμη και αποσυνδέονται όταν ανεβαίνει η στάθμη και αποσυνδέονται όταν ανεβαίνει η στάθμη και αποσυνδέονται όταν ανεβαίνει η στάθμη και αποσυνδέονται όταν ανεβαίνει η στάθμη και αποσυνδέονται όταν ανεβαίνει η στάθμη και αποσυνδέονται όταν ανεβαίνει η στάθμη και αποσυνδέονται όταν ανεβαίνει η στάθμη και αποσυνδέονται όταν ανεβαίνει η στάθμη και αποσυνδέονται όταν ανεβαίνει η στάθμη και αποσυνδέονται όταν ανεβαίνει η στάθμη και αποσυνδέονται όταν ανεβαίνει η στάθμη.</li> </ul> |
| Αριθ. μενού          | 5.02                                                                                                    |
| Όνομα                | Αριθμός αντλιών                                                                                                    |
| Εύρος τιμής          | 12                                                                                                    |
| Εργοστασιακή ρύθμιση | 1                                                                                                    |
| Περιγραφή            | Αριθμός των αντλιών που υπάρχουν στο σύστημα                                                                                                    |

| Αριθ. μενού          | 5.03                                                                                                    |
|----------------------|----------------------------------------------------------------------------------------------------|
| Όνομα                | Εφεδρική αντλία                                                                                                    |
| Εύρος τιμής          | on, off                                                                                                    |
| Εργοστασιακή ρὑθμιση | off                                                                                                    |
| Περιγραφή            | Καθορίζει αν πρέπει να διατηρείται μια αντλία για την αντικα-<br>τάσταση μιας αντλίας που έχει παρουσιάσει αστοχία.                                                                                                    |
|                      | <ul> <li>Μια αντλία μπορεί να χρησιμοποιηθεί ως εφεδρική αντλία.</li> <li>Αυτή η αντλία δεν ελέγχεται στην κανονική λειτουργία. Η εφε-<br/>δρική αντλία είναι ενεργή μόνο όταν πάθει βλάβη μια αντλία. Η<br/>εφεδρική αντλία υπόκειται στην επιτήρηση ακινητοποίησης.</li> <li>Με αυτό τον τρόπο ενεργοποιείται και η εφεδρική αντλία όταν<br/>γίνεται εναλλαγή και δοκιμαστική λειτουργία αντλιών.</li> <li>on = βοηθητική αντλία ενεργοποιημένη</li> <li>off = βοηθητική αντλία απενεργοποιημένη</li> </ul> |
| Αριθ. μενού          | 5.06                                                                                                    |
| Όνομα                | Καταγραφή σήματος πίεσης                                                                                                    |
| Εύρος τιμής          | digi, senso                                                                                                    |
| Εργοστασιακή ρὑθμιση | senso                                                                                                    |
| Περιγραφή            | Καθορίζει αν η καταγραφή της πίεσης θα διεξάγεται μέσω πιε–<br>ζοστάτη ή αναλογικού αισθητήρα πίεσης.                                                                                                    |
|                      | digi = πιεζοστάτης                                                                                                    |
|                      | senso = αισθητήρας πίεσης                                                                                                    |

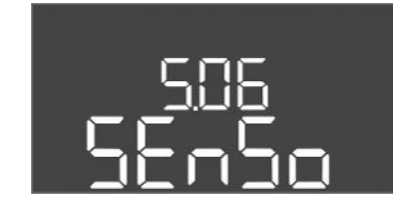

*Fig. 61:* Μενού 5.06

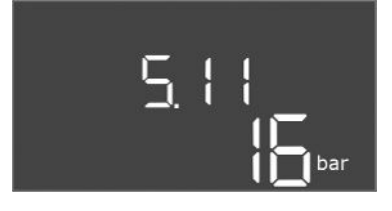

*Fig. 62:* Μενού 5.11

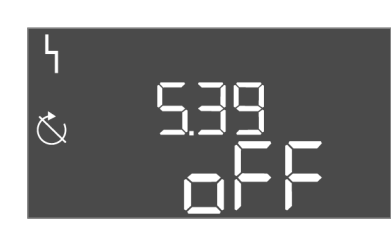

*Fig. 63:* Μενού 5.39

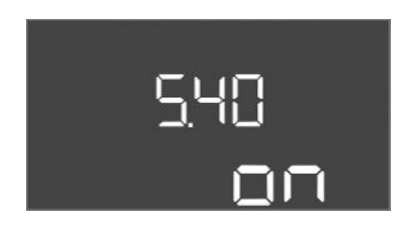

*Fig. 64:* Μενού 5.40

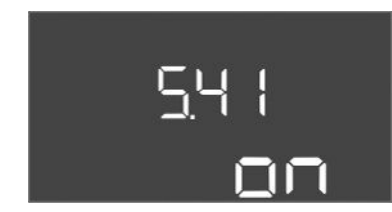

*Fig. 65:* Μενού 5.41

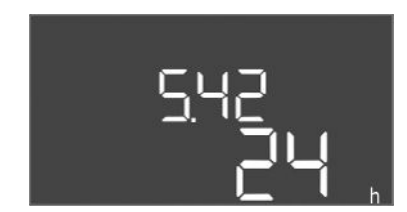

*Fig. 66:* Μενού 5.42

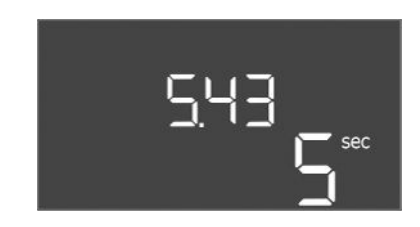

*Fig. 67:* Μενού 5.43

| Αριθ. μενού          | 5.11                                                         |
|----------------------|--------------------------------------------------------------|
| Όνομα                | Εύρος μέτρησης αισθητήρα πίεσης                              |
| Εύρος τιμής          | 4 25 bar                                                     |
| Εργοστασιακή ρύθμιση | 16 bar                                                       |
| Περιγραφή            | Καθορίζει την τελική τιμή για το εύρος πίεσης του αισθητήρα. |

| Αριθ. μενού                                                              | 5.39                                                                                                    |
|--------------------------------------------------------------------------|----------------------------------------------------------------------------------------------------|
| 'Ονομα                                                                   | Σήμα συναγερμού για ενεργή είσοδο «Extern OFF»                                                                                                    |
| Εύρος τιμής                                                              | off, on                                                                                                    |
| Εργοστασιακή ρύθμιση                                                     | off                                                                                                    |
| Περιγραφή                                                                | Εάν το «Extern OFF» χρησιμοποιείται ως είσοδος για έναν<br>πλωτηροδιακόπτη, μπορεί να ενεργοποιηθεί ένας συναγερμός<br>«Προτεραιότητα Off».                                                                            |
|                                                                          | F 40                                                                                                    |
| · /Ω                                                                     |                                                                                                    |
| Ονομα                                                                    | Δοκιμαστική λειτουργία αντλιών                                                                                                    |
| Ευρος τιμης                                                              | off, on                                                                                                    |
| Εργοστασιακή ρύθμιση                                                     | on                                                                                                    |
| Περιγραφή                                                                | Ενεργοποίηση ή απενεργοποίηση της λειτουργίας «Δοκιμαστι-<br>κή λειτουργία αντλιών»:                                                                                                    |
|                                                                          | <ul> <li>off = Δοκιμαστική λειτουργία αντλιών απενεργοποιημένη</li> <li>on = Δοκιμαστική λειτουργία αντλιών ενεργοποιημένη</li> </ul>                                                                                  |
| Αριθ. μενού                                                              | 5.41                                                                                                    |
| 'Ονομα                                                                   | «Δοκιμαστική λειτουργία αντλιών» με Extern OFF                                                                                                    |
| Εύρος τιμής                                                              | off, on                                                                                                    |
| Εργοστασιακή ρύθμιση                                                     | on                                                                                                    |
| Περιγραφή                                                                | Διαπίστωση αν μπορεί να πραγματοποιηθεί με ενεργή είσοδο<br>Extern OFF η δοκιμαστική λειτουργία αντλιών:                                                                                                    |
|                                                                          | <ul> <li>off = Δοκιμαστική λειτουργία αντλιών απενεργοποιημένη<br/>με Extern OFF ενεργοποιημένο.</li> </ul>                                                                                                    |
|                                                                          | <ul> <li>on = Δοκιμαστική λειτουργία αντλιών ενεργοποιημένη με</li> </ul>                                                                                                    |
|                                                                          | Extern OFF ενεργοποιημένο.                                                                                                    |
| Αριθ. μενού                                                              | Extern OFF ενεργοποιημένο.<br>5.42                                                                                                    |
| Αριθ. μενού<br>Όνομα                                                     | Extern OFF ενεργοποιημένο.<br>5.42<br>«Διάστημα δοκιμαστικής λειτουργίας αντλιών»                                                                                                    |
| Αριθ. μενού<br>Όνομα<br>Εύρος τιμής                                      | Extern OFF ενεργοποιημένο.<br>5.42<br>«Διάστημα δοκιμαστικής λειτουργίας αντλιών»<br>1 336 h                                                                                                    |
| Αριθ. μενού<br>Όνομα<br>Εύρος τιμής<br>Εργοστασιακή ρύθμιση              | Extern OFF ενεργοποιημένο.<br>5.42<br>«Διάστημα δοκιμαστικής λειτουργίας αντλιών»<br>1 336 h<br>24 h                                                                                                    |
| Αριθ. μενού<br>Όνομα<br>Εύρος τιμής<br>Εργοστασιακή ρύθμιση<br>Περιγραφή | Extern OFF ενεργοποιημένο.<br>5.42<br>«Διάστημα δοκιμαστικής λειτουργίας αντλιών»<br>1 336 h<br>24 h<br>Το χρονικό διάστημα μεταξύ δύο δοκιμαστικών λειτουργιών ή<br>μετά τη διακοπή της λειτουργίας όλων των αντλιών. |

| Αριθ. μενού          | 5.43                                                                   |
|----------------------|------------------------------------------------------------------------|
| Όνομα                | Διάρκεια «Δοκιμαστικής λειτουργίας αντλιών»                            |
| Εύρος τιμής          | 0 60 s                                                                 |
| Εργοστασιακή ρύθμιση | 5 s                                                                    |
| Περιγραφή            | Ο χρόνος ενεργοποίησης της αντλίας κατά τη δοκιμαστική λει-<br>τουργία |

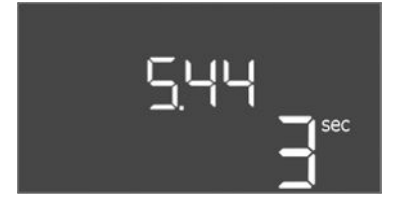

*Fig. 68:* Μενού 5.44

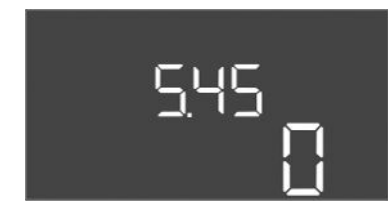

*Fig. 69:* Μενού 5.45

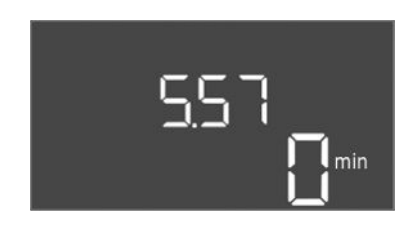

*Fig. 70:* Μενού 5.57

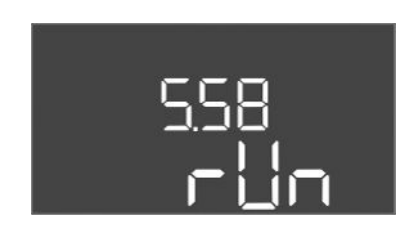

*Fig. 71:* Μενού 5.58

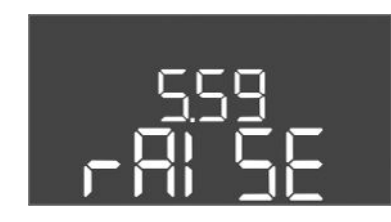

*Fig. 72:* Μενού 5.59

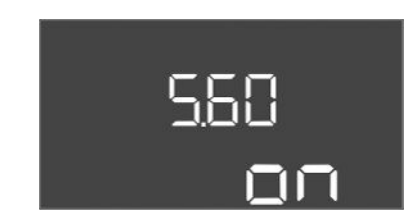

*Fig. 73:* Μενού 5.60

| Αριθ. μενού          | 5.44                                                                                                    |
|----------------------|----------------------------------------------------------------------------------------------------|
| 'Ονομα               | Καθυστἑρηση συστήματος                                                                                                    |
| Εύρος τιμής          | 0 180 s                                                                                                    |
| Εργοστασιακή ρύθμιση | 3 s                                                                                                    |
| Περιγραφή            | Χρόνος αναμονής μετά την ενεργοποίηση του ηλεκτρικού πί–<br>νακα έως την πιθανή εκκίνηση μιας αντλίας. Αυτό μπορεί να<br>χρησιμοποιηθεί κατά τη χρήση πολλών ηλεκτρικών πινάκων<br>για τον περιορισμό αιχμών ισχύος από την ταυτόχρονη εκκί–<br>νηση. |
| Αριθ. μενού          | 5.45                                                                                                    |
| Όνομα                | Αριθμός αντλιών σε περίπτωση σφάλματος αισθητήρα                                                                                                    |
| Εύρος τιμής          | 04                                                                                                    |
| Εργοστασιακή ρύθμιση | 0                                                                                                    |
| Περιγραφή            | Καθορίζει τον αριθμό των εκκινούμενων αντλιών όταν έχει<br>προκύψει κάποιο σφάλμα αισθητήρα.                                                                                                    |

| Αριθ. μενού          | 5.57                                                                                                    |
|----------------------|----------------------------------------------------------------------------------------------------|
| Όνομα                | Μέγιστος χρόνος λειτουργίας μεμονωμένης αντλίας                                                                                                   |
| Εύρος τιμής          | 0 60 min                                                                                                    |
| Εργοστασιακή ρύθμιση | 0 min                                                                                                    |
| Περιγραφή            | Όταν είναι ενεργοποιημένη μόνο μία αντλία και προκύψει<br>υπέρβαση του επιλεγμένου μέγιστου χρόνου λειτουργίας, με-<br>ταδίδεται ένας συναγερμός. |
|                      | Η ρύθμιση «0 min» απενεργοποιεί την επιτήρηση του χρόνου<br>λειτουργίας.                                                                          |
| Αριθ. μενού          | 5.58                                                                                                    |
| Όνομα                | Συμπεριφορά συνολικού σήματος λειτουργίας (SBM)                                                                                                   |
| Εύρος τιμής          | on, run                                                                                                    |
| Εργοστασιακή ρὑθμιση | run                                                                                                    |
| Περιγραφή            | Ο τρόπος λειτουργίας για το συνολικό σήμα λειτουργίας:                                                                                            |
|                      | <ul> <li>«on»: Ο ηλεκτρικός πίνακας είναι σε ετοιμότητα λειτουργί–</li> </ul>                                                                     |
|                      | ας<br>«τιμ»: Τουλάνιστον μία αντλία δουλεύει                                                                                                    |
|                      |                                                                                                    |
| Αριθ. μενού          | 5.59                                                                                                    |
| Όνομα                | Συμπεριφορά συνολικού σήματος βλάβης (SSM)                                                                                                    |
| Εύρος τιμής          | fall, raise                                                                                                    |
| Εργοστασιακή ρύθμιση | raise                                                                                                    |
| Περιγραφή            | Η συμπεριφορά μεταγωγής του συνολικού σήματος βλάβης:                                                                                             |
|                      | • «fall»: καθοδική διάκλιση                                                                                                    |
|                      | • «raise»: ανοδική διάκλιση                                                                                                    |
| Αριθ. μενού          | 5.60                                                                                                    |
| Όνομα                | Κυκλική εναλλαγή αντλιών                                                                                                    |
| Εύρος τιμής          | on, off                                                                                                    |
| Εργοστασιακή ρύθμιση | on                                                                                                    |
| Περιγραφή            | Ενεργοποιήστε ή απενεργοποιήστε την αυτόματη εναλλαγή                                                                                             |
|                      | των αντλιων υστερα από 6 ώρες σε λειτουργία.                                                                                                    |
|                      | <ul> <li>«on»: Ενεργοποιημένη εναλλαγή αντλιών</li> <li>«ru»: Απενεργοποιημένη εναλλαγή αντλιών</li> </ul>                                        |
|                      | • «ιαπ». Απενεργοποιημενή εναλλαγή αντλιών                                                                                                    |

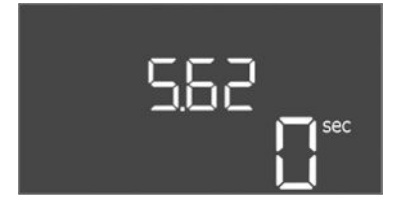

*Fig. 74:* Μενού 5.62

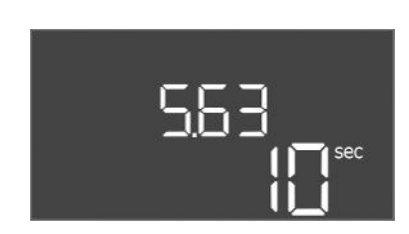

*Fig. 75:* Μενού 5.63

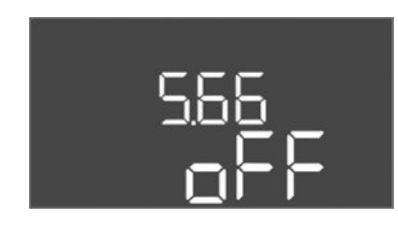

*Fig. 76:* Μενού 5.66

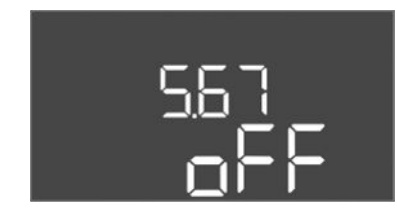

*Fig. 77:* Μενού 5.67

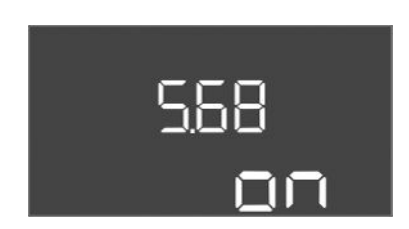

*Fig. 78:* Μενού 5.68

| Αριθ. μενού          | 5.62                                                                                                    |
|----------------------|----------------------------------------------------------------------------------------------------|
| 'Ονομα               | Καθυστέρηση Προστασία ξηρής λειτουργίας                                                                           |
| Εύρος τιμής          | 0 180 s                                                                                                    |
| Εργοστασιακή ρύθμιση | 0 s                                                                                                    |
| Περιγραφή            | Η καθυστέρηση για την ανίχνευση της ξηρής λειτουργίας για<br>την αποφυγή ψευδών συναγερμών από σύντομους παλμούς. |

| Αριθ. μενού          | 5.63                                                                                              |
|----------------------|---------------------------------------------------------------------------------------------------|
| Όνομα                | Καθυστέρηση επανεκκίνησης ὑστερα από ξηρή λειτουργία                                              |
| Εύρος τιμής          | 0 1800 s                                                                                          |
| Εργοστασιακή ρύθμιση | 10 s                                                                                              |
| Περιγραφή            | Διἀστημα ἑως την επανεκκἰνηση των αντλιών μετἀ τον τερμα–<br>τισμό του σήματος ξηρής λειτουργίας. |

| Αριθ. μενού          | 5.66                                                                                                    |
|----------------------|----------------------------------------------------------------------------------------------------|
| 'Ονομα               | Ηχητικός συναγερμός                                                                                                    |
| Εύρος τιμής          | off, error                                                                                                    |
| Εργοστασιακή ρύθμιση | off                                                                                                    |
| Περιγραφή            | Καθιστά δυνατή την ενεργοποίηση ενός ακουστικού σήματος<br>όταν προκύπτει κάποιος συναγερμός.                                 |
|                      | <ul> <li>off = Συναγερμός OFF</li> <li>error = Συναγερμός ON</li> </ul>                                                       |
| Αριθ. μενού          | 5.67                                                                                                    |
| 'Ονομα               | Έξοδος για εξωτερική συσκευή μηνυμάτων ΟΝ/OFF                                                                                 |
| Εύρος τιμής          | off, error                                                                                                    |
| Εργοστασιακή ρύθμιση | off                                                                                                    |
| Περιγραφή            | Καθιστά δυνατή την ενεργοποίηση ενός οπτικού σήματος όταν<br>προκύπτει κάποιος συναγερμός.<br>• off = Έξοδος απεγεργοποιημένη |
|                      | <ul> <li>error = 'Εξοδος ενεργοποιημένη</li> </ul>                                                                            |
| Αριθ. μενού          | 5.68                                                                                                    |
| Όνομα                | Ανίχνευση περιστρεφόμενου πεδίου                                                                                              |
| Εύρος τιμής          | on, off                                                                                                    |
| Εργοστασιακή ρύθμιση | on                                                                                                    |
| Περιγραφή            | Ενεργοποίηση ή απενεργοποίηση της ανίχνευσης περιστρε-<br>φόμενου πεδίου φάσεων όταν χρησιμοποιούνται μονοφασικές<br>αντλίες. |
|                      | <ul> <li>off = απενεργοποιημένη ανίχνευση περιστρεφόμενου πε-<br/>δίου</li> </ul>                                             |
|                      | <ul> <li>on = ενεργοποιημένη ανίχνευση περιστρεφόμενου πεδίου</li> </ul>                                                      |

# 569 on

*Fig. 79:* Μενού 5.69

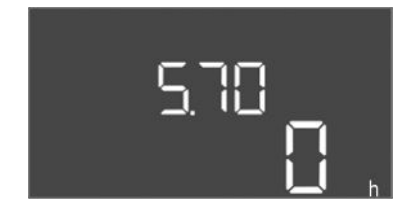

#### *Fig. 80:* Μενού 5.70

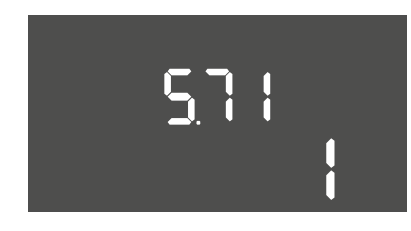

*Fig. 81:* Μενού 5.71

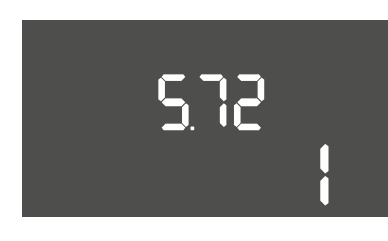

*Fig. 82:* Μενού 5.72

| Αριθ. μενού          | 5.69                                                                                                    |
|----------------------|----------------------------------------------------------------------------------------------------|
| Όνομα                | Ανίχνευση ελάχιστου ρεύματος αντλιών                                                                                                    |
| Εύρος τιμής          | on, off                                                                                                    |
| Εργοστασιακή ρύθμιση | on                                                                                                    |
| Περιγραφή            | Ενεργοποίηση ή απενεργοποίηση της ανίχνευσης χαμηλού<br>ρεύματος για τις αντλίες:                                                                                         |
|                      | Όταν προκύψει υστέρηση του επιλεγμένου ελάχιστου ρεύμα<br>τος κινητήρα, η ανίχνευση ελάχιστου ρεύματος σηματοδοτεί<br>σφάλμα.                                             |
|                      | <ul> <li>off = απενεργοποιημένη ανίχνευση χαμηλού ρεύματος</li> <li>on = ενεργοποιημένη ανίχνευση χαμηλού ρεύματος</li> </ul>                                             |
| Αριθ. μενού          | 5.70                                                                                                    |
| Όνομα                | Μέγιστη συχνότητα εκκινήσεων ανά ώρα ανά αντλία                                                                                                    |
| Εύρος τιμής          | 060                                                                                                    |
| Εργοστασιακή ρὑθμιση | 0                                                                                                    |
| Περιγραφή            | Σε περίπτωση υπέρβασης του μέγ. αριθμού εκκινήσεων μετα-<br>δίδεται ένας συναγερμός. Για να απενεργοποιήσετε τη λει-<br>τουργία ρυθμίστε την <b>τιμή «0»</b> .            |
| Αριθ. μενού          | 5.71                                                                                                    |
| Όνομα                | Αριθμός πηναδιών                                                                                                    |
| Εύρος τιμής          | 12                                                                                                    |
| Εργοστασιακή ρύθμιση | 1                                                                                                    |
| Περιγραφή            | Αριθμός πηγαδιών για εγκαταστάσεις με 2 αντλίες. Αυτό επη-<br>ρεάζει την ανίχνευση ξηρής λειτουργίας και την επιλογή<br>αντλίας. Για 1 αντλία, ο αριθμός είναι πάντοτε 1. |
| Αριθ. μενού          | 5.72                                                                                                    |
| Όνομα                | Αριθμός πλωτηροδιακοπτών για στάθμες αντλιών                                                                                                    |
| Εύρος τιμής          | 14                                                                                                    |
| Εργοστασιακή ρύθμιση | 1                                                                                                    |
| Περιγραφή            | Ο συνολικός αριθμός πλωτηροδιακοπτών για τον ἑλεγχο της<br>εκκίνησης και της διακοπής της λειτουργίας της αντλίας. Δυ–<br>νατότητες ρύθμισης:                             |
|                      | <ul> <li>Συστήματα με 1 αντλία: Αριθμός = 1 ή 2</li> <li>Συστήματα με 2 αντλίες και 1 πηγάδι: Αριθμός = 2, 3 ή 4</li> </ul>                                               |

Συστήματα με 2 αντλίες και 2 πηγάδια: Αριθμός = 2 ή 4

#### 8.3.4 Μενού 1: Τιμές έναρξης και διακοπής λειτουργίας

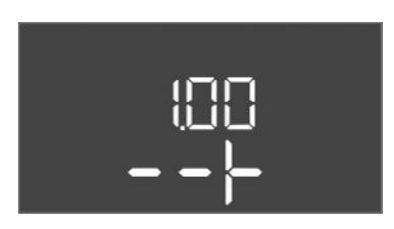

*Fig. 83:* Μενού 1.00

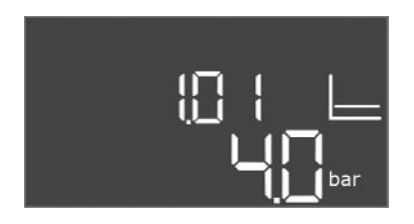

*Fig. 84:* Μενού 1.01

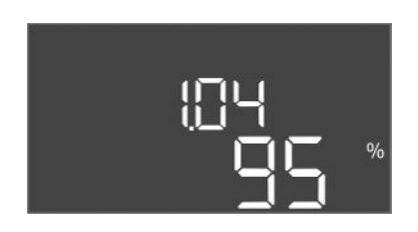

*Fig. 85:* Μενού 1.04

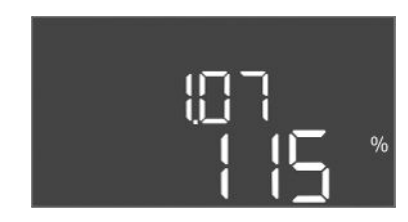

*Fig. 86:* Μενού 1.07

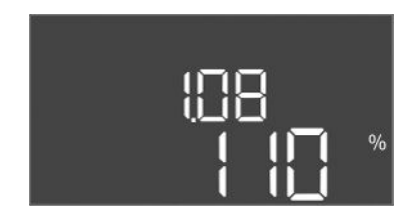

*Fig. 87:* Μενού 1.08

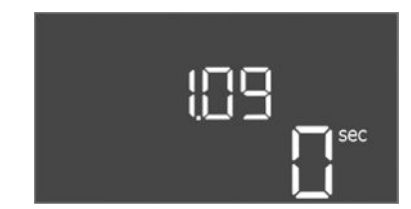

*Fig. 88:* Μενού 1.09

| Αρ. μενού | 1.00                                      |
|-----------|-------------------------------------------|
| 'Ονομα    | Επιιθυμητές τιμές                         |
| Περιγραφή | Ρὑθμιση των επιθυμητών τιμών της ρὑθμισης |

| Αριθ. μενού          | 1.01                                                                        |
|----------------------|-----------------------------------------------------------------------------|
| 'Ονομα               | Επιθυμητή τιμή πίεσης                                                       |
| Εύρος τιμής          | 0,1 25,0 bar                                                                |
| Εργοστασιακή ρύθμιση | 4 bar                                                                       |
| Περιγραφή            | Η επιθυμητή τιμή πίεσης ορίζει την επιθυμητή πίεση στην έξο-<br>δο Booster. |

| Αριθ. μενού          | 1.04                                                                                                    |
|----------------------|----------------------------------------------------------------------------------------------------|
| Όνομα                | Όριο ενεργοποίησης εκκίνησης αντλιών                                                                                                    |
| Εύρος τιμής          | 75 99 %                                                                                                    |
| Εργοστασιακή ρύθμιση | 95 %                                                                                                    |
| Περιγραφή            | Όριο ενεργοποίησης της αντλίας σε % από την επιθυμητή τιμή<br>πίεσης για την εκκίνηση της βασικής αντλίας ή γενικά για<br>αντλίες                                            |
| Αριθ. μενού          | 1.07                                                                                                    |
| Όνομα                | Κατώφλι απενεργοποίησης της βασικής αντλίας                                                                                                    |
| Εύρος τιμής          | 101 125 %                                                                                                    |
| Εργοστασιακή ρύθμιση | 115 %                                                                                                    |
| Περιγραφή            | Όριο απενεργοποίησης της βασικής αντλίας σε % της επιθυ-<br>μητής τιμής πίεσης για τη διακοπή της βασικής αντλίας όταν<br>λειτουργεί μόνο αυτή.                              |
|                      |                                                                                                    |
| Αριθ. μενού          | 1.08                                                                                                    |
| Όνομα                | Κατώφλι απενεργοποίησης των αντλιών φορτίου αιχμής                                                                                                    |
| Εύρος τιμής          | 101 125 %                                                                                                    |
| Εργοστασιακή ρύθμιση | 110 %                                                                                                    |
| Περιγραφή            | Όριο απενεργοποίησης των αντλιών φορτίου αιχμής σε % της<br>επιθυμητής τιμής πίεσης για τη διακοπή μιας αντλίας φορτίου<br>αιχμής όταν λειτουργούν 2 ή περισσότερες αντλίες. |
|                      |                                                                                                    |
| Αριθ. μενού          | 1.09                                                                                                    |
| Όνομα                | Καθυστέρηση απενεργοποίησης βασικής αντλίας                                                                                                    |
| Εύρος τιμής          | 0 60 s                                                                                                    |
| Εργοστασιακή ρύθμιση | 0 s                                                                                                    |
| Περιγραφή            | Καθυστἑρηση της διακοπἡς της βασικἡς αντλίας ὀταν ἐχει επι-<br>τευχθεἱ το ὀριο διακοπής και η πραγματικἡ τιμἡ παραμἐνει<br>συνεχὡς ἀνω του ορἱου απενεργοποἰησης.            |

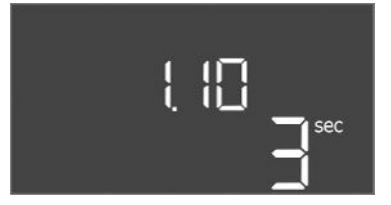

*Fig. 89:* Μενού 1.10

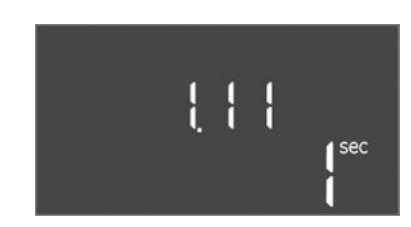

*Fig. 90:* Μενού 1.11

| Αριθ. μενού          | 1.10                                                                                                    |
|----------------------|----------------------------------------------------------------------------------------------------|
| Όνομα                | Καθυστέρηση ενεργοποίησης αντλίας φορτίου αιχμής                                                                                                    |
| Εύρος τιμής          | 1 30 s                                                                                                    |
| Εργοστασιακή ρὑθμιση | 3 s                                                                                                    |
| Περιγραφή            | Καθυστέρηση της εκκίνησης μιας αντλίας φορτίου αιχμής όταν<br>έχει επιτευχθεί το όριο εκκίνησης και η τρέχουσα τιμή παρα-<br>μένει συνεχώς άνω του ορίου ενεργοποίησης.  |
|                      |                                                                                                    |
| Αριθ. μενού          | 1.11                                                                                                    |
| Όνομα                | Καθυστέρηση απενεργοποίησης Αντλία φορτίου αιχμής                                                                                                    |
| Εύρος τιμής          | 0 30 s                                                                                                    |
| Εργοστασιακή ρύθμιση | 1 s                                                                                                    |
| Περιγραφή            | Καθυστέρηση της διακοπής της αντλίας φορτίου αιχμής όταν<br>έχει επιτευχθεί το όριο διακοπής και η πραγματική τιμή παρα-<br>μένει συνεχώς άνω του ορίου απενεργοποίησης. |

#### 8.3.5 Μενού 2: Διασύνδεση fieldbus ModBus RTU

Για τη διασύνδεση μέσω ModBus RTU ο ηλεκτρικός πίνακας είναι εξοπλισμένος με διεπαφή RS485. Μέσω της διεπαφής μπορούν να γίνει ανάγνωση διάφορων παραμέτρων κι εν μέρει και τροποποίησή τους. Για τον σκοπό αυτό ο ηλεκτρικός πίνακας λειτουργεί ως Modbus-Slave. Στο Παράρτημα απεικονίζεται μια επισκόπηση των μεμονωμένων παραμέτρων καθώς και μια περιγραφή των χρησιμοποιούμενων τύπων δεδομένων.

Για τη χρήση της διεπαφής ModBus, πρέπει να προβείτε στις ρυθμίσεις στα ακόλουθα μενού:

| Αρ. μενού | 2.00                   |
|-----------|------------------------|
| Όνομα     | Ρυθμίσεις επικοινωνίας |
| Περιγραφή | Ρύθμιση για ModBus     |

| Αρ. μενού            | 2.01                                               |
|----------------------|----------------------------------------------------|
| Όνομα                | Διεπαφή ModBus RTU ON/OFF                          |
| Εύρος τιμών          | on, off                                            |
| Εργοστασιακή ρὑθμιση | on                                                 |
| Περιγραφή            | Ενεργοποίηση ή απενεργοποίηση της διεπαφής ModBus. |

| Αρ. μενού            | 2.02                                                                        |
|----------------------|-----------------------------------------------------------------------------|
| 'Ονομα               | Ρυθμός Baud                                                                 |
| Εύρος τιμών          | 9600, 19200, 38400, 76800                                                   |
| Εργοστασιακή ρύθμιση | 19200                                                                       |
| Περιγραφή            | Ρυθμίστε την ταχύτητα μετάδοσης ModBus με βάση τον συν–<br>δεδεμένο δίαυλο. |

| Αριθ. μενού          | 2.03                                                     |
|----------------------|----------------------------------------------------------|
| Όνομα                | Διεύθυνση συνδρομητή                                     |
| Εύρος τιμής          | 1254                                                     |
| Εργοστασιακή ρύθμιση | 10                                                       |
| Περιγραφή            | Διεύθυνση συνδρομητή του Control EC-WP στο δίκτυο ModBus |

| Αρ. μενού            | 2.04                                                     |
|----------------------|----------------------------------------------------------|
| Όνομα                | Ισοτιμία                                                 |
| Εύρος τιμών          | none, even, odd                                          |
| Εργοστασιακή ρύθμιση | even                                                     |
| Περιγραφή            | Ρύθμιση ισοτιμίας για τη σειριακή σύνδεση του ModBus RTU |

| Αρ. μενού            | 2.05                                                           |
|----------------------|----------------------------------------------------------------|
| Όνομα                | Stop bit                                                       |
| Εύρος τιμών          | 1, 2                                                           |
| Εργοστασιακή ρὑθμιση | 1                                                              |
| Περιγραφή            | Αριθμός των Stop bit για τη σειριακή σύνδεση του ModBus<br>RTU |

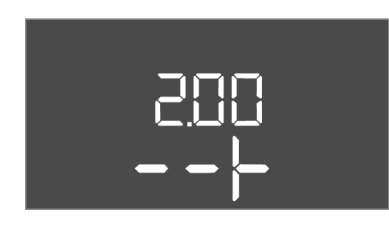

*Fig. 91:* Μενού 2.00

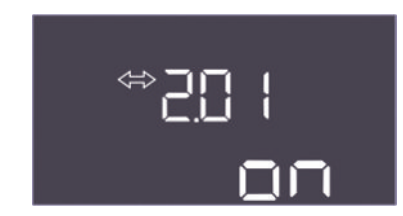

*Fig. 92:* Μενού 2.01

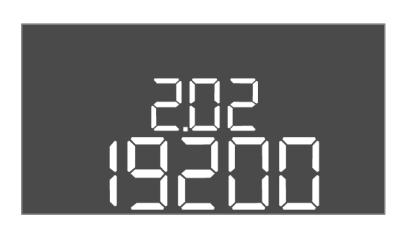

*Fig. 93:* Μενού 2.02

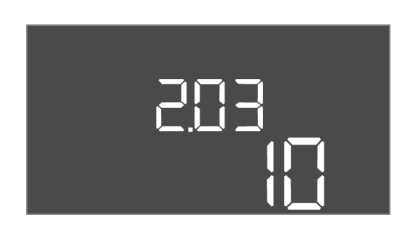

*Fig. 94:* Μενού 2.03

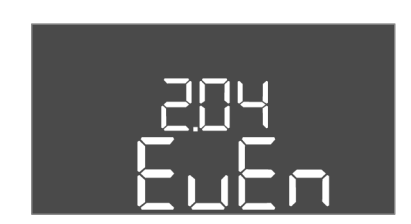

*Fig. 95:* Μενού 2.04

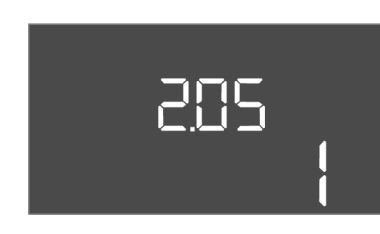

*Fig. 96:* Μενού 2.05

Για τη λειτουργία της εγκατάστασης καθορίστε τον τρόπο λειτουργίας για κάθε αντλία και ξεκλειδώστε προς χρήση τις αντλίες:

- Εργοστασιακά έχει ρυθμιστεί για κάθε αντλία ο τρόπος λειτουργίας «auto».
- Μετά το ξεκλείδωμα των αντλιών στο μενού 3.01 ξεκινά η αυτόματη λειτουργία.

#### Απαιτούμενες ρυθμίσεις για την αρχική διαμόρφωση

Κατά τη διάρκεια της αρχικής διαμόρφωσης εκτελέστε τις παρακάτω εργασίες:

- Έλεγχος φοράς περιστροφής των αντλιών
- Επακριβής ρύθμιση επιτήρησης ρεύματος κινητήρα

Για να μπορέσετε να εκτελέσετε αυτές τις εργασίες πρέπει να προβείτε στις ακόλουθες ρυθμίσεις:

- Διακόψτε τη λειτουργία των αντλιών: Ρυθμίστε τα μενού 3.02 έως 3.03 σε «off».
- Ξεκλειδώστε τις αντλίες προς χρήση: Ρυθμίστε το μενού 3.01 σε «on».

| Αριθ. μενού | 3.00                                                                              |
|-------------|-----------------------------------------------------------------------------------|
| 'Ονομα      | Ρυθμίσεις λειτουργίας                                                             |
| Περιγραφή   | Ρυθμίσεις για τους μηχανισμούς κίνησης και τον τρόπο λει–<br>τουργίας των αντλιών |

| 300                |
|--------------------|
| — — <del> </del> — |

#### *Fig. 97:* Μενού 3.00

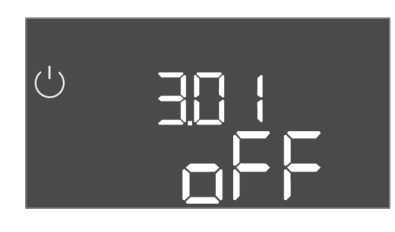

Fig. 98: Μενού 3.01

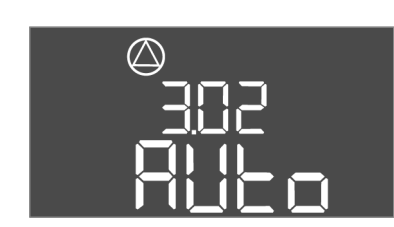

Fig. 99: Μενού 3.02

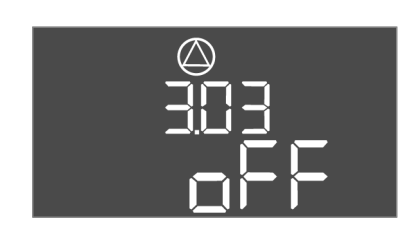

*Fig. 100:* Μενού 3.03

#### 8.3.7 Ρύθμιση επιτήρησης ρεύματος κινητήρα

| Αριθ. μενού          | 3.01                                          |
|----------------------|-----------------------------------------------|
| 'Ονομα               | Ξεκλείδωμα αντλιών                            |
| Εύρος τιμής          | on, off                                       |
| Εργοστασιακή ρύθμιση | off                                           |
| Περιγραφή            | Απενεργοποίηση ή αποδέσμευση όλων των αντλιών |

| Αριθ. μενού          | 3.02                                                                                                    |
|----------------------|----------------------------------------------------------------------------------------------------|
| 'Ονομα               | Τρόπος λειτουργίας αντλίας 1                                                                                                    |
| Εύρος τιμής          | off, Hand, Auto                                                                                                    |
| Εργοστασιακή ρύθμιση | Auto                                                                                                    |
| Περιγραφή            | Στον τρόπο λειτουργίας της αντλίας 1, παρέχεται η δυνατότη-<br>τα επιλογής μεταξύ χειροκίνητης ενεργοποίησης (χειροκίνητη<br>λειτουργία), χειροκίνητης απενεργοποίησης (off) και αυτόμα-<br>της λειτουργίας. |
|                      | Στη χειροκίνητη λειτουργία εξακολουθούν να συνυπολογίζο–<br>νται συναγερμοί όπως ξηρή λειτουργία και WSK.                                                                                                    |
| Αριθ. μενού          | 3.03                                                                                                    |
| Ονομα                | Τρόπος λειτουργίας αντλίας 2                                                                                                    |
| Εύρος τιμής          | off, Hand, Auto                                                                                                    |
| Εργοστασιακή ρύθμιση | Auto                                                                                                    |
| Περιγραφή            | Στον τρόπο λειτουργίας της αντλίας 2, παρέχεται η δυνατότη-<br>τα επιλογής μεταξύ χειροκίνητης λειτουργίας (Hand), χειροκί-<br>νητης απενεργοποίησης (off) και αυτόματης λειτουργίας<br>(Auto).              |
|                      | Στη χειροκίνητη λειτουργία εξακολουθούν να συνυπολογίζο-<br>νται συναγερμοί όπως ξηρή λειτουργία ή τη θερμική επιτήρη-<br>ση κινητήρα.                                                                       |

#### Ένδειξη της τρέχουσας τιμής της επιτήρησης του ρεύματος κινητήρα

- Πιέστε το κουμπί χειρισμού για 3 s.
  - ⇒ Εμφανίζεται το μενοὑ 1.00.
- 2. Περιστρέψτε το κουμπί χειρισμού μέχρι να εμφανιστεί το μενού 4.00.

- 3. Πατήστε το κουμπί χειρισμού.
  - ⇒ Εμφανίζεται το μενού 4.01.
- 4. Περιστρέψτε το κουμπί χειρισμού μέχρι να εμφανιστούν τα μενού 4.25 έως 4.26.
  - ⇒ Μενού 4.25: Δείχνει το ρυθμισμένο ρεύμα κινητήρα για την Αντλία 1.
  - ⇒ Μενού 4.26: Δείχνει το ρυθμισμένο ρεύμα κινητήρα για την Αντλία 2.
  - Ελέγχθηκε η τρέχουσα τιμή της επιτήρησης του ρεύματος κινητήρα.
     Συγκρίνετε τη ρυθμισμένη τιμή με την τιμή στην πινακίδα στοιχείων. Σε περίπτωση που η ρυθμισμένη τιμή διαφέρει από την τιμή στην πινακίδα στοιχείων, προσαρ-μόστε την τιμή.

#### Προσαρμόστε την τιμή για την επιτήρηση του ρεύματος κινητήρα

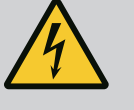

# ΚΙΝΔΥΝΟΣ

#### Κίνδυνος θανάσιμου τραυματισμού από ηλεκτρικό ρεύμα!

Κατά την εκτέλεση εργασιών στον ανοιχτό ηλεκτρικό πίνακα υπάρχει κίνδυνος θανάσιμου τραυματισμού! Τα εξαρτήματα είναι υπό τάση!

- Αναθέτετε τις εργασίες σε εξειδικευμένο ηλεκτρολόγο.
- Αποφεύγετε την επαφή με γειωμένα μεταλλικά τμήματα (σωλήνες, πλαίσια κ.λπ.).
- Ελέγχθηκαν οι ρυθμίσεις της επιτήρησης του ρεύματος κινητήρα.
- 1. Περιστρέψτε το κουμπί χειρισμού μέχρι να εμφανιστούν τα μενού 4.25 έως 4.26.
  - ⇒ Μενού 4.25: Δείχνει το ρυθμισμένο ρεύμα κινητήρα για την Αντλία 1.
  - ⇒ Μενού 4.26: Δείχνει το ρυθμισμένο ρεύμα κινητήρα για την Αντλία 2.
- 2. Ανοίξτε τον ηλεκτρικό πίνακα.
- Ρυθμίστε με ακρίβεια με βοήθεια κατσαβιδιού το ρεύμα κινητήρα στο ποτενσιόμετρο (βλ. "Επισκόπηση των εξαρτημάτων"). Διαβάστε τις αλλαγές απευθείας στην οθόνη.
- Όταν έχουν ρυθμιστεί με ακρίβεια όλα τα ρεύματα κινητήρα, κλείστε τον ηλεκτρικό πίνακα.
  - Η επιτήρηση ρεύματος κινητήρα ρυθμίστηκε. Εκτελέστε έλεγχο φοράς περιστροφής.
- 8.3.8 Ελέγξτε τη φορά περιστροφής των συνδεδεμένων αντλιών

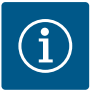

#### ΕΙΔΟΠΟΙΗΣΗ

#### Περιστρεφόμενο πεδίο σύνδεσης ηλεκτρικού δικτύου και αντλίας

Το περιστρεφόμενο πεδίο από τη σύνδεση στο ηλεκτρικό δίκτυο άγεται απευθείας στη σύνδεση της αντλίας.

- Ελέγξτε το απαιτούμενο περιστρεφόμενο πεδίο των προς σύνδεση αντλιών (δεξιόστροφα ή αριστερόστροφα).
- Τηρείτε τις οδηγίες εγκατάστασης και λειτουργίας των αντλιών.

#### Ελέγξτε τη φορά περιστροφής των αντλιών μέσω δοκιμαστικής λειτουργίας. ΠΡΟΣΟ– ΧΗ! Υλικές ζημιές! Εκτελέστε τη δοκιμαστική λειτουργία υπό τις προβλεπόμενες συν– θήκες λειτουργίας.

- Ο ηλεκτρικός πίνακας είναι σφραγισμένος.
- Η διαμόρφωση των μενού 5 και μενού 1 ολοκληρώθηκε.
- Στα μενού 3.02 έως 3.03 όλες οι αντλίες είναι εκτός λειτουργίας: Τιμή "off".
- Στο μενού 3.01 όλες οι αντλίες είναι διαθέσιμες προς χρήση: Τιμή "on".
- 1. Έναρξη μενού Easy Actions: Περιστρέψτε το κουμπί χειρισμού κατά 180°.
- Επιλέξτε χειροκίνητη λειτουργία της αντλίας: Περιστρέψτε το κουμπί χειρισμού μέχρι να εμφανιστεί το σημείο μενού:
  - Αντλία 1: P1 Hand
  - Αντλία 2: P2 Hand

- Εκκίνηση δοκιμαστικής λειτουργίας: Πατήστε το κουμπί χειρισμού. Η αντλία λειτουργεί για τον καθορισμένο χρόνο (μενού 3.10) και έπειτα απενεργοποιείται.
- 4. Ελέγξτε τη φορά περιστροφής.
  - Αάθος φορά περιστροφής: Αλλάξτε μεταξύ τους δύο φάσεις στη σύνδεση της αντλίας.
  - Ελέγχθηκε, κι εφόσον απαιτούνταν, διορθώθηκε η φορά περιστροφής. Η αρχική διαμόρφωση ολοκληρώθηκε.

#### 8.4 Εκκινήστε την αυτόματη λειτουργία

#### Αυτόματη λειτουργία μετά την αρχική διαμόρφωση

- Ο ηλεκτρικός πίνακας είναι σφραγισμένος.
- Η διαμόρφωση ολοκληρώθηκε.
- Φορά περιστροφής σωστή.
- Επιτήρηση ρεύματος κινητήρα σωστά ρυθμισμένη.
- 1. Έναρξη μενού Easy Actions: Περιστρέψτε το κουμπί χειρισμού κατά 180°.
- Επιλέξτε αντλία για αυτόματη λειτουργία: Περιστρέψτε το κουμπί χειρισμού μέχρι να εμφανιστεί το σημείο μενού:
  - Αντλία 1: P1 Auto
  - Αντλία 2: P2 Auto
- 3. Πατήστε το κουμπί χειρισμού.
  - ⇒ Για την επιλεγμένη αντλία ρυθμίζεται η αυτόματη λειτουργία. Εναλλακτικά, η ρύθμιση μπορεί να γίνει και στα μενού 3.02 έως 3.03.
  - Η αυτόματη λειτουργία είναι ενεργοποιημένη.

#### Αυτόματη λειτουργία μετά τη θέση εκτός λειτουργίας

- Ο ηλεκτρικός πίνακας είναι σφραγισμένος.
- Η διαμόρφωση ελέγχθηκε.
- Ξεκλειδώστε την εισαγωγή παραμέτρων: Το μενού 7.01 είναι στην κατάσταση on.
- Πιέστε το κουμπί χειρισμού για 3 s.
  - ⇒ Εμφανίζεται το μενού 1.00.
- 2. Περιστρέψτε το κουμπί χειρισμού μέχρι να εμφανιστεί το μενού 3.00
- 3. Πατήστε το κουμπί χειρισμού.
  - ⇒ Εμφανίζεται το μενού 3.01.
- 4. Πατήστε το κουμπί χειρισμού.
- 5. Αλλάξτε την τιμή σε "on".
- 6. Πατήστε το κουμπί χειρισμού.
  - ⇒ Η τιμή αποθηκεύτηκε, οι αντλίες είναι διαθέσιμες προς χρήση.
  - Η αυτόματη λειτουργία είναι ενεργοποιημένη.

#### 8.5 Κατά τη λειτουργία

- Στη διάρκεια της λειτουργίας πρέπει να εξασφαλίσετε τα ακόλουθα σημεία:
- Ο ηλεκτρικός πίνακας είναι σφραγισμένος και ασφαλισμένος έναντι ανοίγματος χωρίς προηγούμενη άδεια.
- Ο ηλεκτρικός πίνακας έχει εγκατασταθεί με προστασία υπερχείλισης (βαθμός προστασίας IP54).
- Καμία απευθείας ηλιακή ακτινοβολία.
- Θερμοκρασία περιβάλλοντος: 0 ... 40 °C.

Οι ακόλουθες πληροφορίες παρουσιάζονται στην κύρια οθόνη:

- Κατάσταση αντλιών:
  - Αριθμός δηλωμένων αντλιών
  - Αντλία ενεργοποιημένη/απενεργοποιημένη
  - Αντλία ON/OFF
- Λειτουργία με εφεδρική αντλία
- Είδος ρύθμισης
- Πραγματική τιμή πίεσης ή κατάσταση πλωτηροδιακόπτη
- Ενεργή λειτουργία διαύλου πεδίου

Περαιτέρω, μέσω του μενού 4 είναι διαθέσιμες οι ακόλουθες πληροφορίες:

- 1. Πιέστε το κουμπί χειρισμού για 3 s.
  - ⇒ Εμφανίζεται το μενοὑ 1.00.
- 2. Περιστρέψτε το κουμπί χειρισμού μέχρι να εμφανιστεί το μενού 4.
- 3. Πατήστε το κουμπί χειρισμού.

Εμφανίζεται το μενού 4.xx.

| Αρ. μενού | 4.00                                                                        |
|-----------|-----------------------------------------------------------------------------|
| 'Ονομα    | Πληροφορίες                                                                 |
| Περιγραφή | Επίκαιρα στοιχεία λειτουργίας για τις αντλίες και τον ηλεκτρι-<br>κό πίνακα |

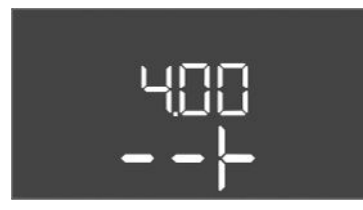

*Fig. 101:* Μενού 4.00

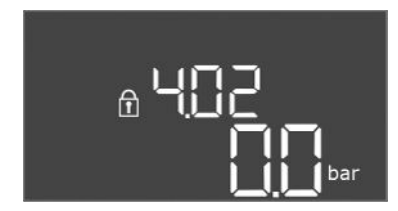

#### *Fig. 102:* Μενού 4.02

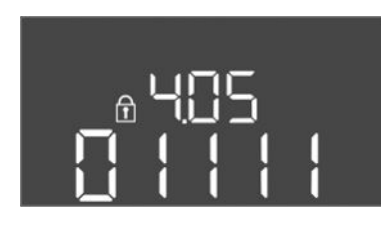

*Fig. 103:* Μενού 4.05

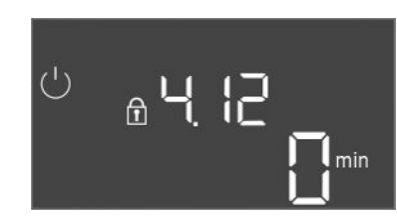

#### *Fig. 104:* Μενού 4.12

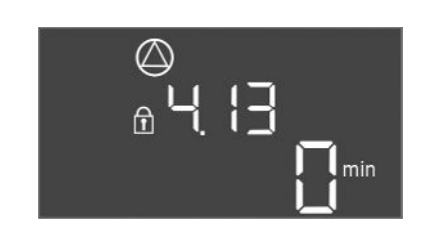

#### *Fig. 105:* Μενού 4.13

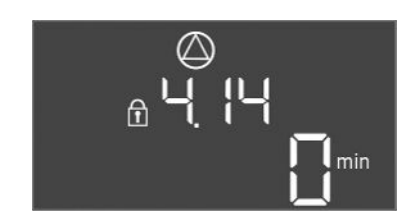

*Fig. 106:* Μενού 4.14

| Αριθ. μενού          | 4.02                                                                       |
|----------------------|----------------------------------------------------------------------------|
| 'Ονομα               | Πραγματική τιμή πίεσης σε bar                                              |
| Εύρος τιμής          | 0,0 25,0 bar                                                               |
| Εργοστασιακή ρύθμιση | 0,0 bar                                                                    |
| Περιγραφή            | Η προσδιοριζόμενη από τον αισθητήρα πίεσης στην πλευρά<br>κατάθλιψης τιμή. |

| Αριθ. μενού | 4.05                                                                                           |
|-------------|------------------------------------------------------------------------------------------------|
| 'Ονομα      | Κατάσταση των πλωτηροδιακοπτών                                                                 |
| Εύρος τιμής | 0, 1                                                                                           |
| Περιγραφή   | Κατάσταση πλωτηροδιακόπτη:                                                                     |
|             | <ul> <li>0 = κλειστός</li> </ul>                                                               |
|             | <ul> <li>1 = ανοικτός</li> </ul>                                                               |
|             | Εἀν χρειἀζεται, προβἀλλεται η κατἀσταση ὀλων των πλωτη-                                        |
|             | ροδιακοπτών με εναλλασσόμενες γραμμές στην οθόνη.                                              |
| Αριθ. μενού | 4.12                                                                                           |
| 'Ονομα      | Χρόνος λειτουργίας ηλεκτρικού πίνακα                                                           |
| Περιγραφή   | Ο συνολικός χρόνος λειτουργίας κατά τον οποίο τροφοδοτή-<br>θηκε με τάση ο ηλεκτρικός πίνακας. |

| Αριθ. μενού | 4.13                                                               |
|-------------|--------------------------------------------------------------------|
| Όνομα       | Χρόνος λειτουργίας αντλίας 1                                       |
| Περιγραφή   | Οι ώρες λειτουργίας της αντλίας 1 με περιστρεφόμενο κινητή-<br>ρα. |

| Αριθ. μενού | 4.14                                                               |
|-------------|--------------------------------------------------------------------|
| Όνομα       | Χρόνος λειτουργίας αντλίας 2                                       |
| Περιγραφή   | Οι ώρες λειτουργίας της αντλίας 2 με περιστρεφόμενο κινητή–<br>ρα. |

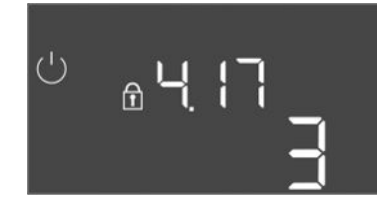

*Fig. 107:* Μενού 4.17

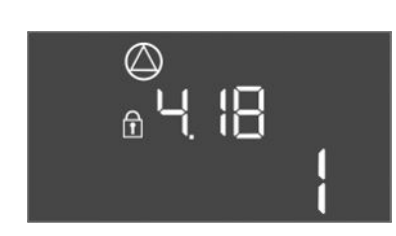

*Fig. 108:* Μενού 4.18

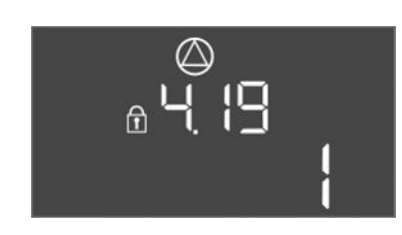

*Fig. 109:* Μενού 4.19

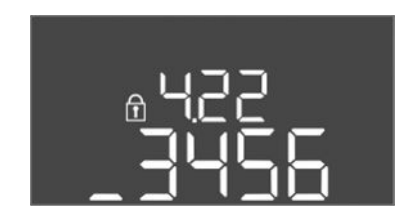

*Fig. 110:* Μενού 4.22

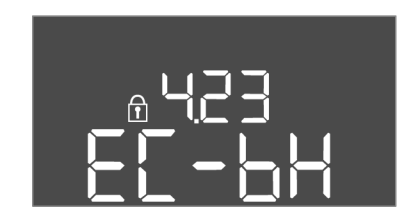

*Fig. 111:* Μενού 4.23

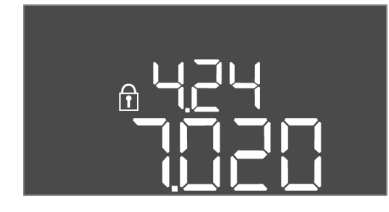

*Fig. 112:* Μενού 4.24

| Αριθ. μενού | 4.17                                                             |
|-------------|------------------------------------------------------------------|
| 'Ονομα      | Κύκλοι ενεργοποίησης ηλεκτρικού πίνακα                           |
| Εύρος τιμής | 0 65535                                                          |
| Περιγραφή   | Αριθμός των εκκινήσεων και των διακοπών του ηλεκτρικού<br>πίνακα |

| Αριθ. μενού | 4.18                                                  |
|-------------|-------------------------------------------------------|
| Όνομα       | Κύκλοι ενεργοποίησης αντλίας 1                        |
| Εύρος τιμής | 0 65535                                               |
| Περιγραφή   | Αριθμός των εκκινήσεων και των διακοπών της αντλίας 1 |
|             |                                                       |

| Αριθ. μενού | 4.19                                                  |
|-------------|-------------------------------------------------------|
| 'Ονομα      | Κύκλοι ενεργοποίησης αντλίας 2                        |
| Εύρος τιμής | 0 65535                                               |
| Περιγραφή   | Αριθμός των εκκινήσεων και των διακοπών της αντλίας 2 |

| Αριθ. μενού4.22ΌνομαΑριθμός σειράς ηλεκτρικού πίνακαΠεριγραφήΟ αριθμός σειράς μπορεί να τροποποιηθεί εφόσον ο αριθμός<br>των κύκλων ενεργοποίησης του ηλεκτρικού πίνακα είναι μι-<br>κρότερος ή ίσος με 5. Κατόπιν αυτού δεν μπορεί πλέον να τρο-<br>ποποιηθεί. |             |                                                                                                    |
|----------------------------------------------------------------------------------------------------|-------------|----------------------------------------------------------------------------------------------------|
| Όνομα Αριθμός σειράς ηλεκτρικού πίνακα<br>Περιγραφή<br>Ο αριθμός σειράς μπορεί να τροποποιηθεί εφόσον ο αριθμός<br>των κύκλων ενεργοποίησης του ηλεκτρικού πίνακα είναι μι-<br>κρότερος ή ίσος με 5. Κατόπιν αυτού δεν μπορεί πλέον να τρο-<br>ποποιηθεί.       | Αριθ. μενού | 4.22                                                                                                    |
| Περιγραφή Ο αριθμός σειράς μπορεί να τροποποιηθεί εφόσον ο αριθμός<br>των κύκλων ενεργοποίησης του ηλεκτρικού πίνακα είναι μι-<br>κρότερος ή ίσος με 5. Κατόπιν αυτού δεν μπορεί πλέον να τρο-<br>ποποιηθεί.                                                    | Όνομα       | Αριθμός σειράς ηλεκτρικού πίνακα                                                                                                    |
|                                                                                                    | Περιγραφή   | Ο αριθμός σειράς μπορεί να τροποποιηθεί εφόσον ο αριθμός<br>των κύκλων ενεργοποίησης του ηλεκτρικού πίνακα είναι μι-<br>κρότερος ή ίσος με 5. Κατόπιν αυτού δεν μπορεί πλέον να τρο-<br>ποποιηθεί. |

| Αριθ. μενού          | 4.23                                                                       |
|----------------------|----------------------------------------------------------------------------|
| 'Ονομα               | Τὑπος ηλεκτρικοὑ πἱνακα                                                    |
| Εύρος τιμής          | EC-bH                                                                      |
| Εργοστασιακή ρύθμιση | EC-bH                                                                      |
| Περιγραφή            | Τύπος του ηλεκτρικού πίνακα για Control EC–WP πάντοτε EC–<br>bH (γεώτρηση) |

| Αριθ. μενού | 4.24                                                               |
|-------------|--------------------------------------------------------------------|
| Όνομα       | Έκδοση λογισμικού                                                  |
| Περιγραφή   | Έκδοση του χρησιμοποιούμενου στον ηλεκτρικό πίνακα λογι-<br>σμικού |

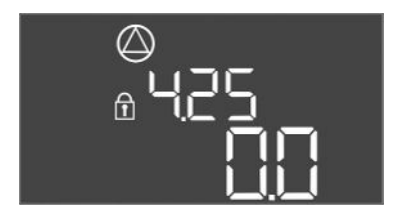

*Fiq. 113:* Μενού 4.25:

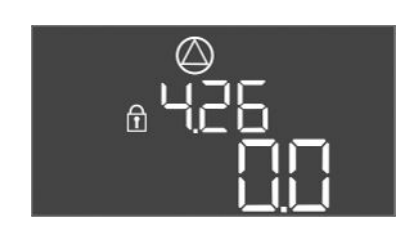

*Fig. 114:* Μενού 4.26:

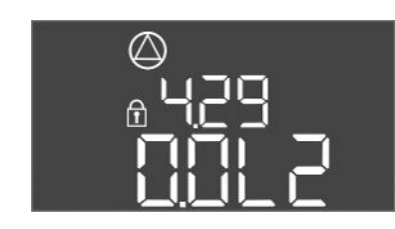

Fig. 115: Μενού 4.29

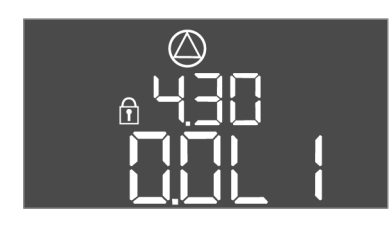

Fig. 116: Μενού 4.30

#### 9 Θέση εκτός λειτουργίας

9.1 Εξειδίκευση προσωπικού

# 9.2

|                                        |   | Γνώση για ερ                                                            |
|----------------------------------------|---|-------------------------------------------------------------------------|
| Υποχρεώσεις του φορέα λειτουρ-<br>γίας | • | Τηρείτε τις κα<br>ας των επαγγ<br>Εξασφαλίστε<br>γασίες.<br>Εκπαιδεὑστε |
|                                        |   |                                                                         |

Περιγραφή

φεύγει.

| 9.3 | Θέση ε | εκτός λειτ | ουργίας |
|-----|--------|------------|---------|
|-----|--------|------------|---------|

| Αρ. μενού            | 4.25                                                                                                    |
|----------------------|----------------------------------------------------------------------------------------------------|
| 'Ονομα               | Ρυθμισμένη τιμή για την επιτήρηση του ρεύματος κινητήρα:<br>Αντλία 1                                                          |
| Εύρος τιμών          | 0,0 12,0                                                                                                    |
| Εργοστασιακή ρύθμιση | 0.0                                                                                                    |
| Περιγραφή            | Τιμή του μέγιστου ονομαστικού ρεύματος σε Α για την αντλία 1<br>που έχει ρυθμιστεί στο ποτενσιόμετρο της πλακέτας.            |
| Αρ. μενού            | 4.26                                                                                                    |
| Όνομα                | Ρυθμισμένη τιμή για την επιτήρηση του ρεύματος κινητήρα:<br>Αντλία 2                                                          |
| Εύρος τιμών          | 0,0 12,0                                                                                                    |
| Εργοστασιακή ρύθμιση | 0.0                                                                                                    |
| Περιγραφή            | Τιμή του μέγιστου ονομαστικού ρεύματος σε Α για την αντλία 2<br>που έχει ρυθμιστεί στο ποτενσιόμετρο της πλακέτας.            |
| Αο. μενού            | 4.29                                                                                                    |
| Όνομα                | Τρέχον πραγματικό ρεύμα σε Α της αντλίας 1                                                                                    |
| Περιγραφή            | Ένδειξη του τρέχοντος προσδιορισμένου ρεύματος σε Α για<br>την αντλία 1:                                                      |
|                      | <ul> <li>Μονοφασική αντλία: L1</li> <li>Τριφασική αντλία: η ένδειξη εναλλάσσεται τακτικά μεταξύ<br/>L1, L2 και L3.</li> </ul> |
|                      |                                                                                                    |
| Αρ. μενού            | 4.30                                                                                                    |
| Όνομα                | Τρέχον πραγματικό ρεύμα σε Α της αντλίας 2                                                                                    |

| Ηλεκτρολογικές εργασίες: εξειδικευμένος ηλεκτρολόγος                               |
|------------------------------------------------------------------------------------|
| Άτομο με την κατάλληλη ειδική κατάρτιση, τις γνώσεις και την εμπειρία, προκειμένου |
| να αναγνωρίζει τους κινδύνους που προκύπτουν από τον ηλεκτρισμό και να τους απο-   |

Ένδειξη του τρέχοντος προσδιορισμένου ρεύματος σε Α για

Τριφασική αντλία: η ἑνδειξη εναλλάσσεται τακτικά μεταξύ

Εργασίες εγκατάστασης/αποσυναρμολόγησης: εξειδικευμένος ηλεκτρολόγος γαλεία και υλικά στερέωσης για διάφορες κατασκευές

Μονοφασική αντλία: L1

L1, L2 και L3.

την αντλία 2:

•

- ατά τόπους ισχύουσες διατάξεις περί πρόληψης ατυχημάτων και ασφαλεί– ελματικών ενώσεων.
- την απαιτούμενη εκπαίδευση του προσωπικού για τις αναφερόμενες ερ-
- το προσωπικό σχετικά με τον τρόπο λειτουργίας της εγκατάστασης.
- Κατά την εκτέλεση εργασιών σε κλειστούς χώρους πρέπει πάντα να παρευρίσκεται και ένα δεύτερο άτομο για λόγους ασφαλείας.
- Να αερίζετε επαρκώς τους κλειστούς χώρους.
- Σε περίπτωση συγκέντρωσης δηλητηριωδών ή ασφυξιογόνων αερίων, λάβετε αμέσως αντίμετρα!

Για τη θέση εκτός λειτουργίας παύστε τη λειτουργία των αντλιών και απενεργοποιήστε τον ηλεκτρικό πίνακα από τον γενικό διακόπτη. Οι ρυθμίσεις είναι αποθηκευμένες στον ηλεκτρικό πίνακα με ασφάλεια έναντι απώλειας ισχύος και δεν χάνονται. Έτσι, ο ηλεκτρικός πίνακας είναι ανά πάσα στιγμή έτοιμος για λειτουργία. Στη διάρκεια του χρόνου ακινητοποίησης πρέπει να τηρούνται τα ακόλουθα σημεία:

Θερμοκρασία περιβάλλοντος: 0 ... 40 °C

- Μέγ. υγρασία αέρα: 90 %, χωρίς υγροποίηση
- Ξεκλειδώστε την εισαγωγή παραμέτρων: Το μενού 7.01 είναι στην κατάσταση on.
- Πιέστε το κουμπί χειρισμού για 3 s.
   ⇒ Εμφανίζεται το μενού 1.00.
- 2. Περιστρέψτε το κουμπί χειρισμού μέχρι να εμφανιστεί το μενού 3.00
- 3. Πατήστε το κουμπί χειρισμού.
- ⇒ Εμφανίζεται το μενοὑ 3.01.
- 4. Πατήστε το κουμπί χειρισμού.
- 5. Αλλάξτε την τιμή σε "off".
- 6. Πατήστε το κουμπί χειρισμού.
  - ⇒ Η τιμή αποθηκεύτηκε, έχει διακοπεί η λειτουργία των αντλιών.
- 7. Περιστρέψτε τον γενικό διακόπτη στη θέση "OFF".
- Ασφαλίστε τον γενικό διακόπτη έναντι μη αδειοδοτημένης ενεργοποίησης (π.χ. κλείδωμα)
  - Ο ηλεκτρικός πίνακας είναι απενεργοποιημένος.

#### 9.4 Απεγκατάσταση

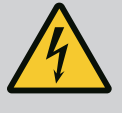

#### ΚΙΝΔΥΝΟΣ

#### Θανάσιμος κίνδυνος από ηλεκτρικό ρεύμα!

Η μη τήρηση των οδηγιών κατά την εκτέλεση ηλεκτρολογικών εργασιών μπορεί να προκαλέσει θάνατο λόγω ηλεκτροπληξίας!

- Πριν από την εκτέλεση ηλεκτρολογικών εργασιών αποσυνδέετε το προϊόν από το ηλεκτρικό ρεύμα και ασφαλίζετέ το έναντι μη εξουσιοδοτημένης επανενεργοποίησης.
- Οι ηλεκτρολογικές εργασίες να γίνονται από εξειδικευμένο ηλεκτρολόγο!
- Τηρείτε τους τοπικούς κανονισμούς!
- Εκτελέστηκε η θέση εκτός λειτουργίας.
- Η ηλεκτρική σύνδεση είναι εκτός τάσης και ασφαλισμένη έναντι μη αδειοδοτημένης ενεργοποίησης.
- Η ηλεκτρική σύνδεση για ενδείξεις βλάβης και λειτουργίας είναι εκτός τάσης και ασφαλισμένη έναντι μη αδειοδοτημένης ενεργοποίησης.
- 1. Ανοίξτε τον ηλεκτρικό πίνακα.
- Αποσυνδέστε όλα τα καλώδιο σύνδεσης και τραβήξτε τα μέσα από τους ξεσφιγμένους στυπιοθλίπτες καλωδίων.
- 3. Σφραγίστε υδατοστεγανά τις άκρες των καλωδίων σύνδεσης.
- 4. Σφραγίστε υδατοστεγανά τους στυπιοθλίπτες καλωδίων.
- 5. Στηρίξτε τον ηλεκτρικό πίνακα (πχ. με τη βοήθεια δεύτερου ατόμου).
- Ξεβιδώστε τις βίδες στερέωσης του ηλεκτρικού πίνακα και αφαιρέστε τον ηλεκτρικό πίνακα από τη φέρουσα κατασκευή.
  - Ο ηλεκτρικός πίνακας αποσυναρμολογήθηκε. Προσέξτε τις υποδείξεις για την αποθήκευση!

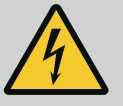

# κινδλνος

#### Θανάσιμος κίνδυνος από ηλεκτρικό ρεύμα!

Η μη τήρηση των οδηγιών κατά την εκτέλεση ηλεκτρολογικών εργασιών μπορεί να προκαλέσει θάνατο λόγω ηλεκτροπληξίας!

- Πριν από την εκτέλεση ηλεκτρολογικών εργασιών αποσυνδέετε το προϊόν από το ηλεκτρικό ρεύμα και ασφαλίζετέ το έναντι μη εξουσιοδοτημένης επανενεργοποίησης.
- Οι ηλεκτρολογικές εργασίες να γίνονται από εξειδικευμένο ηλεκτρολόγο!
- Τηρείτε τους τοπικούς κανονισμούς!

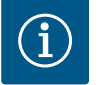

# ΕΙΔΟΠΟΙΗΣΗ

#### Απαγορεύεται η εκτέλεση μη επιτρεπόμενων εργασιών ή δομικών τροποποιήσεων!

Επιτρέπεται να εκτελούνται μόνο οι αναφερόμενες εργασίες συντήρησης και επισκευής. Όλες οι υπόλοιπες εργασίες καθώς και τυχόν κατασκευαστικές τροποποιήσεις επιτρέπεται να εκτελούνται μόνο από τον κατασκευαστή.

10.1 Διάστημα μεταξύ των συντηρήσεων

Εργασίες συντήρησης

10.2

#### Τακτικά

Καθαρισμός ηλεκτρικού πίνακα.

#### Ετησίως

Ελέγχετε τα ηλεκτρομηχανολογικά εξαρτήματα για φθορές.

#### Μετά από 10 έτη

Γενική επιθεώρηση

#### Καθαρισμός ηλεκτρικού πίνακα

- Παύστε τη λειτουργία του ηλεκτρικού πίνακα.
- Καθαρίστε τον ηλεκτρικό πίνακα με ένα νωπό βαμβακερό πανί.
   Μην χρησιμοποιείτε διαβρωτικά ή δραστικά καθαριστικά καθώς και κανένα υγρό!

#### Ελέγχετε τα ηλεκτρομηχανολογικά εξαρτήματα για φθορές

- Αναθέστε τον έλεγχο των ηλεκτρομηχανολογικών εξαρτημάτων σε εξειδικευμένο ηλεκτρολόγο για φθορές.
- Σε περίπτωση που εντοπιστεί φθορά, αναθέστε σε εξειδικευμένο ηλεκτρολόγο ή στο τμήμα εξυπηρέτησης πελατών την αντικατάσταση των εν λόγω εξαρτημάτων.

#### Γενική επιθεώρηση

Κατά τη γενική επιθεώρηση ελέγχονται όλα τα εξαρτήματα, η καλωδίωση και το κέλυφος για φθορές. Τα ελαττωματικά ή φθαρμένα εξαρτήματα αντικαθίστανται.

11 Βλάβες, αίτια και αντιμετώπιση

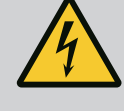

# ΚΙΝΔΥΝΟΣ

#### Θανάσιμος κίνδυνος από ηλεκτρικό ρεύμα!

Η μη τήρηση των οδηγιών κατά την εκτέλεση ηλεκτρολογικών εργασιών μπορεί να προκαλέσει θάνατο λόγω ηλεκτροπληξίας!

- Πριν από την εκτέλεση ηλεκτρολογικών εργασιών αποσυνδέετε το προϊόν από το ηλεκτρικό ρεύμα και ασφαλίζετέ το έναντι μη εξουσιοδοτημένης επανενεργοποίησης.
- Οι ηλεκτρολογικές εργασίες να γίνονται από εξειδικευμένο ηλεκτρολόγο!
- Τηρείτε τους τοπικούς κανονισμούς!
- 11.1 Υποχρεώσεις του φορέα λειτουργίας
- Τηρείτε τις κατά τόπους ισχύουσες διατάξεις περί πρόληψης ατυχημάτων και ασφαλείας των επαγγελματικών ενώσεων.

#### 11.2 Ένδειξη σφάλματος

Πιθανά σφάλματα προβάλλονται μέσω της λυχνίας LED ένδειξης βλάβης και αλφαριθμητικών κωδικών στην οθόνη.

Σε περίπτωση συγκέντρωσης δηλητηριωδών ή ασφυξιογόνων αερίων, λάβετε αμέσως

Εξασφαλίστε την απαιτούμενη εκπαίδευση του προσωπικού για τις αναφερόμενες ερ-

Εκπαιδεύστε το προσωπικό σχετικά με τον τρόπο λειτουργίας της εγκατάστασης. Κατά την εκτέλεση εργασιών σε κλειστούς χώρους πρέπει πάντα να παρευρίσκεται και

- Ελέγξτε την εγκατάσταση με βάση το προβαλλόμενο σφάλμα.
- Αναθέστε αντικατάσταση των ελαττωματικών εξαρτημάτων.

Η ένδειξη μιας βλάβης πραγματοποιείται με διάφορους τρόπους:

Βλάβη στο σύστημα ελέγχου/στον ηλεκτρικό πίνακα:

ένα δεύτερο άτομο για λόγους ασφαλείας. Να αερίζετε επαρκώς τους κλειστούς χώρους.

- Φωτίζει η κόκκινη λυχνία LED ένδειξης βλάβης.
   Η κόκκινη λυχνία LED ένδειξης βλάβης αναβοσβήνει: Η ένδειξη βλάβης πραγματοποιείται μετά το πέρας ρυθμισμένου χρόνου (π.χ. προστασία ξηρής λειτουργίας με καθυστέρηση απενεργοποίησης).
- Ο κωδικός σφάλματος προβάλλεται κατά την εναλλαγή με την κύρια οθόνη και καταγράφεται στη μνήμη σφαλμάτων.
- Ενεργοποιείται το συνολικό σήμα βλάβης.
- Βλάβη μιας αντλίας
  - Το σύμβολο κατάστασης της εκάστοτε αντλίας αναβοσβήνει στην οθόνη.

Πατήστε το κουμπί χειρισμού για να παύσετε τη λειτουργία της ένδειξης συναγερμού. Επι– βεβαιώστε τη βλάβη μέσω του κύριου μενού ή μέσω του μενού Easy Actions.

#### Κύριο μενού

•

γασίες.

αντίμετρα!

- 'Ολες οι βλάβες αποκαταστάθηκαν.
- 1. Πιέστε το κουμπί χειρισμού για 3 s.
  - ⇒ Εμφανίζεται το μενοὑ 1.00.
- 2. Περιστρέψτε το κουμπί χειρισμού μέχρι να εμφανιστεί το μενού 6.
- 3. Πατήστε το κουμπί χειρισμού.
  - ⇒ Εμφανίζεται το μενού 6.01.
- 4. Πατήστε το κουμπί χειρισμού.
- 5. Αλλάξτε την τιμή σε "reset": Περιστρέψτε το κουμπί χειρισμού.
- 6. Πατήστε το κουμπί χειρισμού.
  - Έγινε επαναφορά της ένδειξης σφάλματος.

#### **Μενού Easy Actions**

- Όλες οι βλάβες αποκαταστάθηκαν.
- 1. Εκκίνηση του μενού Easy Actions: Περιστρέψτε το κουμπί χειρισμού κατά 180°.
- 2. Επιλέξτε το σημείο μενού "Err reset".
- 3. Πατήστε το κουμπί χειρισμού.
  - Έγινε επαναφορά της ένδειξης σφάλματος.

#### Απέτυχε η επιβεβαίωση βλάβης

Σε περίπτωση που υπάρχουν και άλλα σφάλματα, αυτά τα σφάλματα προβάλλονται ως εξής:

- Φωτίζει η λυχνία LED ένδειξης βλάβης.
- Ο κωδικός σφάλματος του τελευταίου σφάλματος εμφανίζεται στην οθόνη. Όλα τα υπόλοιπα σφάλματα μπορούν να κληθούν μέσω της μνήμης σφαλμάτων.

Όταν έχει γίνει αποκατάσταση όλων των βλαβών, επιβεβαιώστε ξανά τις βλάβες.

Ο ηλεκτρικός πίνακας διαθέτει μνήμη σφαλμάτων για τα τελευταία δέκα σφάλματα. Η μνήμη σφαλμάτων δουλεύει σύμφωνα με την αρχή First in/First out. Τα σφάλματα προβάλλονται με φθίνουσα ταξινόμηση στα σημεία μενού 6.02 έως 6.11:

- 6.02: το τελευταίο/πιο πρόσφατο σφάλμα
- 6.11: το παλαιότερο σφάλμα

Επιβεβαίωση βλάβης

11.3

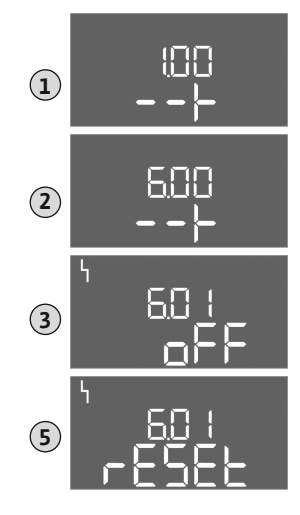

*Fig. 117:* Επιβεβαίωση βλάβης

#### 11.4 Μνήμη σφαλμάτων

Οι λειτουργίες μπορούν να είναι διαφορετικές αναλόγως της έκδοσης λογισμικού. Γι' αυτό παρέχεται για κάθε κωδικός σφάλματος η έκδοση λογισμικού.

Οι πληροφορίες σχετικά με την έκδοση λογισμικού που χρησιμοποιείται βρίσκονται στην πινακίδα ή μπορούν να εμφανιστούν μέσω του μενού 4.24.

| Κωδι-<br>κός* | Βλάβη                                                                         | Αιτία                                                                                                    | Αποκατάσταση                                                                                                    |
|---------------|-------------------------------------------------------------------------------|----------------------------------------------------------------------------------------------------|----------------------------------------------------------------------------------------------------|
| E006          | Σφάλμα περιστρεφόμε-<br>νου πεδίου                                            | <ul> <li>Λανθασμένο περιστρεφόμενο πεδίο</li> <li>Λειτουργία με σύνδεση σε μονοφασικό ρεύ-<br/>μα</li> </ul>                                                                                                    | <ul> <li>Δημιουργήστε δεξιόστροφο περιστρεφόμε–<br/>νο πεδίο στην ηλεκτρική σύνδεση.</li> <li>Απενεργοποιήστε την επιτήρηση περιστρε–<br/>φόμενου πεδίου (Μενού 5.68)!</li> </ul>                                                                                                    |
| E040          | Βλάβη αισθητήρα πίεσης                                                        | Δεν υπάρχει σήμα ανάδρασης από τον αισθη–<br>τήρα                                                                                                    | Ελέγξτε το καλώδιο σύνδεσης και το αισθητή–<br>ριο, αντικαταστήστε το ελαττωματικό εξάρτη–<br>μα.                                                                                                    |
| E062.x        | Επίπεδο χαμηλής στάθ–<br>μης νερού (προστασία<br>ξηρής λειτουργίας)<br>ενεργό | Η στάθμη είναι κάτω από την ελάχιστη στάθμη<br>νερού                                                                                                    | <ul> <li>Ελέγξτε το στόμιο εισόδου και τις παρα-<br/>μέτρους της εγκατάστασης.</li> <li>Ελέγξτε τον αισθητήρα ως προς τη σωστή<br/>λειτουργία, αντικαταστήστε το ελαττωματι-<br/>κό εξάρτημα.</li> </ul>                                                                                                    |
| E066          | Συναγερμός υψηλής<br>στάθμης νερού                                            | Επιτεύχθηκε η στάθμη υπερχείλισης                                                                                                    | <ul> <li>Ελέγξτε το στόμιο εισόδου και τις παρα-<br/>μέτρους της εγκατάστασης.</li> <li>Ελέγξτε τον πλωτηροδιακόπτη ως προς τη<br/>σωστή λειτουργία, αντικαταστήστε το ελατ-<br/>τωματικό εξάρτημα.</li> </ul>                                                                                                    |
| E068          | Εξωτερική απενεργο–<br>ποίηση ενεργή                                          | 'Ολες οι επαφές «Εξωτερική απενεργοποίηση»<br>ενεργές                                                                                                    | <ul> <li>Ενεργή επαφή καθορισμένη ως συναγερμός.</li> <li>Ελέγξτε τη σύνδεση της επαφής «Εξωτερική<br/>απενεργοποίηση» σύμφωνα με το τρέχον<br/>σχεδιάγραμμα σύνδεσης.</li> </ul>                                                                                                    |
| E080.x        | Βλάβη Αντλία**                                                                | <ul> <li>Δεν υπάρχει συνδεδεμένη αντλία.</li> <li>Η επιτήρηση ρεύματος κινητήρα δεν ρυθμί-<br/>στηκε (το ποτενσιόμετρο είναι στο 0)</li> <li>Κανένα σήμα ανάδρασης από την αντίστοιχη<br/>διάταξη προστασίας.</li> <li>Η θερμική προστασία κινητήρα (διμεταλλι-<br/>κός αισθητήρας) ενεργοποιήθηκε.</li> <li>Η θερμική προστασία κινητήρα ενεργοποιή-<br/>θηκε.</li> </ul> | <ul> <li>Συνδέστε την αντλία ή απενεργοποιήστε την ελάχιστη επιτήρηση ρεύματος (Μενού 5.69)!</li> <li>Ρυθμίστε την επιτήρηση ρεύματος κινητήρα στο ρεύμα κινητήρα της αντλίας.</li> <li>Ελέγξτε τη σωστή λειτουργία της αντλίας.</li> <li>Ελέγξτε τον κινητήρα ως προς επαρκή ψύξη.</li> <li>Ελέγξτε το ρυθμισμένο ρεύμα κινητήρα και διορθώστε αν χρειάζεται.</li> <li>Επικοινωνήστε με το τμήμα εξυπηρέτησης πελατών.</li> </ul> |
| E090.x        | Λογικότητα                                                                    | Λογικότητα                                                                                                    |                                                                                                    |

#### Υπόμνημα:

\***«x»** = Δήλωση της αντλίας ή του πηγαδιού/δοχείο στην οποία ή στο οποίο αφορά το πορβαλλόμενο σφάλμα.

\*\* Το σφάλμα πρέπει να επιβεβαιωθεί **χειροκίνητα**.

#### 11.6 Περαιτέρω βήματα για την αποκατάσταση βλαβών

Αν τα παραπάνω σημεία δεν βοηθούν στην αποκατάσταση της βλάβης, επικοινωνήστε με το Τμήμα Εξυπηρέτησης Πελατών. Από τη χρήση περαιτέρω υπηρεσιών μπορεί να προκύ– ψει πρόσθετο κόστος! Σχετικές αναλυτικές πληροφορίες θα λάβετε από το Τμήμα Εξυπη– ρέτησης Πελατών.

#### 12 Απόρριψη

12.1 Πληροφορίες σχετικά με τη συλλογή των μεταχειρισμένων ηλεκτρικών και ηλεκτρολογικών προϊόντων Με τη σωστή απόρριψη και ανακύκλωση αυτού του προϊόντος σύμφωνα με τους κανονισμούς αποφεύγονται ζημιές στο φυσικό περιβάλλον και κίνδυνοι για την υγεία.

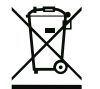

# ΕΙΔΟΠΟΙΗΣΗ

#### Απαγορεύεται η απόρριψη μέσω των οικιακών απορριμάτων!

Στην Ευρωπαϊκή Ένωση, αυτό το σύμβολο μπορεί να εμφανιστεί στο προϊόν, στη συσκευασία ή στα συνοδευτικά έγγραφα. Σημαίνει ότι τα σχετικά ηλεκτρικά και ηλεκτρονικά προϊόντα δεν επιτρέπεται να απορρίπτονται μαζί με τα οικιακά απορρίμματα. Για τον χειρισμό, την ανακύκλωση και την απόρριψη των σχετικών μεταχειρισμένων προϊόντων με τον σωστό τρόπο, προσέξτε τα εξής:

- Να παραδίδετε αυτά τα προϊόντα μόνο στα προβλεπόμενα, εγκεκριμένα σημεία συλλογής.
- Τηρείτε τους κατά τόπους ισχύοντες κανονισμούς!

Για πληροφορίες σχετικά με τον προβλεπόμενο τρόπο απόρριψης, απευθυνθείτε στους τοπικούς δήμους, στην πλησιέστερη εγκατάσταση επεξεργασίας αποβλήτων ή στον έμπορο από τον οποίο αγοράσατε το προϊόν. Για περισσότερες πληροφορίες γύρω από την ανακύκλωση ανατρέξτε στη διεύθυνση www.wilo-recycling.com.

#### 13 Παράρτημα

13.1 Σύνθετες αντιστάσεις συστήματος

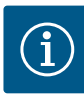

### ΕΙΔΟΠΟΙΗΣΗ

#### Μέγιστη συχνότητα εκκινήσεων ανά ώρα

Ο συνδεδεμένος κινητήρας ορίζει τη μέγιστη συχνότητα εκκινήσεων ανά ώρα.

- Λάβετε υπόψη τα τεχνικά στοιχεία του συνδεδεμένου κινητήρα.
- Μην υπερβαίνετε τη μέγιστη συχνότητας εκκινήσεων του κινητήρα.

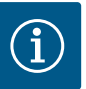

#### ΕΙΔΟΠΟΙΗΣΗ

3~400 V 2-πολική απειθείας εκκίνηση

- Ανάλογα με την εμπέδηση του συστήματος και τον μέγιστο αριθμό συνδέσεων/ώρα των συνδεδεμένων καταναλωτών μπορεί να προκύ– ψουν διακυμάνσεις τάσης ή/και πτώσεις τάσης.
- Όταν χρησιμοποιούνται θωρακισμένα καλώδια, τοποθετήστε τη θωράκιση από τη μία πλευρά στη ράγα γείωσης μέσα στη μονάδα ελέγχου.
- Να αναθέτετε τη σύνδεση πάντα σε εξειδικευμένο ηλεκτρολόγο.
- Λάβετε υπόψη τις οδηγίες εγκατάστασης και λειτουργίας των συνδεδεμένων αντλιών και δοτών σήματος.

| Ισχύς σε kW | Σύνθετη αντίσταση συστή-<br>ματος σε Ohm | Συνδέσεις/h |  |  |  |  |
|-------------|------------------------------------------|-------------|--|--|--|--|
| 0,37        | 2,629                                    | 6 30        |  |  |  |  |
| 0,55        | 1,573                                    | 6 30        |  |  |  |  |
| 0,75        | 0,950                                    | 6 18        |  |  |  |  |
| 0,75        | 0,944                                    | 24          |  |  |  |  |
| 0,75        | 0,850                                    | 30          |  |  |  |  |
| 1,1         | 0,628                                    | 6 12        |  |  |  |  |
| 1,1         | 0,582                                    | 18          |  |  |  |  |
| 1,1         | 0,508                                    | 24          |  |  |  |  |
| 1,1         | 0,458                                    | 30          |  |  |  |  |
| 1,5         | 0,515                                    | 6 12        |  |  |  |  |
| 1,5         | 0,431                                    | 18          |  |  |  |  |
| 1,5         | 0,377                                    | 24          |  |  |  |  |
| 1,5         | 0,339                                    | 30          |  |  |  |  |
| 2,2         | 0,321                                    | 6           |  |  |  |  |
| 2,2         | 0,257                                    | 12          |  |  |  |  |
| 2,2         | 0,212                                    | 18          |  |  |  |  |
| 2,2         | 0,186                                    | 24          |  |  |  |  |
| 2,2         | 0,167                                    | 30          |  |  |  |  |

| Ισχὑς σε kW | Σύνθετη αντίσταση σ<br>ματος σε Ohm | υστἡ– Συνδἑσεις/h |
|-------------|-------------------------------------|-------------------|
| 3,0         | 0,204                               | 6                 |
| 3,0         | 0,148                               | 12                |
| 3,0         | 0,122                               | 18                |
| 3,0         | 0,107                               | 24                |
| 4,0         | 0,130                               | 6                 |
| 4,0         | 0,094                               | 12                |
| 4,0         | 0,077                               | 18                |
| 5,5         | 0,115                               | 6                 |
| 5,5         | 0,083                               | 12                |
| 5,5         | 0,069                               | 18                |

3~400 V, 2-πολική, απευθείας εκκίνηση

#### 13.2 Επισκόπηση των συμβόλων

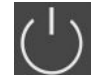

#### Stand-by:

Το σύμβολο είναι αναμμένο: Ο ηλεκτρικός πίνακας είναι εγκαταστημένος και έτοιμος για λειτουργία.

Το σύμβολο αναβοσβήνει: Χρόνος επιβράδυνσης της αντλίας 1 ενεργός

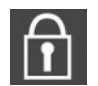

Δεν είναι δυνατή η εισαγωγή τιμών:

- 1. Η εισαγωγή είναι κλειδωμένη
- Το μενού που κλήθηκε είναι μόνο για ένδειξη τιμής.

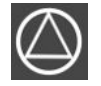

Οι αντλίες είναι έτοιμες για λειτουργία/απενεργοποιημένες:

Το σύμβολο είναι αναμμένο: Η αντλία είναι διαθέσιμη και έτοιμη για λειτουργία.

Το σύμβολο αναβοσβήνει: Η αντλία είναι απενεργοποιημένη.

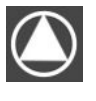

Οι αντλίες δουλεύουν/Βλάβη:

Το σύμβολο είναι αναμμένο: Η αντλία είναι σε λειτουργία.

Το σύμβολο αναβοσβήνει: Βλάβη της αντλίας

Μια αντλία ορίστηκε ως εφεδρική αντλία.

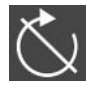

Είσοδος «Extern OFF» ενεργή: Όλες οι αντλίες είναι εκτός λειτουργίας

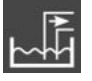

Είδος ρύθμισης: Εκκένωση (drain)

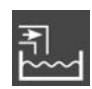

Είδος ρύθμισης: Πλήρωση (fill)

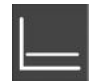

Είδος ρύθμισης: Ρύθμιση σταθερής πίεσης (p-c)

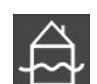

Ξεπεράστηκε η στάθμη υπερχείλισης

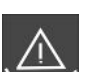

(Προστασία ξηρής λειτουργίας ενεργή

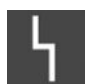

Υπάρχει τουλάχιστον μία τρέχουσα (μη επιβεβαιωμένη) ένδειξη βλάβης.

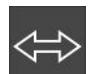

Η συσκευή επικοινωνεί με ένα σύστημα fieldbus.

el

#### 13.3 Επισκόπηση Διάγραμμα Ηλεκτρικής σύνδεσης

| 1 2         | 2 3        | 4                                                                           | 5              | 6                   | 7       | 8            | 9            | 10       | 11      | 12           | 13    | 14       | 15    | 16           | 17        | 18       |
|-------------|------------|-----------------------------------------------------------------------------|----------------|---------------------|---------|--------------|--------------|----------|---------|--------------|-------|----------|-------|--------------|-----------|----------|
|             | <b>⊖</b> • |                                                                             |                | C C                 | ≁       | •            |              | ⊖ →      |         | <b>⊖</b> ►   |       |          |       |              |           |          |
|             |            |                                                                             | Ł              |                     |         |              | ∕∟ -         |          |         |              | Γ     | - /      |       | Г            | ~ /       |          |
|             |            |                                                                             |                |                     |         |              |              |          | )       |              |       | Ċ        |       |              | ነ         |          |
| 19 2        | 0 21       | 22                                                                          | 23             | 24                  | 25      | 26           | 27           | 28       | 29      | 30           | 31    | 32       | 33    | 34           | 35        | 36       |
| <b>⊖</b>    | -          | €                                                                           |                |                     | ←       | Ð            | -            | €        | -       | $\mathbf{D}$ | -     | €        | -     | $\mathbf{D}$ | -         | €        |
| € 24 V      | Э —        | 1                                                                           |                |                     | /       | ✐            | <u></u>      | <u> </u> | <u></u> |              |       | <u> </u> | /     |              | <u>~_</u> |          |
| _ ا<br>کُپُ |            | Ś                                                                           |                |                     | б       | - <u>(1)</u> | б            | - off    | P/      | on/(off)     | б     | 2        | б     | off<br>2     | ٥         | on/(off) |
| 37 3        | 8 39       | 40                                                                          | 41             | 42                  | 43      | 44           | 45           | 46       | 47      | 48           | 49    | 50       | 51    | 52           | 53        | 54       |
| ⊕           |            | lacksquare                                                                  | <u> </u>       |                     |         |              |              |          |         |              | -     | €        |       |              |           |          |
|             | -          | 1                                                                           | ( <del>)</del> | $\overline{\Theta}$ |         |              | 4-20<br>(In) | •        |         |              | ~_    |          |       |              |           |          |
|             |            |                                                                             |                | -•<br>]             |         |              |              | -œ       |         |              | G     |          |       |              |           |          |
| Ακρο-       |            | \ειτοι                                                                      | υργία          |                     |         |              |              |          |         |              |       |          |       |              |           |          |
| δέκτης      | ;          |                                                                             |                |                     |         |              |              |          |         |              |       |          |       |              |           |          |
| 2/3         |            | Εξοδο                                                                       | ς: Μή          | νυμα                | μεμο    | νωμέ         | ένης         | λειτο    | υργία   | ς αντ        | λίας  | 1        |       |              |           |          |
| 4/5         | •          | Εξοδο                                                                       | ς: Με          | μονω                | μένη    | ένδε         | ιξη β        | λάβη     | ς αντ   | λίας Ξ       | 1     |          |       |              |           |          |
| 8/9         |            | Εξοδο                                                                       | ς: Με          | μονω                | μένη    | ένδε         | ιξη β        | λάβη     | ς αντ   | λίας 2       | 2     |          |       |              |           |          |
| 10/11       | '          | Εξοδο                                                                       | ς: Μή          | νυμα                | μεμο    | νωμέ         | ένης         | λειτο    | υργία   | ς αντ        | λίας  | 2        |       |              |           |          |
| 13/14/      | 15 '       | Εξοδο                                                                       | ς: Συ\         | ολικ                | ό σήμ   | ια λει       | τουρ         | γίας     |         |              |       |          |       |              |           |          |
| 16/17/      | 18 '       | Εξοδο                                                                       | ς: Συ\         | ολικ                | ό σήμ   | ια βλ        | άβης         |          |         |              |       |          |       |              |           |          |
| 19/20       | '          | Εξοδο                                                                       | ς: Εξι         | υτερι               | κό σή   | ιμα σ        | υναγ         | ερμοι    | j –     |              |       |          |       |              |           |          |
| 21/22       | E          | ίσοδα                                                                       | ος: Ex         | tern (              | OFF     |              |              |          |         |              |       |          |       |              |           |          |
| 25/26       | E          | ίσοδα                                                                       | ος: Πρ         | οστα                | σία ξι  | ηρής         | λειτα        | ουργί    | ac av   | τλίας        | 1     |          |       |              |           |          |
| 27/28       | E          | ίσοδα                                                                       | ος: Στο        | άθμη                | ενερ    | γοπο         | ίησης        | ς ή ατ   | ενερ    | γοπο         | ίηση  | ς για    | ρύθμ  | ιση σ        | τάθμι     | ns       |
| 29/30       | E          | ίσοδα<br>πάθμ                                                               | ος: Στο<br>ης  | άθμη                | ενερ    | γοπο         | ίησης        | ς ή ατ   | ενερ    | γοπο         | ίηση  | ς για    | ρύθμ  | ιση π        | ίεσης     | ς και    |
| 31/32       | E          | ίσοδα                                                                       | ος: Πρ         | οστα                | σία ξι  | ηρής         | λειτο        | ουργί    | ας αν   | τλίας        | 2     |          |       |              |           |          |
| 33/34       | E          | Είσοδος: Στάθμη ενεργοποίησης ή απενεργοποίησης μόνο για ρύθμιση<br>στάθμης |                |                     |         |              |              |          |         |              |       |          |       |              |           |          |
| 35/36       | E          | Είσοδος: Στάθμη ενεργοποίησης ή απενεργοποίησης μόνο για ρύθμιση<br>στάθμης |                |                     |         |              |              |          |         |              |       |          |       |              |           |          |
| 37/38       | E          | ίσοδα                                                                       | ος: Θε         | ρμικι               | ່ງ επιτ | ήρης         | ση πε        | ριἑλι    | ξης αν  | ντλία        | ς1    |          |       |              |           |          |
| 39/40       | E          | Εἰσοδος: Θερμική επιτήρηση περιἑλιξης αντλίας 2                             |                |                     |         |              |              |          |         |              |       |          |       |              |           |          |
| 41/42       | '          | Εξοδο                                                                       | ς: Πρ          | αγμα                | τική τ  | ιμή π        | ιίεση        | ς 0-1    | 0 V γ   | ια ρύ        | θμισι | η πίεα   | σης   |              |           |          |
| 45/46       | E          | ίσοδα                                                                       | ος: πα         | θητικ               | κός αι  | ισθητ        | ήρας         | , πίεσ   | ης 4 -  | - 20 ו       | mΑ γ  | ια ρύ    | θμισr | η πίες       | σης       |          |
| 49/50       | E          | Είσοδος: Στάθμη υπερχείλισης                                                |                |                     |         |              |              |          |         |              |       |          |       |              |           |          |

#### 13.4 ModBus: Τὑποι δεδομἑνων

| Τὑπος δε–<br>δομἑνων | Περιγραφή                                                                                                    |
|----------------------|----------------------------------------------------------------------------------------------------|
| INT16                | Ακέραιος αριθμός στην περιοχή από –32768 έως 32767.<br>Η πραγματικά χρησιμοποιούμενη περιοχή για ένα σημείο δεδομένων μπο–<br>ρεί να αποκλίνει.          |
| UINT16               | Ακέραιος αριθμός χωρίς πρόσημο στην περιοχή από 0 έως 65535.<br>Η πραγματικά χρησιμοποιούμενη περιοχή για ένα σημείο δεδομένων μπο-<br>ρεί να αποκλίνει. |
| ENUM                 | Είναι μια απαρίθμηση. Μπορεί να τεθεί μόνο μια από τις τιμές που ανα-<br>φέρονται κάτω από τις παραμέτρους.                                              |

| Τύπος δε-<br>δομένων | Περιγραφή                                                                                                    |
|----------------------|----------------------------------------------------------------------------------------------------|
| BOOL                 | Μια τιμή Boole είναι μια παράμετρος με ακριβώς δύο καταστάσεις (0 –<br>ψευδές/false και 1 – αληθές/true). Γενικά όλες οι τιμές που είναι μεγαλύτε-<br>ρες από μηδέν λογίζονται ως true.                                                                                                    |
| BITMAP*              | Eivaı μια ομαδοποίηση 16 τιμών Boole (bits). Οι τιμές δεικτοδοτούνται από<br>Ο έως 15. Ο αριθμός που πρόκειται να αναγνωστεί ή να καταγραφεί στο<br>μητρώο προκύπτει από το άθροισμα όλων των bits με την τιμή 1×2 εις τον<br>δείκτη τους.<br>• Bit 0: $2^0 = 1$<br>• Bit 2: $2^2 = 4$<br>• Bit 2: $2^2 = 4$<br>• Bit 3: $2^3 = 8$<br>• Bit 4: $2^4 = 16$<br>• Bit 5: $2^5 = 32$<br>• Bit 6: $2^6 = 64$<br>• Bit 7: $2^7 = 128$<br>• Bit 8: $2^8 = 256$<br>• Bit 9: $2^9 = 512$<br>• Bit 10: $2^{10} = 1024$<br>• Bit 11: $2^{11} = 2048$<br>• Bit 12: $2^{12} = 4096$<br>• Bit 12: $2^{12} = 4096$<br>• Bit 13: $2^{13} = 8192$<br>• Bit 14: $2^{14} = 16384$<br>• Bit 15: $2^{15} = 32768$ |
| BITMAP32             | Είναι μια ομαδοποίηση 32 τιμών Boole (bits). Για λεπτομέρειες σχετικά με<br>τον υπολογισμό συμβουλευτείτε το Bitmap.                                                                                                    |

\* Επεξηγηματικό παράδειγμα:

Ta bit 3, 6, 8, 15 είναι 1 και όλα τα υπόλοιπα είναι 0. Το άθροισμα είναι τότε 2<sup>3</sup>+2<sup>6</sup>+2<sup>8</sup>+2<sup>15</sup> = 8+64+256+32768 = 33096. Η αντίστροφη διαδρομή είναι επίσης εφικτή. Εδώ εξετάζεται ξεκινώντας από το bit με τον μεγαλύτερο δείκτη αν ο αριθμός που αναγνώστηκε είναι μεγαλύτερος ή ίσος της εκθετικής δύναμης του δύο. Σε αυτή την περίπτωση τίθεται το bit 1 και αφαιρείται η εκθετική δύναμη του δύο από τον αριθμό. Στη συνέχεια επαναλαμβάνεται ο έλεγχος με το bit με τον αμέσως μικρότερο δείκτη και τον μόλις υπολογισμένο υπόλοιπο αριθμό μέχρι να φτάσουμε στο bit 0 ή να γίνει μηδέν το υπόλοιπο. Ακολουθεί επεξηγηματικό παράδειγμα: Ο αριθμός που αναγνώστηκε είναι 1416. Το bit 15 γίνεται 0, αφού 1416<32768. Τα bits 14 έως 11 γίνονται επίσης 0. Το bit 10 γίνεται 1, αφού 1416>1024. Το υπόλοιπο γίνεται 1416-1024=392. Το bit 9 γίνεται 0, αφού 392<512. Το bit 8 γίνεται 1, αφού 392>256. Το υπόλοιπο γίνεται 392-256=136. Το bit 7 γίνεται 1, αφού 136>128. Το υπόλοιπο γίνεται 0. Οπότε τα υπόλοιπο bits 2 γίνονται 0. Το bit 3 γίνεται

| Holding register<br>(Πρωτόκολλο) | 'Ονομα                                  | Τύπος δεδο-<br>μένων | Κλίμακα και μο-<br>νάδα | Στοιχεία                                                                    | Πρόσβαση* |
|----------------------------------|-----------------------------------------|----------------------|-------------------------|-----------------------------------------------------------------------------|-----------|
| 40001<br>(0)                     | Έκδοση Προφίλ επι–<br>κοινωνίας         | UINT16               | 0.001                   |                                                                             | R         |
| 40002<br>(1)                     | Wink σἑρβις                             | BOOL                 |                         |                                                                             | RW        |
| 40003<br>(2)                     | Τὑπος του ηλεκτρι–<br>κοὑ πἱνακα        | ENUM                 |                         | 8. EC                                                                       | R         |
| 40014<br>(13)                    | BusCommandTimer                         | ENUM                 |                         | 0. –<br>1. Off<br>2. Ορισμός<br>3. Ενεργό<br>4. Επαναφορά<br>5. Χειροκίνητα | RW        |
| 40015<br>(14)                    | Μηχανισμοί κίνησης<br>ενεργοί/ανενεργοί | BOOL                 |                         |                                                                             | RW        |

#### 13.5 ModBus: Επισκόπηση παραμέτρων

| Holding register<br>(Πρωτόκολλο) | 'Ονομα                                         | Τύπος δεδο-<br>μένων | Κλίμακα και μο-<br>νάδα | Στοιχεία                                                                                                    | Πρόσβαση* |
|----------------------------------|------------------------------------------------|----------------------|-------------------------|----------------------------------------------------------------------------------------------------|-----------|
| 40025<br>(24)                    | Είδος ρύθμισης                                 | ENUM                 |                         | 0. p–c<br>10. Πλήρωση<br>11. Εκκένωση                                                                                                    | R         |
| 40026<br>(25)                    | Πραγματική τιμή                                | INT16                | 0.1 bar                 |                                                                                                    | R         |
| 40027<br>(26)                    | Τρἑχουσα επιθυμη–<br>τή τιμή                   | INT16                | 0.1 bar                 |                                                                                                    | R         |
| 40041<br>(40)                    | Τρόπος λειτουργίας<br>αντλίας 1                | ENUM                 |                         | 0. Off<br>1. Hand<br>2. Auto                                                                                                    | RW        |
| 40042<br>(41)                    | Τρόπος λειτουργίας<br>αντλίας 2                | ENUM                 |                         | 0. Off<br>1. Hand<br>2. Auto                                                                                                    | RW        |
| 40062<br>(61)                    | Γενικός Κατάσταση                              | BITMAP               |                         | 0: SBM<br>1: SSM<br>8: EBM Αντλία 1<br>9: EBM Αντλία 2                                                                                                    | R         |
| 40068<br>(67)                    | Επιθυμητή τιμή 1                               | UINT16               | 0.1 bar                 |                                                                                                    | RW        |
| 40074<br>(73)                    | Χρήση                                          | ENUM                 |                         | 20 WP                                                                                                    | R         |
| 40139 - 40140<br>(138 - 139)     | Κατἀσταση σφἀλμα-<br>τος                       | BITMAP32             |                         | 0: Σφάλμα αισθητήρα<br>4: Ξηρή λειτουργία<br>5: Σφάλμα αντλίας 1<br>6: Σφάλμα αντλίας 2<br>15: Υψηλή στάθμη νερού<br>16: Προτεραιότητα Off<br>18: Λογικότητα<br>20: Τροφοδοσία | R         |
| 40141<br>(140)                   | Acknowledge                                    | BOOL                 |                         |                                                                                                    | R         |
| 40142<br>(141)                   | Ιστορικό συναγερ–<br>μών Ευρετήριο             | UINT16               | 1                       |                                                                                                    | RW        |
| 40143<br>(142)                   | Αριθμός σφάλματος<br>Ιστορικού συναγερ–<br>μών | UINT16               | 0.1                     |                                                                                                    | R         |
| 40198<br>(197)                   | Κατἁσταση πλωτη-<br>ροδιακόπτη                 | BITMAP               |                         | 0: Ξηρή λειτουργία<br>1: Αντλίες OFF<br>2: Αντλία 1 ON<br>3: Αντλία 2 ON<br>4: Υπερχείλιση<br>5: Ξηρή λειτουργία 2<br>6: Αντλία 1 OFF<br>7: Αντλία 2 OFF                       | R         |

Υπόμνημα

\* R = μόνο πρόσβαση ανάγνωσης, RW = πρόσβαση ανάγνωσης και γραφής
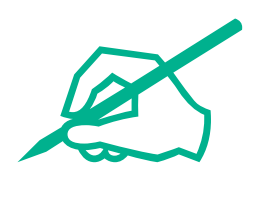

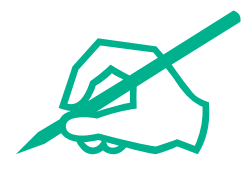

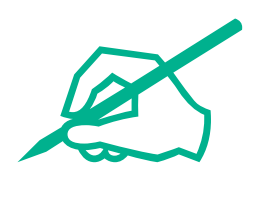

## wilo

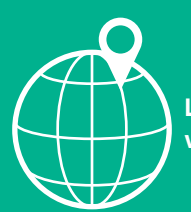

Local contact at www.wilo.com/contact

Wilo 32 Wilopark 1 44263 Dortmund Germany T +49 (0)231 4102-0 T +49 (0)231 4102-7363 wilo@wilo.com www.wilo.com